## Epson Stylus<sup>®</sup> Office BX610FW/Office TX610FW/SX610FW Series

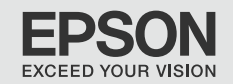

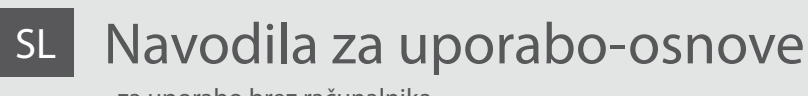

- za uporabo brez računalnika -

## Osnovni vodič za rad HR

- za uporabu bez računala -

## MK

## Упатство за основни операции

- За употреба без компјутер -

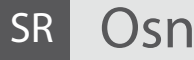

# Osnovni vodič za rad

- za upotrebu bez računara -

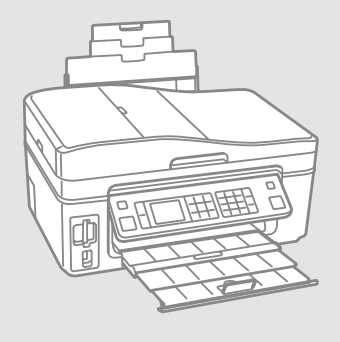

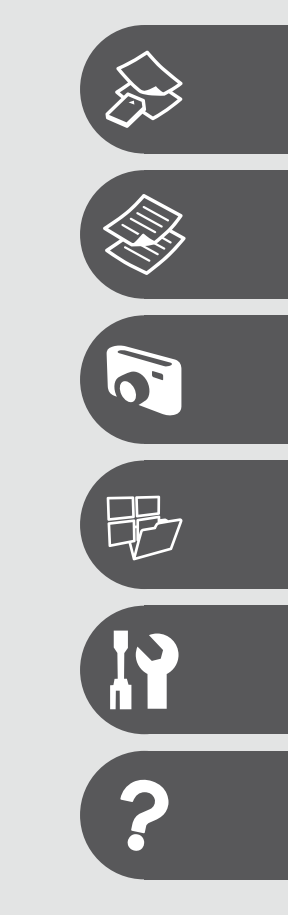

O teh navodilih

O ovom vodiču

За ова упатство

O ovom vodiču

Med branjem navodil upoštevajte naslednje simbole: Prilikom čitanja uputa, molimo Vas da obratite pažnju na ove smjernice: Почитувајте ги овие насоки додека го читате упатството: Dok čitate uputstva pratite sledeće smernice:

|                                                                                                    | 8                                                                                                    | $\otimes$                                                                                           | Ø                                                                                          |                                                                                                |
|----------------------------------------------------------------------------------------------------|----------------------------------------------------------------------------------------------------|----------------------------------------------------------------------------------------------------|--------------------------------------------------------------------------------------------|------------------------------------------------------------------------------------------------|
| Opozorilo:<br>Opozorila morate upoštevati<br>in se s tem izogniti telesnim<br>poškodbam.           | Previdno:<br>Opozorila morate upoštevati<br>in se s tem izogniti telesnim<br>poškodbam.                     | Treba je upoštevati, tako da<br>preprečite telesne poškodbe in<br>poškodbe opreme.                  | Opombe:<br>Opombe vsebujejo pomembne<br>podatke in napotke za uporabo<br>tiskalnika.       | Prikazuje številko strani,<br>kjer lahko najdete dodatne<br>informacije.                       |
| Upozorenje:<br>Potrebno je čvrsto držati se<br>upozorenja kako biste izbjegli<br>tjelesne ozljede. | Pažnja:<br>Potrebno je obratiti pažnju kako<br>biste izbjegli oštećenje Vašeg<br>uređaja.                   | Potrebno je obratiti pažnju kako<br>bi se izbjegle tjelesne ozljede ili<br>oštećenja Vašeg uređaja. | Napomena:<br>Napomene sadrže važne<br>informacije i naputke za uporabu<br>Vašeg pisača.    | Ova oznaka upućuje na broj<br>stranice na kojoj možete pronaći<br>dodatne informacije.         |
| Предупредување:<br>Предупредувањата мора да се<br>почитуваат за да се избегнат<br>телесни повреди. | Внимателно<br>Забелешките за внимавање мора<br>да се почитуваат за да се избегне<br>оштетување на опремата. | Мора да се почитува за да се<br>избегнат телесни повреди и<br>оштетувања на Вашата опрема.          | Напомена:<br>Напомените содржат важни<br>информации и совети за<br>користење на печатачот. | Показател на бројот на<br>страницата каде што може<br>да се најдат дополнителни<br>информации. |
| Upozorenje:<br>Upozorenja se moraju pažljivo<br>pratiti da bi se sprečilo<br>povređivanje.         | Oprez:<br>Mere opreza se moraju pratiti<br>da bi se sprečilo oštećivanje<br>opreme.                         | Mora se pratiti da bi se sprečilo<br>povređivanje i oštećivanje<br>opreme.                          | Napomena:<br>Napomene sadrže važne<br>informacije i savete za upotrebu<br>štampača.        | Označava broj strane na kojoj se<br>mogu naći dodatne informacije.                             |

Za več informacij

Za dodatne informacije

Добивање повеќе информации

Za više informacija

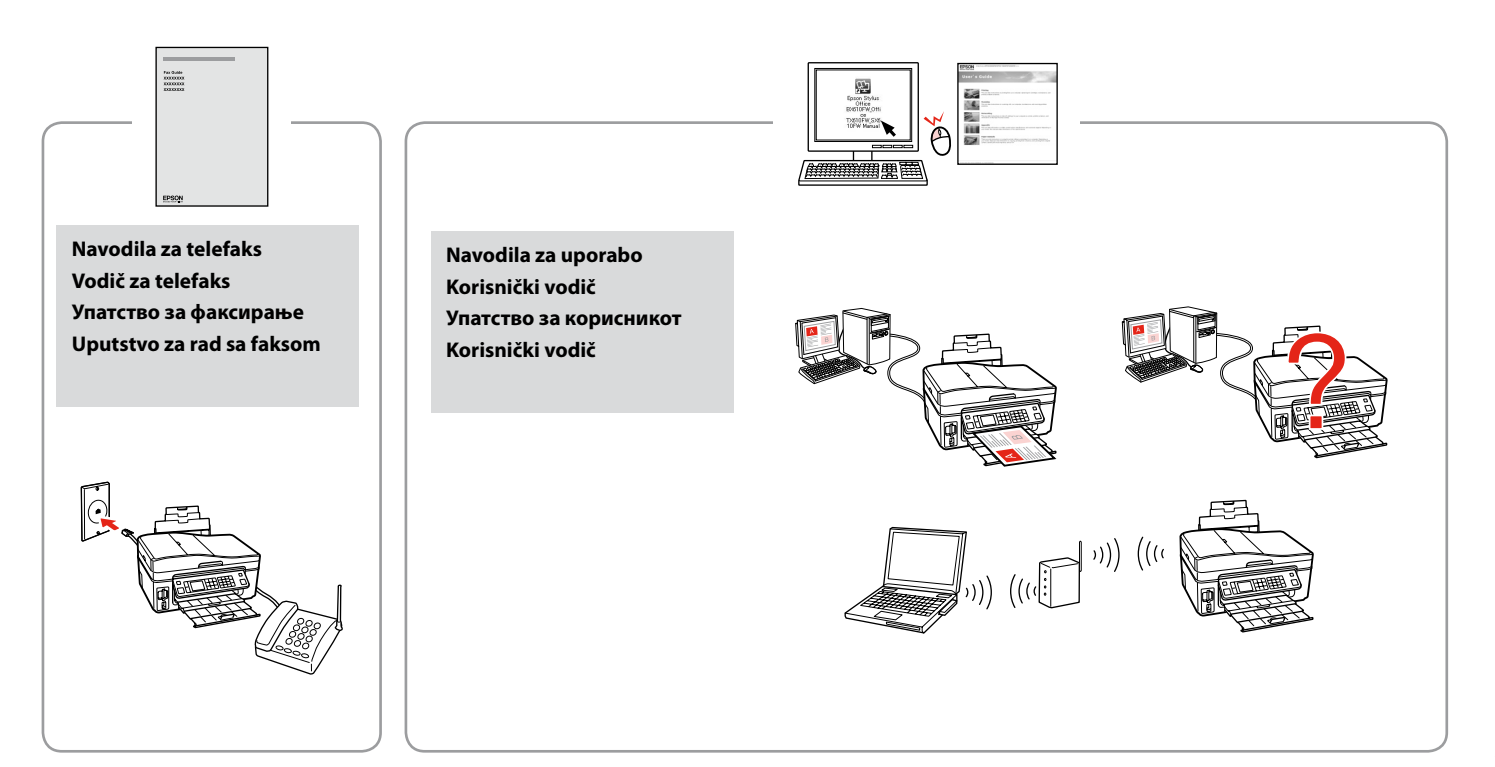

### SL Vsebina

| Pomembni varnostni napotki                      | 6  |
|-------------------------------------------------|----|
| Navodila za nadzorno ploščo                     |    |
| Prilagajanje kota plošče                        | 11 |
| Varčevalna funkcija                             | 11 |
| Uporaba zaslona LCD                             | 12 |
| Samodejni ponovni zagon po prekinitvi napajanja | 15 |

#### Delo z napravo

| Izbira papirja                         |  |
|----------------------------------------|--|
| Nalaganje papirja                      |  |
| Nameščanje pomnilniške kartice         |  |
| Nameščanie originalov                  |  |
| ······································ |  |

#### Način Copy

| Kopiranje dokumentov       |    |
|----------------------------|----|
| Kopiraj/Obnovi fotografije | 32 |
| Menijski seznam            | 35 |

#### Način Print Photos

| Tiskanje fotografij                | 40 |
|------------------------------------|----|
| Tiskanje z različnimi postavitvami |    |
| Tiskanje čestitk s fotografijami   |    |
| Tiskanje fotografij s kazalne pole |    |
| Menijski seznam                    | 50 |

#### Drugi načini

| 56 |
|----|
| 58 |
|    |
| 61 |
| 62 |
|    |

#### Setup Način (Vzdrževanje)

| Preglejte status kartuše s črnilom |    |
|------------------------------------|----|
| Pregled/čiščenje tiskalne glave    | 68 |
| Poravnava tiskalne glave           | 70 |
| Nastavitev PictBridge              | 72 |
| Menijski seznam                    | 74 |

#### Odpravljanje težav

| Sporočila o napaki                 |  |
|------------------------------------|--|
| Zamenjava kartuš                   |  |
| Zastoj papirja                     |  |
| Težave s kakovostjo tiska/prikazom |  |
| Klicanje tehnične podpore          |  |
| Kazalo                             |  |
|                                    |  |

## HR Sadržaj

| Važni sigurnosni naputci                              | 6  |
|-------------------------------------------------------|----|
| Vodič za upravljačku ploču                            | 8  |
| Podešavanje ugla upravljačke ploče                    |    |
| Funkcija uštede energije                              | 11 |
| Uporaba LCD zaslona                                   | 12 |
| Automatsko ponovno pokretanje nakon prekida napajanja | 15 |
| Upravljanje medijima                                  |    |
| Odabir papira                                         |    |
| Umetanie papira                                       |    |
| Umetanje memorijske kartice                           |    |
| Umetanje izvornika                                    | 24 |
| Način rada Conv                                       |    |
| Kopiranie dokumenata                                  | 30 |
| Copy/Restore Photos                                   | 32 |
| Popis izbornika                                       |    |
| No žiu us do Duiut Dhataa                             |    |
| India Print Photos                                    | 40 |
| Ispis totografija                                     |    |
| ispis stranica razlicitog izgleda                     |    |
| Ispis fotografija sa kontaktne konije                 |    |
| Popis izbornika                                       |    |
| Ostali načini rada                                    |    |
|                                                       | 56 |
| Skopicania na momorijsku karticu                      |    |
| Skeniranje na računalo                                |    |
| Izrada pričuvne konije na vaniskom uređaju za pohrapu |    |
| Popis izbornika                                       |    |
| Na žiu vede Cetur (Oduževenie)                        |    |
| Nacin rada Setup (Odrzavanje)                         | 66 |
| Provjera starija spretninka tinte                     |    |
| Poravnavanje olave pisača                             |    |
| Postavlianie za PictBridge                            |    |
| Popis izbornika                                       |    |
|                                                       |    |
| Rjesavanje problema<br>Poruke o pogreškama            | 78 |
| Zamiena coremnika tinte                               |    |
| Zanjena spierinika unte                               |    |
| Poteškoće s kakvoćom ispisa/izgledom                  |    |
| Kontaktiranie korisničke podrške                      |    |
| Indeks                                                |    |
|                                                       |    |
|                                                       |    |

#### МК Содржина

| Важни безбедносни упатства                  | 6  |
|---------------------------------------------|----|
| Водич за контролен панел                    | 8  |
| Прилагодување на аголот на панелот          | 11 |
| Функција за заштеда на енергија             | 11 |
| Користење на LCD-екранот                    | 12 |
| Автоматско рестартирање по прекин на струја | 15 |

#### Ракување со хартијата

| Избирање хартија              |    |
|-------------------------------|----|
| Ставање хартија               | 20 |
| Вметнување мемориска картичка | 22 |
| Ставање оригинали             | 24 |

#### Режим Сору

| Копирање документи             | 30 |
|--------------------------------|----|
| Копирање/обновување фотографии | 32 |
| Мени                           | 35 |

#### Режим Print Photos

| Печатење фотографии                  | 40 |
|--------------------------------------|----|
| Печатање со различни распореди       |    |
| Печатење разгледници                 |    |
| Печатење фотографии од индексен лист | 47 |
| Мени                                 | 50 |

#### Други режими

| Печатење хартија со линии                    | 56 |
|----------------------------------------------|----|
| Сканирање на мемориска картичка              | 58 |
| Сканирање на компјутер                       | 59 |
| Резервна копија на надворешен мемориски уред | 61 |
| Мени                                         | 62 |

#### Режим Setup (Одржување)

| Проверка на состојбата на касетите со мастило | 66 |
|-----------------------------------------------|----|
| Проверка/чистење на главата за печатење       | 68 |
| Порамнување на главата за печатење            | 70 |
| Поставување на PictBridge                     | 72 |
| Мени                                          | 74 |

#### Решавање проблеми

| Пораки за грешки                                |    |
|-------------------------------------------------|----|
| Менување на касетите со мастило                 | 82 |
| Заглавена хартија                               |    |
| Проблеми со квалитетот/распоредот на печатењето |    |
| Контактирање со поддршката за купувачите        |    |
| Индекс                                          |    |
|                                                 |    |

#### SR Sadržaj

| 511 544.24                                                |    |
|-----------------------------------------------------------|----|
| Važne mere zaštite                                        | 6  |
| Vodič za kontrolnu tablu                                  |    |
| Podešavanje ugla table                                    |    |
| Funkcija štednje energije                                 |    |
| Korišćenje LCD ekrana                                     |    |
| Automatsko ponovno pokretanje posle prekida napajanja     | 15 |
| D. J                                                      |    |
| Rukovanje medijima                                        | 10 |
| Izbor papira                                              |    |
|                                                           | 20 |
| Obacivanje memorijske kartice                             |    |
| Postavljanje originala                                    |    |
| Režim Copy                                                |    |
| Kopiranje dokumenata                                      |    |
| Copy/Restore Photos                                       | 32 |
| Lista menija                                              | 35 |
| Režim Print Photos                                        |    |
| Štampanje fotografija                                     | 40 |
| Štampanje istogranja                                      |    |
| Štampanje ša različiti i izgledi na                       |    |
| Štampanje fotografija sa indeksne strane                  |    |
| Lista menija                                              | 50 |
|                                                           |    |
| Ostali režimi                                             |    |
| Stampanje papira sa linijama                              |    |
| Skeniranje na memorijsku karticu                          |    |
| Skeniranje na računar                                     |    |
| Pravljenje rezervne kopije na spoljnom skladišnom uređaju | 61 |
| Lista menija                                              | 62 |
| Setup režim (Održavanje)                                  |    |
| Provera statusa kertridža                                 | 66 |
| Provera/čišćenje glave za štampanje                       | 68 |
| Poravnavanje glave za štampanje                           | 70 |
| Konfigurisanje PictBridge veze                            | 72 |
| Lista menija                                              | 74 |
| Rešavanje problema                                        |    |
| Poruke o greškama                                         |    |
| Zamena kertridža                                          | 82 |
| Zaglavljivanje papira                                     |    |
| Problemi sa kvalitetom/izgledom štampanja                 |    |
| Kontakt sa službom za korisničku podršku                  | 93 |
| Indeks                                                    |    |
|                                                           |    |
|                                                           |    |

Pomembni varnostni napotki

Važni sigurnosni naputci

Важни безбедносни упатства

Važne mere zaštite

| 220-240V<br>220-<br>240V                                                                                 |                                                                                                    |                                                                                                    |                                                                                |                                                            |                                                                                              |
|----------------------------------------------------------------------------------------------------|----------------------------------------------------------------------------------------------------|----------------------------------------------------------------------------------------------------|--------------------------------------------------------------------------------|------------------------------------------------------------|----------------------------------------------------------------------------------------------|
| Prepričajte se, da napajalni<br>kabel ustreza vsem zadevnim<br>lokalnim varnostnim<br>standardom.        | Tiskalnik namestite blizu<br>vtičnice, kjer lahko napajalni<br>kabel z lahkoto iztaknete.                | Uporabljajte samo priloženi<br>napajalni kabel. Uporaba<br>drugega kabla lahko povzroči<br>požar ali električni udar.<br>Kabla ne uporabljajte z drugo<br>opremo.                                | Uporabljajte samo tisto vrsto<br>napajanja, ki je navedena na<br>nalepki.      | Preprečite poškodbe in odrgnine kabla.                     | Med kopiranjem, tiskanjem ali<br>skeniranjem ne odpiraje enote<br>za skeniranje.             |
| Provjerite odgovara li kabel<br>lokalnim sigurnosnim<br>standardima.                                     | Pisač smjestite blizu zidne<br>utičnice, tako da ga možete<br>jednostavno isključiti.                    | Koristite jedino naponski kabel<br>koji je isporučen s pisačem.<br>Uporaba nekog drugog<br>kabela može izazvati požar<br>ili udar struje. Kabel nemojte<br>upotrebljavati s drugim<br>uređajima. | Koristite isključivo onaj izvor<br>napajanja koji je naveden na<br>naljepnici. | Pazite da se kabel ne ošteti ili<br>ne izliže.             | Nemojte otvarati jedinicu za<br>skeniranje tijekom kopiranja,<br>ispisivanja ili skeniranja. |
| Проверете дали кабелот<br>за струја е во согласност<br>со сите важечки локални<br>безбедносни стандарди. | Поставете го печатачот<br>блиску до ѕиден штекер, за<br>да може лесно да се откачи<br>кабелот за струја. | Користете го само кабелот за<br>струја што се испорачува со<br>печатачот. Користењето друг<br>кабел може да предизвика<br>пожар или струен удар. Не<br>користете го кабелот со друга<br>опрема.  | Користете само извор на<br>напојување како што е<br>назначен на етикетата.     | Не дозволувајте кабелот да се<br>оштети или искине.        | Не отворајте го сканерот<br>додека се копира, печати или<br>сканира.                         |
| Uverite se da je kabl za<br>napajanje u skladu sa<br>odgovarajućim lokalnim<br>standardima zaštite.      | Stavite štampač blizu zidne<br>utičnice tako da kabl može lako<br>da se izvuče iz nje.                   | Koristite samo kabl za<br>napajanje priložen uz štampač.<br>Upotreba drugih kablova može<br>izazvati požar ili strujni udar.<br>Ne koristite kabl ni sa kakvom<br>drugom opremom.                | Koristite samo izvor napajanja<br>naznačen na nalepnici.                       | Ne dozvolite da se kabl za<br>napajanje ošteti ili ishaba. | Ne otvarajte kućište skenera<br>tokom kopiranja, štampanja ili<br>skeniranja.                |

| V tiskalniku in okoli njega ne<br>uporabljajte pršil, ki vsebujejo<br>vnetljive pline. V nasprotnem<br>primeru lahko povzročite požar.     | Tiskalnika ne servisirajte<br>sami, razen v primerih, ki<br>so v dokumentaciji posebej<br>razloženi.              | Kartuše hranite izven dosega<br>otrok; črnila ne pijte.                         | V primeru, da črnilo pride v<br>stik s kožo, jo operite z milom<br>in vodo. Če črnilo pride v stik z<br>očmi, jih takoj sperite z vodo.<br>Če se kljub temu počutite slabo<br>ali imate težave z vidim, takoj<br>obiščite zdravnika.           | Ko kartuše vzamete iz<br>embalaže, jih ne stresajte; lahko<br>pride do puščanja.                                     | V primeru, da odstranite<br>kartušo zaradi kasnejše<br>uporabe, pred umazanijo in<br>prahom zaščitite območje<br>dobave črnila in jo shranite v<br>enakem okolju kot tiskalnik. Ne<br>dotikajte se vrat dobave črnila<br>in njihove okolice.                              |
|----------------------------------------------------------------------------------------------------|----------------------------------------------------------------------------------------------------|---------------------------------------------------------------------------------|----------------------------------------------------------------------------------------------------|----------------------------------------------------------------------------------------------------|----------------------------------------------------------------------------------------------------|
| Unutar pisača ili oko njega<br>nemojte koristiti proizvode<br>za raspršivanje koji sadrže<br>zapaljive plinove. To može<br>izazvati požar. | Nemojte pokušavati popraviti<br>pisač, osim u slučajevima koji<br>su posebno objašnjeni u Vašoj<br>dokumentaciji. | Spremnike za tintu čuvajte<br>izvan dohvata djece i nemojte<br>piti tintu.      | Ukoliko ruke zaprljate tintom,<br>operite ih sapunom i vodom.<br>Ukoliko tinta dospije u Vaše oči,<br>odmah ih isperite vodom. Ako<br>i nakon toga osjetite nelagodu<br>ili imate poteškoće s vidom,<br>odmah se obratite svojem<br>liječniku. | Nemojte tresti spremnike tinte<br>nakon što ste otvorili njihova<br>pakiranja jer to može izazvati<br>curenje tinte. | Ako iz pisača izvadite spremnik<br>tinte kako biste ga koristili<br>kasnije, zaštite područje za<br>dovod tinte od nečistoće i<br>prašine, a spremnik pohranite<br>u istom okružju kao i pisač.<br>Ne dodirujte ulaz za tintu ili<br>područje oko njega.                  |
| Не користете спрејови што<br>содржат запаливи гасови во<br>или околу печатачот. Така<br>може да предизвикате пожар.                        | Ако не е посебно објаснето<br>во документацијата, не<br>обидувајте се сами да го<br>поправате печатачот.          | Чувајте ги касетите со<br>мастило вон досег на деца и<br>не пијте го мастилото. | Ако ви капне мастило на<br>кожата, одмијте го со сапун и<br>вода. Ако ви влезе во очите,<br>исплакнете ги веднаш со вода.<br>Ако сѐ уште ви е непријатно<br>или имате проблем со видот,<br>веднаш одете на лекар.                              | Не протресувајте ги касетите<br>со мастило откако ќе ги<br>отворите, така може да<br>протечат.                       | Ако вадите касета со мастило<br>за подоцнежна употреба,<br>заштитете го делот за<br>испуштање мастило од<br>нечистотии и прашина и<br>чувајте ја касетата во исти<br>услови како печатачот.<br>Не допирајте го отворот<br>за испуштање мастило и<br>просторот околу него. |
| Ne koristite aerosole koji sadrže<br>zapaljive gasove unutar ili oko<br>štampača. To može izazvati<br>požar.                               | Ne pokušavajte sami da<br>popravite štampač osim ako<br>je to posebno objašnjeno u<br>dokumentaciji.              | Kertridže čuvajte van domašaja<br>dece i ne pijte mastilo.                      | Ako mastilo dospe na kožu,<br>sperite ga vodom i sapunom.<br>Ako dospe u oči, odmah<br>isperite vodom. Ako i dalje<br>osećate nelagodnost ili ne<br>vidite dobro, odmah se obratite<br>lekaru.                                                 | Ne tresite kertridže nakon<br>otvaranja pakovanja jer to<br>može izazvati curenje.                                   | Ako izvadite kertridž radi<br>kasnije upotrebe, zaštiitie izlaze<br>za mastilo od prljanja i prašine<br>i čuvajte kertridž u istoj sredini<br>gde i štampač. Ne dodirujte<br>izlaze za mastilo i okolnu<br>površinu.                                                      |

Navodila za nadzorno ploščo Vodič za upravljačku ploču Водич за контролен панел Vodič za kontrolnu tablu

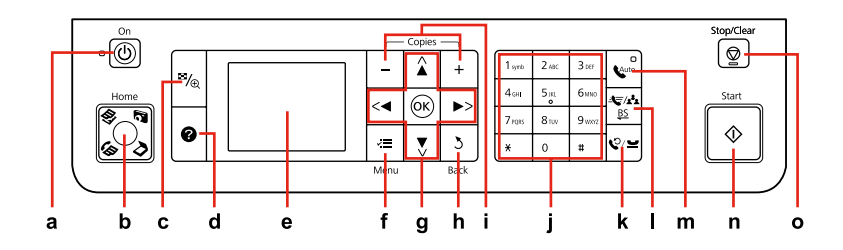

| а                                         | b                                                                                                    | C                                                                               | d                                           | е                                                                        |
|-------------------------------------------|----------------------------------------------------------------------------------------------------|---------------------------------------------------------------------------------|---------------------------------------------|--------------------------------------------------------------------------|
| Q                                         | Home                                                                                                    | ₽⁄⊕                                                                             | 0                                           |                                                                          |
| Vključi/izključi tiskalnik.               | Vrni se do vrha menija. Ko ste v<br>vrhnjem meniju, lahko preklopite<br>med načini Copy, Print Photos,<br>Scan in Fax.             | Spremeni prikaz fotografij in<br>fotografije obreže.                            | Prikaže pomoč ob reševanju<br>težav.        | Prikaže predogled izbranih<br>podob ali prikaže nastavitve.              |
| lsključuje/uključuje pisač.               | Vraća na glavni izbornik. Na<br>glavnom izborniku, omogućava<br>prebacivanje između Copy, Print<br>Photos, Scan i Fax načina rada. | Mijenja način prikaza fotografija<br>ili ih obrezuje.                           | Prikazuje Pomoć za rješavanje<br>problema.  | Prikazuje predprikaz odabranih<br>fotografija ili prikazuje postavke.    |
| Вклучување / исклучување на<br>печатачот. | Враќање на почеток на менито.<br>Кога сте на почеток на менито,<br>се префрлува меѓу режимите<br>Сору, Print Photos, Scan и Fax.   | Менување на приказот на<br>фотографии или отсекување<br>делови од фотографиите. | Се прикажува помош за<br>решавање проблеми. | Се прикажува преглед<br>на избрани слики или ги<br>прикажува поставките. |
| Uključuje/isključuje štampač.             | Vraća na glavni meni. Na<br>glavnom meniju prebacuje u<br>režim Copy, Print Photos, Scan<br>i Fax.                                 | Menja prikaz fotografija ili ih<br>opseca.                                      | Prikazuje Pomoć za rešavanje<br>problema.   | Prikazuje pregled izabranih slika<br>ili prikazuje postavke.             |

Oblika nadzorne plošče je odvisna od področja.

Izgled upravljačke ploče se razlikuje od lokacije do lokacije.

Дизајнот на контролниот панел е различен во зависност од земјата.

Izgled kontrolne table zavisi od tržišta.

| f                                                   | g                                   | h                                             | i                                             | j                                                                                                    |
|-----------------------------------------------------|-------------------------------------|-----------------------------------------------|-----------------------------------------------|----------------------------------------------------------------------------------------------------|
| ~=                                                  | <, ▲, ▶, ▼, OK                      | 3                                             | +,-                                           | 1         2         5           4         5         6           7         8         9           4         0         4 |
| Izpiše podrobne nastavitve v<br>posameznem načinu.  | Izbere fotografije in menije.       | Prekliče/ponastavi predhodni<br>meni.         | Nastavi število kopij.                        | Določi datum/čas ali število kopij<br>ter številke faksov.                                                            |
| Prikazuje detaljne postavke za<br>svaki način rada. | Odabire fotografije i izbornike.    | Odbacuje unos/vraća na<br>prethodni izbornik. | Podešava broj kopija koje želite<br>ispisati. | Određuje datum/vrijeme ili broj<br>kopija, kao i brojeve telefaksa.                                                   |
| Се прикажуваат детални<br>поставки за секој режим.  | Се избираат фотографии и<br>менија. | Откажување и враќање на<br>претходното мени.  | Одредување број на копии.                     | Се одредува датумот/времето<br>или бројот на копии, како и<br>броевите на факсот.                                     |
| Prikazuje detaljna podešavanja<br>za svaki režim.   | Bira fotografije i menije.          | Prekida rad/vraća se u prethodni<br>meni.     | Podešava broj kopija.                         | Definiše datum/vreme ili broj<br>kopija, kao i brojeve faksa.                                                         |

| k                                                                                                    | I.                                                                                                    | m                                                                                                    | n                                    | 0                                                                                       |
|----------------------------------------------------------------------------------------------------|----------------------------------------------------------------------------------------------------|----------------------------------------------------------------------------------------------------|--------------------------------------|-----------------------------------------------------------------------------------------|
| \$⁄∕≌                                                                                                    | <b>4</b> €7/ <b>x<sup>2</sup>4</b><br><u>BS</u>                                                                                                    | <b>L</b> outo                                                                                                    | $\diamond$                           | $\heartsuit$                                                                            |
| Prikaže zadnjo klicano številko.<br>Vnese razmak pri vnašanju ali<br>urejanju številk. Uporabite lahko<br>tudi znak"-".        | Prikaže seznam hitrih klicev<br>v načinu Fax. Na koncu vnese<br>razmak pri vnašanju/urejanju<br>številk/znakov.                                    | Vključi/izključi samodejno<br>odzivanje. Vnese razmak pri<br>vnašanju/urejanju številk/znakov.                        | Zažene kopiranje/tiskanje.           | Ustavi kopiranje/tiskanje/<br>faksiranje ali ponastavi<br>nastavitve.                   |
| Prikazuje posljednji birani broj.<br>Unosi pauzu prilikom unosa<br>ili uređivanja brojeva. Možete<br>koristiti i "-".          | Prikazuje popis brojeva za brzo<br>biranje u Telefaks načinu rada.<br>Briše unatrag za jedno mjesto<br>prilikom unosa/uređivanja<br>brojeva/slova. | Uključuje/isključuje automatsko<br>odgovaranje. Unosi prazno<br>mjesto prilikom unosa/<br>uređivanja brojeva/slova.   | Započinje kopiranje/ispis.           | Zaustavlja kopiranje/ispis/slanje<br>faksa ili vraća postavke na<br>početnu vrijednost. |
| Се прикажува последниот<br>избран број. Се внесува пауза<br>при внесување или уредување<br>броеви. Може да користите<br>и "-". | Се прикажува списокот за<br>брзо бирање во режимот Fax.<br>Го поместува курсорот назад<br>при внесување/уредување на<br>броеви/карактери.          | Се вклучува/исклучува<br>автоматски одговор. Се внесува<br>празно место при внесување/<br>уредување броеви/карактери. | Се почнува со копирање/<br>печатење. | Се застанува копирање/<br>печатење/испраќање факс или<br>ресетирање на поставки.        |
| Prikazuje poslednji birani broj.<br>Unosi pauzu prilikom upisivanja<br>ili uređivanja brojeva. Možete<br>koristiti i "-".      | Prikazuje spisak za brzo biranje u<br>režimu Faks. Briše za jedno mesto<br>unazad prilikom upisivanja/<br>uređivanja brojeva/znakova.              | Uključuje/isključuje automatsku<br>sekretaricu. Unosi razmak<br>prilikom upisivanja/uređivanja<br>brojeva/znakova.    | Započinje kopiranje/ štampanje.      | Prekida kopiranje/štampanje/<br>slanje faksa ili poništava<br>postavke.                 |

Prilagajanje kota plošče Podešavanje ugla upravljačke ploče Прилагодување на аголот на панелот Podešavanje ugla table

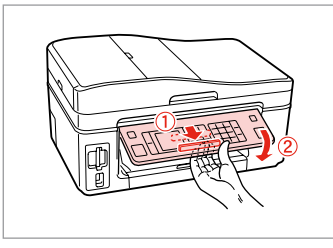

Če želite spustiti ali zapreti ploščo, jo odklenite tako da premaknete ročico na zadnji strani dokler ne slišite klika in jo spustite. Ploščo enostavno dvignite.

Za spuštanje ili zatvaranje upravljačke ploče, otkočite je povlačenjem ručice na stražnjem dijelu dok ne klikne, a potom spustite. Da uspravite upravljačku ploču, jednostavno je dignite.

За да го спуштите или затворите панелот, отклучете го со повлекување на рачката на задниот дел додека не кликне и потоа спуштете го. Едноставно подигнете го панелот за издигнување.

Da biste spustili ili zatvorili tablu, otključajte je tako što ćete ručicu na zadnjem delu vući dok ne klikne, a zatim spustite. Jednostavno podignite ploču da biste je izdigli. Varčevalna funkcija Funkcija uštede energije Функција за заштеда на енергија Funkcija štednje energije

Po 13 minutah nedejavnega stanja se zaslon zatemni za varčevanje z energijo.

Pritisnite kateri koli gumb (razen 🖰 **On**), če želite zaslon ponovno aktivirati.

Nakon 13 minuta neaktivnosti, zaslon se zacrni radi uštede energije.

Pritisnite bilo koji gumb (osim  $\overset{}{\cup}$   $\mathbf{On}$ ) za povratak zaslona u prethodno stanje.

По 13 минути неактивност, екранот поцрнува за да штеди енергија.

Притиснете кое било копче (освен ( **On**) за да го вратите екранот во неговата претходна состојба.

Nakon 13 minuta neaktivnosti, ekran se zatamnjuje radi štednje energije. Pritisnite bilo koje dugme (osim ひ **On**) za vraćanje ekrana u prethodno stanje.

Uporaba zaslona LCD Uporaba LCD zaslona Користење на LCD-екранот Korišćenje LCD ekrana

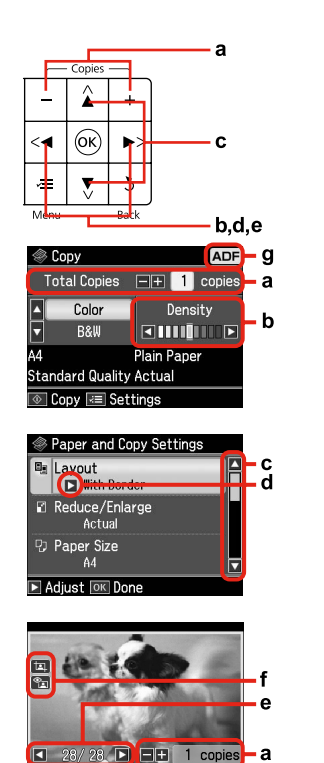

a

b d а с e Z gumbom Copies + ali Pritisnite ◀ ali ►, če želite Pritisnite na 🔺 ali 🔻 Pritisnite na ► in odprite Pritisnite na ◀ ali ► in - nastavite število kopij nastaviti gostoto. in izberite menijski seznam elementov spremenite fotografijo, za izbrano fotografijo. element. Osvetlitev se nastavitve. prikazano na zaslonu LCD. pomakne gor ali dol. Pritisnite Copies + ili Pritisnite ◀ ili ► da Pritisnite ▲ ili ▼ kako Pritisnite ► kako Pritisnite ◀ ili ► kako kako biste odredili podesite gustoću boje. biste odabrali željeni biste otvorili popis biste promijenili broi kopija za odabranu izbornik. Obilježeno sa stavkama za fotografiju koja se fotografiju. područje se pomiče gore podešavanje. prikazuje na LCD ili dolje. zaslonu. Притиснете Copies + Притиснете ◀ или Притиснете 🛦 или Притиснете > за да го Притиснете < или или - за да одредите ▶ за да ја одредите ▼ за да изберете отворите списокот со за да ја смените број на копии за густината. ставка од менито. ставки за поставување. фотографијата избраната фотографија. Обележувањето се прикажана на LCDдвижи нагоре или екранот. надолу. Pritisnite Copies + ili Pritisnite ◀ ili ► da Pritisnite ▲ ili ▼ da Pritisnite 
da Pritisnite ◀ ili ► da - da podesite broj kopija podesite gustinu. izaberete stavku menija. otvorite listu stavki za promenite fotografiju izabrane fotografije. Svetlije polje se pomera prikazanu na LCD podešavanje. naviše ili naniže. ekranu.

OK Check Print Result

| f                                                                                                    | g                                                                                                    |
|----------------------------------------------------------------------------------------------------|----------------------------------------------------------------------------------------------------|
| Ko je nastavitev Fix Red-Eye nastavljena na On-This Photo ali On-All Photos, 勁 je prikazana naslednja<br>ikona.<br>꼬 ikona je prikazana na obrezani podobi.<br>Ko podobo obrežete, je prikazana naslednja 꼬 ikona. | V načinih Fax in Copy se v desnem zgornjem kotu LCD zaslona prikaže<br>ikona ADF, če je dokument v samodejnem podajalniku listov.                                     |
| Kada je postavka Fix Red-Eye podešena na On-This Photo ili On-All Photos, prikazuje se ikona කො.<br>Ikona ॥ se prikazuje na obrezanim slikama.<br>Kada je slika podrezana, prikazuje se ikona ॥.                   | U načinima rada Telefaks i Kopiranje, ADF ikona je prikazana u<br>gornjem desnom dijelu LCD zaslona kada se neki dokument nalazi u<br>automatskom ulagaču dokumenata. |
| Кога поставката Fix Red-Eye е поставена на On-This Photo или On-All Photos, се прикажува иконата<br>තු<br>Иконата 고) се прикажува на исечена слика.<br>Кога сликата е исечена, се прикажува иконата 고).            | Во режимот Fax и во режимот Сору, се прикажува иконата на<br>ADF во горниот десен дел на LCD-екранот кога има документ во<br>автоматскиот додавач на документи.       |
| Kada je postavka Fix Red-Eye postavljena na On-This Photo ili na On-All Photos, prikazuje se ikonica 🛳.<br>Ikonica ॥ se prikazuje na opsečenoj slici.<br>Ako je slika opsečena, prikazuje se ikonica ॥.            | U režimima faksa i kopiranja, u gornjem desnom uglu LCD ekrana<br>se prikazuje ikonica ADF ukoliko se u automatskom ubacivaču<br>dokumenata nalazi dokument.          |

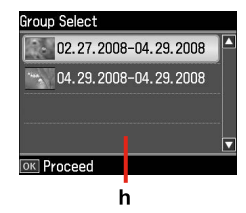

Ko imate na vaši pomnilniški kartici shranjenih več kot 999 fotografij, LCD zaslon prikaže sporočilo, ki omogoča izbiro skupine. Podobe so urejene po datumu, ko so bile narejene. Če želite izbrati in prikazati podobe v skupini, pritisnite ▲ ali ▼ za izbiro skupine in nato pritisnite **OK**. Če želite ponovno izbrati skupino ali mapo, izberite **Setup, Select Location** in nato še **Group Select** ali **Folder Select**.

h

Kada imate više od 999 fotografija na memorijskoj kartici, LCD zaslon prikazuje poruku koja vam omogućava da odaberete grupu fotografija. Slike su sortirane prema datumu fotografiranja. Za odabir i prikazivanje slika u grupi, pritisnite ▲ ili ▼ da odaberete grupu, a zatim pritisnite OK. Za ponovni odabir grupe ili mape, odaberite Setup, Select Location, a potom odaberite Group Select ili Folder Select.

Кога имате повеќе од 999 фотографии на мемориската картичка, LCD-екранот прикажува порака за да ви овозможи да изберете група. Сликите се сортираат според датумот кога се фотографирани. За да изберете и прикажете слики во група, притиснете ▲ или ▼ за да изберете група и потоа притиснете OK. За повторно да изберете група или папка, изберете Setup, Select Location и потоа изберете Group Select или Folder Select.

Ako imate više od 999 fotografija na memorijskoj kartici, LCD ekran prikazuje poruku koja vam omogućava da izaberete grupu. Slike su sortirane prema datumu snimanja. Da biste izabrali i prikazali slike u grupi, pritisnite ▲ ili ▼ za izbor grupe, a zatim pritisnite OK. Da biste ponovo izabrali grupu ili direktorijum, izaberite Setup, Select Location, a zatim izaberite Group Select ili Folder Select.

#### Ø

Dejanski prikazan zaslon se lahko rahlo razlikuje od tistih, ki so prikazani v teh navodilih.

Stvarni prikaz na zaslonu može se malo razlikovati od prikaza danog u ovom vodiču.

Вистинскиот приказ на екранот може малку да се разликува од прикажаните во овој водич.

Stvarni prikaz na ekranu se može malo razlikovati od onog koji je prikazan u ovom vodiču. Samodejni ponovni zagon po prekinitvi napajanja Automatsko ponovno pokretanje nakon prekida napajanja Автоматско рестартирање по прекин на струја Automatsko ponovno pokretanje posle prekida napajanja

Če je napajanje prekinjeno, medtem ko je tiskalnik v načinu v pripravljenosti za faksiranje ali med tiskanjem, se samodejno ponovno zažene, ko je napajanje spret vzpostavljeno. Tiskalnik piska približno 2 sekundi.

Ukoliko dođe do prekida napajanja dok je pisač u stanju pripravnosti za faksiranje ili ispis, pisač se automatski ponovno pokreće po obnovi napajanja. Pisač daje zvučni signal u trajanju od oko dvije sekunde.

Ако дојде до прекин на струја кога печатачот е во режим на мирување за факс или кога печати, тој автоматски се рестартира кога струјата повторно ќе дојде. Печатачот дава сигнал околу две секунди.

Ukoliko dođe do prekida napajanja kada je štampač u režimu pripravnosti za faks ili štampanje, on se automatski ponovo pokreće kada se napajanje vrati. Štampač daje zvučne signale otprilike 2 sekunde.

## !

Z rokami ne segajte v tiskalnik, dokler se tiskalniška glava ni ustavila.

Ne stavljajte ruku u unutrašnjost pisača sve dok se glava pisača ne prestane kretati.

Не ставајте ја раката во печатачот додека главата на печатачот не престане да се движи.

Ne stavljajte ruke unutar štampača dok se ne zaustavi glava za štampanje.

### Ø

Ponovni zagon je ustavljen, če pritisnete kateri koli gumb na nadzorni plošči, še preden je LCD zaslon prižgan.

Ponovno pokretanje se zaustavlja, ako bilo koji gumb na upravljačkoj ploči bude pritisnut prije uključivanja LCD zaslona.

Рестартирањето се прекинува ако се притисне кое било копче на контролниот панел пред да се вклучи LCD-екранот.

Ponovno pokretanje se zaustavlja ako se neko dugme na kontrolnoj tabli pritisne pre uključivanja LCD ekrana.

### Ø

Odvisno od razmer pred prekinitvijo napajanja, se lahko ne bo ponovno zagnal. V tem primeru lahko ponovni zagon sprožite s pritiskom na  $\circlearrowright$  **On**.

Ovisno o okolnostima koje su prethodile prekidu napajanja, pisač se možda neće ponovno pokrenuti. U ovom slučaju, ponovno pokretanje možete izvršiti pritiskom na <sup>(1)</sup> **On**.

Во зависност од околностите пред прекинот на струја, печатачот може да не се рестартира. Во овој случај, може да го рестартирате со притискање на 🖰 **On**.

U zavisnosti od situacije pre prekida napajanja, štampač se možda neće ponovo pokrenuti. U tom slučaju, ponovno pokretanje izvršite pritiskom na <sup>(1)</sup> **On**.

Delo z napravo Upravljanje medijima Ракување со хартијата Rukovanje medijima

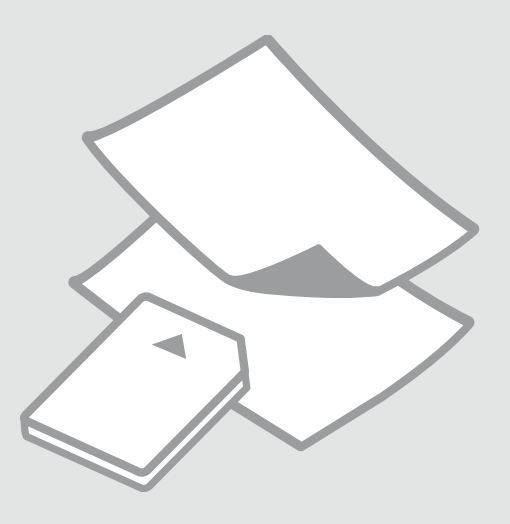

## Izbira papirja Odabir papira Избирање хартија Izbor papira

Poseben papir, ki je na voljo, je odvisen od področja.

Raspoloživost specijalnih medija se razlikuje od lokacije do lokacije.

Достапноста на специјалната хартија зависи од земјата.

Dostupnost posebnog papira zavisi od tržišta.

|   | Če želite tiskati na<br>ta papir * <sup>2</sup>                  | Na zaslonu LCD<br>izberite to vrsto<br>papirja | Kapaciteta<br>vstavljanja (listi) |
|---|------------------------------------------------------------------|------------------------------------------------|-----------------------------------|
| а | Običajen papir                                                   | Plain Paper                                    | [12 mm] * <sup>1</sup>            |
| b | Epson Prvovrstni<br>navadni papir za<br>brizgalne tiskalnike     | Plain Paper                                    | 80                                |
| c | Epson Svetlo beli<br>papir za brizgalne<br>tiskalnike            | Plain Paper                                    | 80                                |
| d | Epson Težak<br>matiran papir                                     | Matte                                          | 20                                |
| e | Epson Papir za<br>fotografije za<br>brizgalne tiskalnike         | Matte                                          | 80                                |
| f | Epson Prvovrstni<br>papir s svetlečim<br>premazom                | Prem. Glossy                                   | 20                                |
| g | Epson Prvovrstni<br>papir s<br>polsvetlečim<br>premazom          | Prem. Glossy                                   | 20                                |
| h | Epson Papir za<br>fotografije                                    | Photo Paper                                    | 20                                |
| i | Epson Papir za<br>fotografije z<br>izredno svetlečim<br>premazom | Ultra Glossy                                   | 20                                |
| j | Epson Svetleč<br>papir za fotografije                            | Glossy                                         | 20                                |

Ako želite ispisivati Kapacitet Odaberite ovu na ovakav papir... \*2 vrstu papira na umetanja (u listovima) LCD zaslonu pisača [12 mm] \*1 Običan papir **Plain Paper** а b Epson Premium Plain Paper 80 običan papir za tintne pisače Epson Blieštavo Plain Paper 80 с bijeli papir za tintne pisače d Epson Matirani Matte 20 papir - tvrdi 80 e Epson Papir za Matte tintne pisače fotografske kvalitete Epson Premium 20 f Prem. Glossy sjajni fotografski papir Prem. Glossy Epson Premium 20 q polusjajni fotografski papir 20 Epson Fotografski Photo Paper h papir Epson Ultra sjajni Ultra Glossy 20 fotografski papir Epson Sjajni Glossy 20 fotografski papir

\*1 Papir, teže 64 do 90 g/m<sup>2</sup>.

\*2 Za angleška imena papirjev glejte preglednico na desni strani.

\*1 Papir težine od 64 do 90 g/m².

\*2 Pogledajte tablicu na desnoj strani u vezi engleskih naziva papira.

|   | Ако сакате да<br>печатите на оваа<br>хартија * <sup>2</sup> | Изберете го овој<br>тип на хартија на<br>LCD-екранот | Капацитет<br>на полнење<br>(листови) |
|---|-------------------------------------------------------------|------------------------------------------------------|--------------------------------------|
| а | Обична хартија                                              | Plain Paper                                          | [12 mm] * <sup>1</sup>               |
| b | Првокласна<br>обична хартија за<br>мастило Epson            | Plain Paper                                          | 80                                   |
| c | Светло бела<br>хартија за мастило<br>Epson                  | Plain Paper                                          | 80                                   |
| d | Матна хартија<br>- тешка Epson                              | Matte                                                | 20                                   |
| e | Хартија за<br>мастило со<br>фотографски<br>квалитет Epson   | Matte                                                | 80                                   |
| f | Првокласна сјајна<br>фотографска<br>хартија Epson           | Prem. Glossy                                         | 20                                   |
| g | Првокласна<br>полусјајна<br>фотографска<br>хартија Epson    | Prem. Glossy                                         | 20                                   |
| h | Фотографска<br>хартија Epson                                | Photo Paper                                          | 20                                   |
| i | Ултрасјајна<br>фотографска<br>хартија Epson                 | Ultra Glossy                                         | 20                                   |
| j | Сјајна<br>фотографска<br>хартија Epson                      | Glossy                                               | 20                                   |

|   | Ako želite da<br>štampate na ovom<br>papiru * <sup>2</sup> | lzaberite ovu vrstu<br>papira na LCD<br>ekranu | Kapacitet (broj<br>listova) |
|---|------------------------------------------------------------|------------------------------------------------|-----------------------------|
| a | Običan papir                                               | Plain Paper                                    | [12 mm] * <sup>1</sup>      |
| b | Epson Premium<br>obični papir za<br>inkdžet štampače       | Plain Paper                                    | 80                          |
| с | Epson Blještavo<br>beli papir za<br>inkdžet štampače       | Plain Paper                                    | 80                          |
| d | Epson Matirani<br>papir - tvrdi                            | Matte                                          | 20                          |
| e | Epson Papir za<br>inkdžet štampače<br>foto kvaliteta       | Matte                                          | 80                          |
| f | Epson Premium<br>sjajni foto papir                         | Prem. Glossy                                   | 20                          |
| g | Epson Premium<br>polusjajni foto<br>papir                  | Prem. Glossy                                   | 20                          |
| h | Epson Foto papir                                           | Photo Paper                                    | 20                          |
| i | Epson Ultra sjajni<br>foto papir                           | Ultra Glossy                                   | 20                          |
| j | Epson Sjajni foto<br>papir                                 | Glossy                                         | 20                          |

| а | Plain paper                               |
|---|-------------------------------------------|
| b | Epson Premium Ink<br>Jet Plain Paper      |
| c | Epson Bright White<br>Ink Jet Paper       |
| d | Epson Matte Paper<br>Heavyweight          |
| e | Epson Photo<br>Quality Ink Jet<br>Paper   |
| f | Epson Premium<br>Glossy Photo Paper       |
| g | Epson Premium<br>Semigloss Photo<br>Paper |
| h | Epson Photo Paper                         |
| i | Epson Ultra Glossy<br>Photo Paper         |
| j | Epson Glossy<br>Photo Paper               |

\*1 Papir težine od 64 do 90 g/m<sup>2</sup>.

\*2 Za engleske nazive papira vidite tabelu na desnoj strani.

\*1 Хартија со тежина од 64 до 90 г/м<sup>2</sup>.

\*2 Видете ја табелата од десната страна за англиските имиња на хартиите. Nalaganje papirja Umetanje papira Ставање хартија Ubacivanje papira

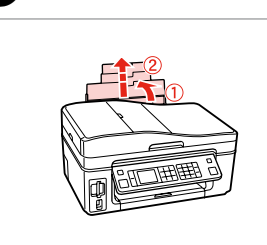

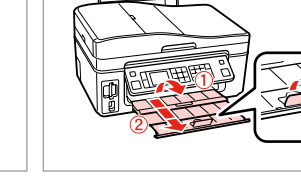

Odprite in izvlecite. Otvorite i izvucite. Отворете и извлечете. Otvorite i izvucite. Odprite. Otvorite. Отворете. Otvorite.

2

### Ø

Za uporabo papirja velikosti Legal, glejte Navodila za uporabo na internetu.

Prilikom uporabe papira veličine formata Legal pogledajte Korisnički vodič na Internetu za upute.

Видете во електронското Упатство за корисникот кога користите хартија со големина Legal.

Pogledajte na Internetu uputstvo Korisnički vodič kada koristite papir formata Legal.

3

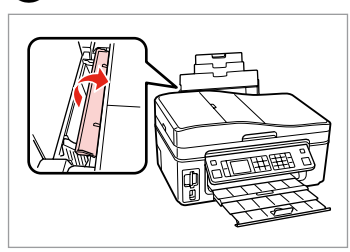

Iztaknite v smeri naprej. Preklopite prema naprijed. Преклопете напред. Preklopite unapred.

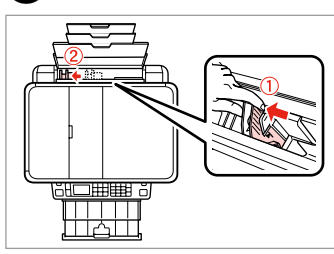

Potegnite in izvlecite. Stegnite i povucite. Притиснете и лизгајте. Uhvatite i izvucite.

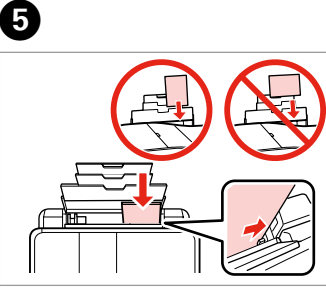

Stran za tiskanje obrnite navzgor. Ispisnu stranu okrenite prema gore.

Ставете ја хартијата со страната за печатење нагоре.

Ubacite stranu koja se štampa nagore.

Prilagodi. Podesite. Hamecтете. Podesite.

6

#### Ø

## 0

Ne nalagajte papirja nad ▼ oznako puščice na stranskem vodilu.

Papir ne umećite iznad **▼** strelice unutar bočne vodilice.

Не ставајте хартија над **▼** знакот на стрелката во граничникот.

Ne ubacujte papir iznad **▼** znaka strelice unutar vođica ivica.

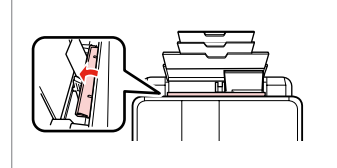

Obrnite nazaj. Preklopite natrag. Преклопете назад. Preklopite unazad.

#### Ø

Pred vlaganjem robove papirja poravnajte.

Poravnajte rubove snopa papira prije nego što ga umetnete u pisač.

Порамнете ги рабовите на листовите пред да ги ставите.

Poravnajte ivice papira pre ubacivanja.

## Ø

Ne uporabljajte perforiranega papirja.

Nemojte upotrebljavati papir s rupicama za uvezivanje.

Не користете хартија со дупки за спирала.

Ne koristite perforirani papir.

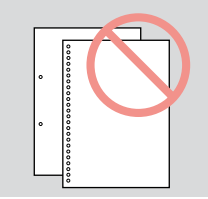

Nameščanje pomnilniške kartice

Umetanje memorijske kartice

Вметнување мемориска картичка

Ubacivanje memorijske kartice

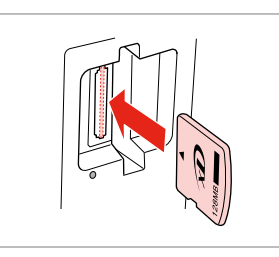

Vstavite samo eno kartico naenkrat. Umećite jednu po jednu karticu. Вметнете само една картичка. Kartice ubacujte jednu po jednu.

ก

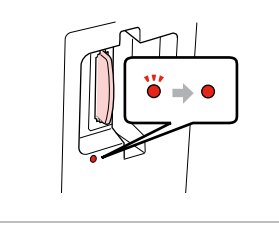

2

Preverite, ali lučka ostane prižgana. Provjerite da li lampica svijetli. Проверете дали светлото останува запалено.

Proverite da li lampica ostaje da svetli.

## .

Ne poskušajte na silo potisniti kartice v odprtino do konca. Kartica ne sme biti nameščena do konca v odprtino.

Ne pokušavajte na silu umetnuti cijelu karticu u utor. Kartica bi manjim dijelom trebala ostati izvan utora.

Не обидувајте се сосила да ја вметнете картичката докрај во отворот. Не треба да е целосно вметната.

Ne pokušavajte silom da ugurate karticu do kraja u ležište. Ne treba da bude uvučena do kraja.

Odstranjevanje pomnilniške kartice

Uklanjanje memorijske kartice

Вадење мемориска картичка

Vađenje memorijske kartice

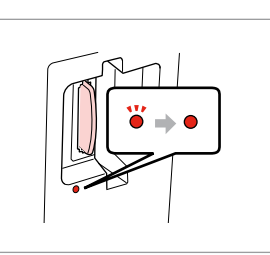

Preverite, ali lučka ostane prižgana. Provjerite da li lampica svijetli. Проверете дали светлото останува запалено. Proverite da li lampica ostaje da svetli. Odstranite. Uklonite.

Извадете.

2

Izvadite.

| e e e e e e e e e e e e e e e e e e e |  |
|---------------------------------------|--|

| Ø         |                 |  |
|-----------|-----------------|--|
| •         | Ŭ               |  |
| Sveti     | Utripa          |  |
| Uključeno | Lampica treperi |  |
| Свети     | Трепка          |  |
| Uključeno | Treperi         |  |

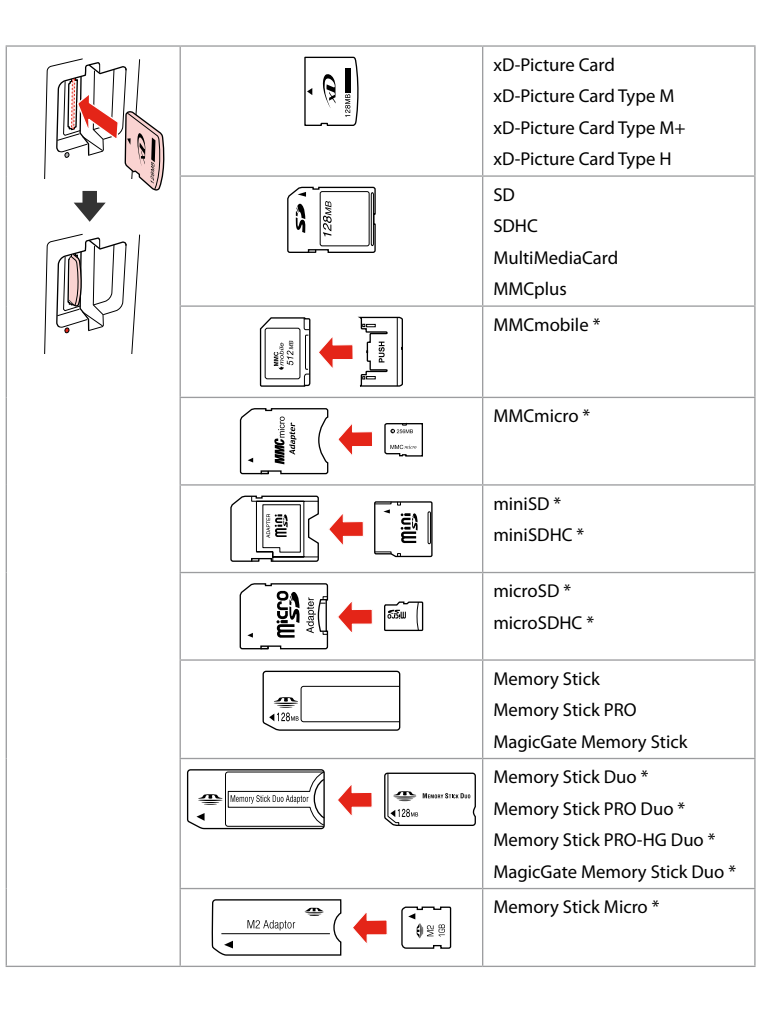

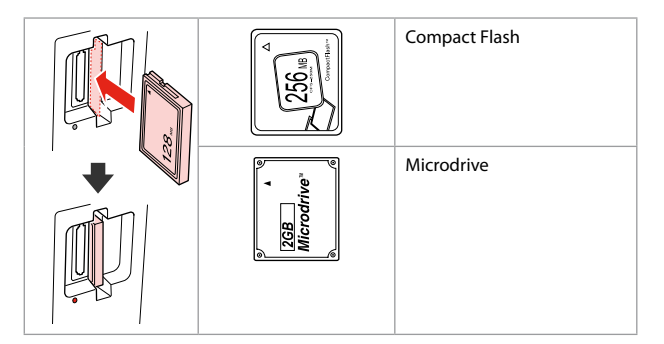

\*Potrebujete adapter \*Potreban je prilagodnik \*Непходен е адаптер \*Potreban adapter

## !

V primeru, da pomnilniška kartica potrebuje adapter, ga nataknite preden kartico vstavite v režo, sicer se kartica lahko zatakne.

Ako je za uporabu memorijske kartice potreban prilagodnik, umetnite ga u utor prije nego što umetnete karticu, jer bi se u suprotnom kartica mogla zaglaviti u utoru.

Ако е потребен адаптер за мемориската картичка, приклучете го пред да ја вметнете картичката во отворот, инаку таа може да се заглави.

Ako memorijska kartica zahteva adapter, stavite karticu u njega pre nego što je ubacite u utičnicu, u suprotnom kartica se može zaglaviti.

Nameščanje originalov

Umetanje izvornika

Ставање оригинали

Postavljanje originala

Samodejni podajalnik listov (ADF)

Automatski ulagač dokumenata (ADF)

Автоматски додавач на документи (ADF)

Automatski ubacivač dokumenata (ADF)

#### Ø

Vaše originalne dokumente lahko položite v ADF za hitro kopiranje, optično branje ali pošiljanje več strani po telefaksu.

Možete umetnuti originalne dokumente u automatski ulagač dokumenata za brzo kopiranie, skeniranie ili faksiranie više stranica.

Може да ги ставите оригиналните документи во ADF за брзо копирање, сканирање или факсирање повеќе страници.

Originalna dokumenta možete da postavite u automatski ubacivač dokumenata za brzo kopiranje, skeniranje ili slanje faksom više stranica.

#### Že uporabljeni izvirniki

24

| Velikost    | A4/Letter/Legal                                                   |
|-------------|-------------------------------------------------------------------|
| Vrsta       | Običajen papir                                                    |
| Teža        | 64 g/m <sup>2</sup> do 95 g/m <sup>2</sup>                        |
| Zmogljivost | 30 listov ali 3 mm ali<br>manj (A4, Letter) /10<br>listov (Legal) |

#### Primjenljivi izvornici

Format

Vrsta

Težina

Kapacitet

| A4/Pismo/Legal                                                      |
|---------------------------------------------------------------------|
| Običan papir                                                        |
| od 64 g/m² do 95<br>g/m²                                            |
| 30 listova ili 3 mm ili<br>manje (A4, pismo)<br>/10 listova (Legal) |

#### Употребливи оригинали

Тип

Maca

A4/Letter/Legal Големина Обична хартија 64 г/м<sup>2</sup> до 95 г/м<sup>2</sup> Капацитет 30 листови или 3 мм или помалку (А4, Letter) /10 листови (Legal)

#### Upotrebljivi originali

Veličina

Vrsta

Težina

Kapacitet

A4/Letter/Legal Običan papir  $64 \text{ g/m}^2 \text{ do } 95 \text{ g/m}^2$ 30 listova ili 3 mm ili manje (A4, Letter) /10 listova (Legal)

- Če želite preprečiti zatikanje papirja, ne uporabljajte naslednjih dokumentov. Pri teh vrstah uporabite držalo za dokumente.
- Dokumenti, ki jih lahko spnete s spojkami...
- Dokumenti, na katerih je lepilni trak ali se jih drži papir.
   Vrste Photos, OHP, ali papir odporen na toploto.
- Strgan, zguban ali papir z luknjami.

- Da spriječite zaglavljivanje papira, izbjegavajte sljedeće vrste dokumenata. Za ove vrste, koristite podlogu za dokumente.
- Dokumenti uvezani spajalicom, klamericom i slično.
- Dokumenti na koje je zalijepljena traka ili papir.
   Fotografije, prozirnice ili termalni papir.
- Papir koji poderan, zgužvan ili ima rupe.

- За да спречите заглавување на хартијата, избегнувајте ги следните документи. За овие типови, користете ја табелата за документи.
- Документи поврзани со спојници за хартија, спојници и така натаму.
- Документи кои имаат залепено лента или хартија.
   Фотографии, ОНР или хартија за пренос на топлина.
- Хартија што е скината, стуткана или има дупки.

- Da biste sprečili zaglavljivanje papira, izbegavajte sledeće dokumente. Za ove tipove koristite ploču za dokumente.
- Dokumenti spojeni spajalicama, heftalicom itd.
- Dokumenti koji imaju traku ili papir zakačen za njih.
   Fotografije, folije za projektore ili termo papir.
- Papir koji je poderan, zgužvan ili ima rupe.

Zravnajte z robovi.

Lupnite da poravnate rubove.

Потчукнете за да ги израмните рабовите.

Potapšite da poravnate ivice.

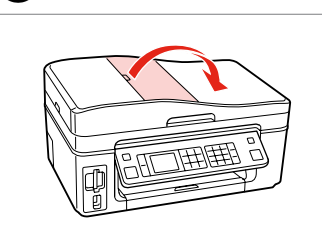

Odprite. Otvorite. Отворете. Otvorite.

2

Izvlecite. Povucite. Лизгајте. Pomerite.

3

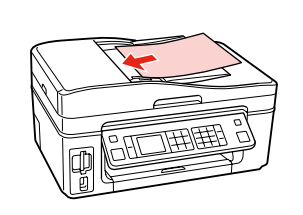

Obrnite navzgor. Umetnite okrenuto nagore. Вметнете со лицето нагоре. Ubacite licem nagore.

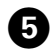

Prilagodi. Podesite. Наместете.

Podesite.

## Ø

Za **2-up Copy** prikaz, postavite originale tako kot je prikazano na desni. Za izgled stranice **2-up Copy**, postavite izvornike kako je prikazano desno. За распоред **2-up Copy**, ставете ги оригиналите како што е прикажано десно.

Za **2-up Copy**, originale postavite kao što je prikazano na desnoj strani.

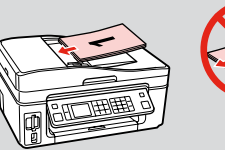

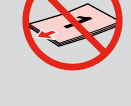

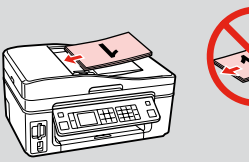

### Ø

Ko uporabljate funkcijo kopiranja s samodejnim podajalnikom dokumentov, so nastavitve tiskanja nastavljene na zoom – 100 %, Paper Type – Plain Paper in velikost papirja – A4. Izpis je obrezan, če kopirate izvirnik, ki je večji od formata A4.

Prilikom korištenja kopiranja sa automatskim ulagačem dokumenata, postavke ispisa imaju fiksan zoom - 100%, Paper Type -običan papir i veličina papira - A4. Ispis je obrezan ako kopirate izvornik veći od formata A4.

При употреба на функцијата за копирање со автоматски додавач на документи, поставките за печатење се фиксирани на зум - 100%, Рарег Туре -обична хартија и големина на хартијата - А4. Отпечатокот се сече ако копирате оригинал што е поголем од А4.

Kada koristite funkciju kopiranja sa automatskim ubacivačem dokumenata, postavke štampanja su fiksirane na zum - 100%, Paper Type - obični papir i format papira - A4. Otisak se opseca ukoliko kopirate original koji je veći od A4.

#### Držalo za dokumente

Podloga za dokumente

Плоча за документи

## Ploča za dokumente

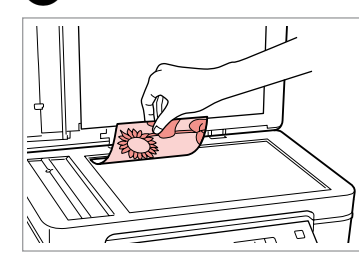

Namestite vodoravno obrnjeno navzdol.

Izvornik položite vodoravno, licem prema dolje.

Ставете го оригиналот хоризонтално, со лицето надолу.

Postavite horizontalno, licem nadole.

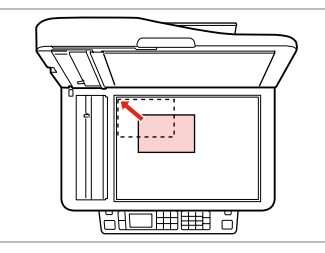

Potisnite v kot. Uklopite u kut.

Наместете го во однос на аголот. Poguraite u ugao.

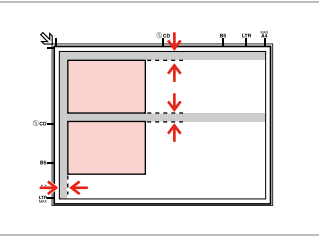

Med fotografijami pustite razmik 5 mm.

Fotografije međusobno razmaknite 5 mm.

Ставајте ги фотографиите на растојание од 5 мм.

Razdvojte fotografije za 5 mm.

## Ø

Če je fotografija ali več fotografij različnih velikosti večjih od  $30 \times 40$  mm, jih lahko hkrati ponovno natisnete.

1

Ponovni ispis možete napraviti za jednu ili više fotografija različite veličine istovremeno, pod uvjetom da su veće od 30 × 40 mm.

Може истовремено да препечатите една или повеќе фотографии со различни големини, ако се поголеми од 30 × 40 мм.

Možete preštampati jednu ili više fotografija različitih veličina istovremeno, samo ako su veće od 30  $\times$  40 mm.

## Ø

Če imate dokument v samodejnem podajalniku listov in v držalu za dokumente, ima prednost dokument, ki je v samodejnem podajalniku listov.

Kada se dokumenti nalaze i u automatskom ulagaču dokumenata i na podlozi za dokumente, prednost ima dokument u automatskom ulagaču dokumenata.

Кога има документи во автоматскиот додавач на документи и на плочата за документи, првенство се дава на документот во автоматскиот додавач на документи.

Ukoliko postoji dokument i u automatskom ubacivaču dokumenata i na ploči za dokumente, prioritet se daje dokumentu u automatskom ubacivaču dokumenata.

Način Copy Način rada Copy Режим Copy Režim Copy

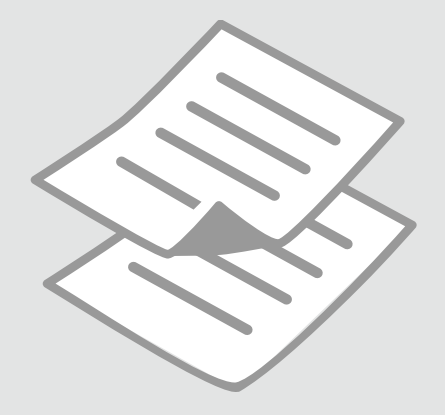

Kopiranje dokumentov

Kopiranje dokumenata

Копирање документи

Kopiranje dokumenata

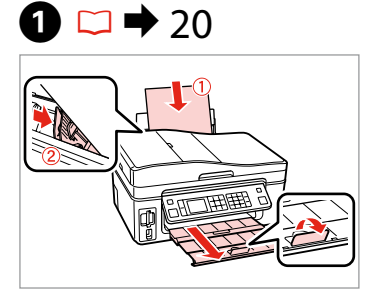

Vstavite papir. Umetnite papir. Ставете хартија. Ubacite papir.

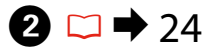

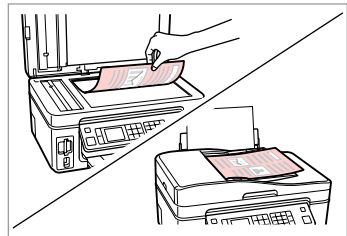

Namestite izvirnik vodoravno. Izvornik postavite vodoravno. Ставете го оригиналот хоризонтално. Postavite original horizontalno.

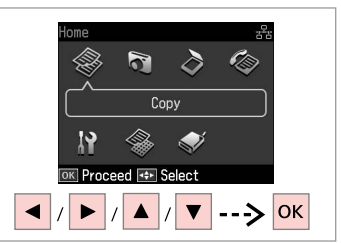

lzberite **Сору**. Odaberite **Сору**. Изберете **Сору**. Izaberite **Сору**.

3

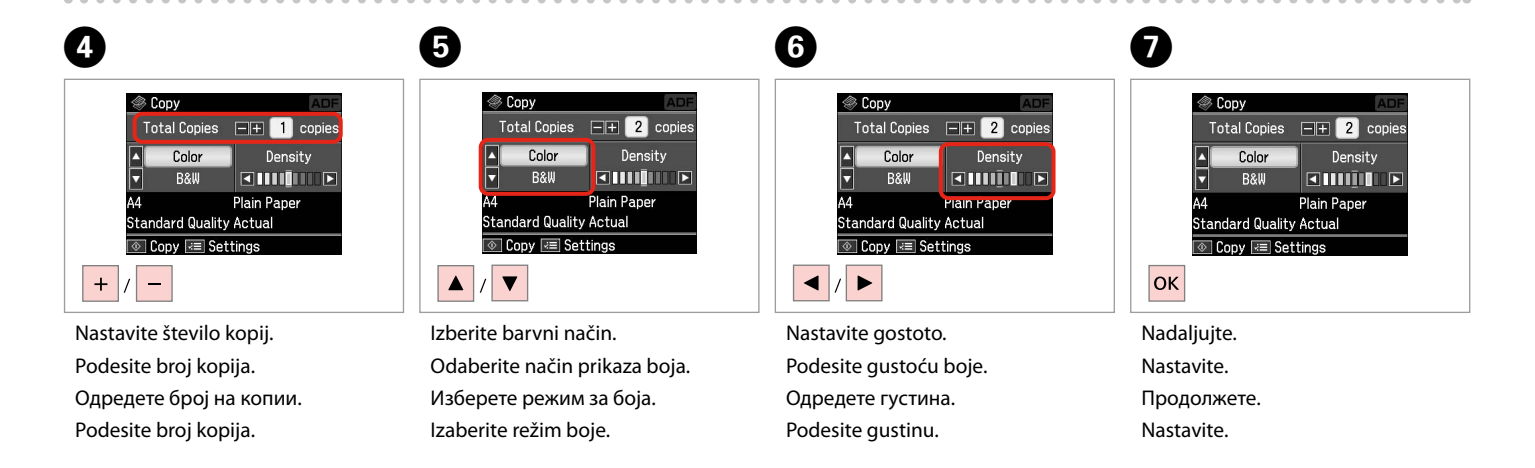

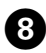

ጠ

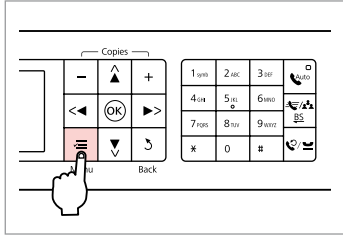

Potrdite meni za nastavitve kopiranja.

Otvorite izbornik za podešavanje kopiranja.

Влезете во менито за поставки на копирање.

Uđite u meni za podešavanje kopiranja.

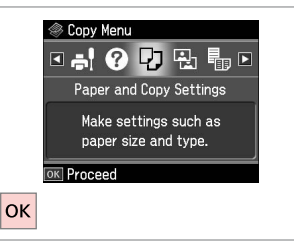

Izberite Paper and Copy settings.

Odaberite Paper and Copy settings.

Изберете **Paper and Copy settings**.

Izaberite Paper and Copy settings.

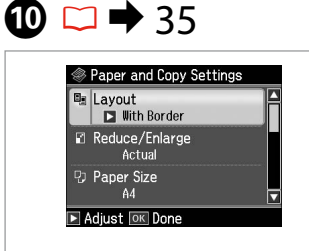

Izberite ustrezne nastavitve kopiranja.

Podesite odgovarajuće postavke za kopiranje.

Одредете соодветни поставки за печатење.

Obavite odgovarajuća podešavanja kopiranja.

## Ø

Prepričajte se, da ste nastavili Paper Size in Paper Type.

Provjerite jeste li odredili Paper Size i Paper Type.

Проверете дали сте поставиле Paper Size и Paper Type.

Proverite da li ste podesili Paper Size i Paper Type.

nd Copy Settings

Paper and Copy Settings

Layout

With Border

With Border

Reduce/Enlarge

Actual

Paper Size

A4

Adjust Tok Done

OK

Dokončajte nastavitve. Završite s podešavanjem. Завршете со поставување. Završite podešavanje.

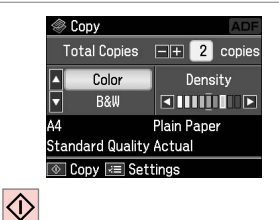

Zaženite kopiranje. Započnite s kopiranjem. Почнете со копирање. Započnite kopiranje.

## Ø

Če želite kopirati dokumenta z različnimi postavitvami, izberite **Copy** Layout Wizard in ④.  $\square \Rightarrow$  35

Ako želite kopirati dokumente u različitim izgledima stranice, odaberite Copy Layout Wizard u (9.  $\Box \Rightarrow 36$ 

Ако сакате да копирате документи со различен распоред, одберете Сору Layout Wizard во ᠑. □ → 36

Ako želite da kopirate dokumente sa različitim izgledima, izaberite **Copy** Layout Wizard u ④. □ → 37

#### 31

Kopiraj/Obnovi fotografije Copy/Restore Photos

Копирање/ обновување фотографии Copy/Restore Photos

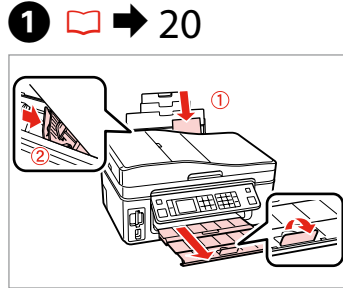

Vstavite papir za slike. Umetnite fotografski papir. Ставете фотографска хартија. Ubacite foto papir.

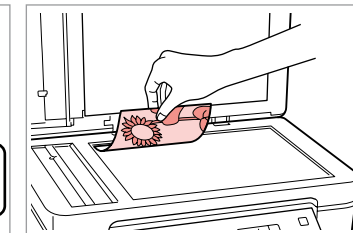

 $2 \square \Rightarrow 27$ 

Namestite izvirnik vodoravno. Izvornik postavite vodoravno. Ставете го оригиналот хоризонтално. Postavite original horizontalno.

**Color Restoration** Off

0n

If needed, set Color

Press OK to proceed

Restoration to On.

6

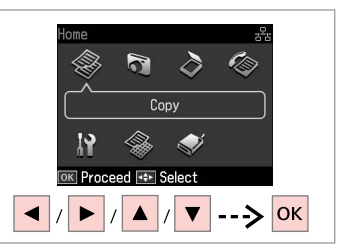

Izberite **Copy**. Odaberite **Copy**. Изберете Сору. Izaberite **Copy**.

4 5 Copy Menu ☑ ② □ □ □ □ □ □ Auto Copy/Restore Photos (; / **/** ) Copy a photo, enlarge (ок) <∢ a photo, or copy two 3 photos at a time. DK Proceed ОК

Potrdite meni za nastavitve kopiranja.

Otvorite izbornik za podešavanje kopiranja.

Влезете во менито за поставки на копирање.

Uđite u meni za podešavanje kopiranja.

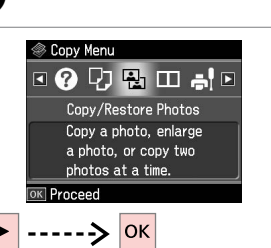

Izberite Copy/Restore Photos. Odaberite Copy/Restore Photos. Изберете Copy/Restore Photos. Izaberite Copy/Restore Photos.

Izberite vključeno ali izključeno. Odabir Uključiti/Isključiti. Изберете On или Off. Izaberite On ili Off.

---->

OK

7

3

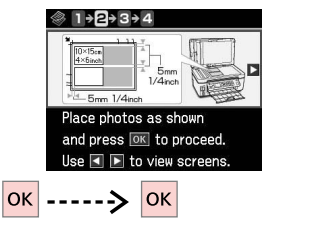

Nadaljujte. Nastavite. Продолжете. Nastavite.

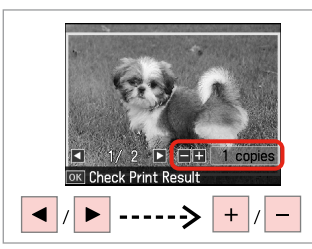

Nastavite število kopij. Podesite broj kopija. Одредете број на копии. Podesite broj kopija.

### Ø

Če ste skenirali dve fotografiji, pri drugi fotografiji ponovite korak 8.

Ukoliko ste skenirali dvije fotografije, ponovite korak 8 za drugu fotografiju.

Доколку сте скенирале две фотографии, повторете го чекорот 8 за втората фотографија.

Ako ste skenirali dve fotografije, ponovite korak 8 za drugu fotografiju.

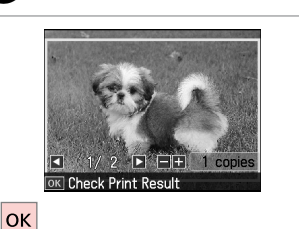

Nadaljujte. Nastavite.

9

Продолжете.

Nastavite.

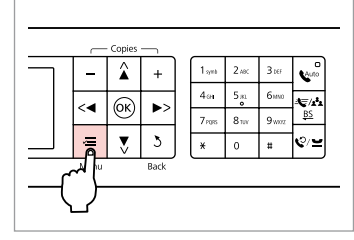

Potrdite meni za nastavitve kopiranja.

Otvorite izbornik za podešavanje kopiranja.

Влезете во менито за поставки на копирање.

Uđite u meni za podešavanje kopiranja.

## 1

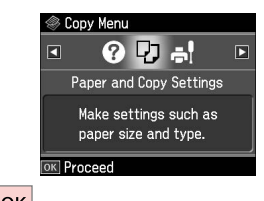

ОК

Nadaljujte.

Nastavite.

Продолжете.

Nastavite.

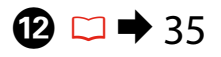

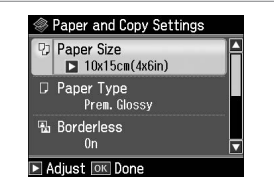

Izberite ustrezne nastavitve tiskanja.

Podesite odgovarajuće postavke za ispis.

Одредете ги соодветните поставки за печатење.

Obavite odgovarajuća podešavanja štampanja.

## Ø

Prepričajte se, da ste nastavili Paper Size in Paper Type.

Provjerite jeste li odredili Paper Size i Paper Type.

Проверете дали сте поставиле Paper Size и Paper Type.

Proverite da li ste podesili Paper Size i Paper Type.

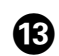

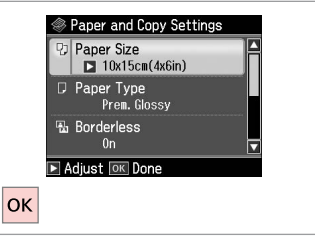

Dokončajte nastavitve. Završite s podešavanjem. Завршете со поставување. Završite podešavanje.

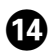

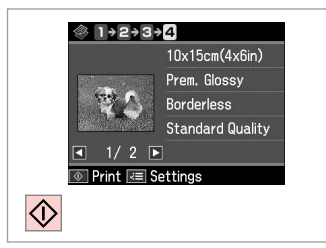

Zaženite kopiranje. Započnite s kopiranjem. Почнете со копирање. Započnite kopiranje.

. . . . . . . . . . . . . . .

. . .

......

## Menijski seznam Popis izbornika Мени Lista menija

| SL 💭 🗖 | 35 |
|--------|----|
| HR 💭 🗆 | 36 |
| MK 🗀 🗉 | 36 |
| SR 🗀   | 37 |

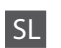

#### Restavitve tiskanja za način Copy

| Paper and Copy     | Layout                     | With Border, Borderless * <sup>1</sup> , 2-up Copy                                                 |  |
|--------------------|----------------------------|----------------------------------------------------------------------------------------------------|--|
| settings           | Reduce/Enlarge             | Actual, Auto Fit Page, 10×15cm->A4,<br>A4->10×15cm, 13×18->10×15, 10×15-<br>>13×18, A5->A4, A4->A5 |  |
|                    | Paper Size                 | A4, 13×18(5×7in), 10×15cm(4×6in), A5                                                               |  |
|                    | Paper Type                 | Plain Paper, Ultra Glossy, Prem. Glossy,<br>Glossy, Photo Paper, Matte                             |  |
|                    | Document Type              | Text, Text & Image, Photo                                                                          |  |
|                    | Quality                    | Draft, Standard Quality, Best                                                                      |  |
|                    | Expansion *2               | Standard, Medium, Minimum                                                                          |  |
| Copy/Restore       | Paper and Copy<br>settings | Paper Size                                                                                         |  |
| Photos             |                            | Paper Type                                                                                         |  |
|                    |                            | Borderless                                                                                         |  |
|                    |                            | Expansion * <sup>2</sup>                                                                           |  |
|                    |                            | Filter                                                                                             |  |
| Copy Layout Wizard |                            |                                                                                                    |  |
| Maintenance        | ◘ ➡ 74                     |                                                                                                    |  |
| Problem Solver     |                            |                                                                                                    |  |

\*1 Slika se rahlo poveča in obreže, tako da zapolni polo papirja. Kakovost natisa je lahko slabša na vrhu in na dnu oz. to območje se lahko med tiskanjem razmaže.

\*2 Določite, za koliko naj se slika razširi za tiskanje fotografij brez robov.

#### Podešavanje ispisa za način rada Kopiranje

| Paper and Copy     | Layout                     | With Border, Borderless * <sup>1</sup> , 2-up Copy                                                 |
|--------------------|----------------------------|----------------------------------------------------------------------------------------------------|
| settings           | Reduce/Enlarge             | Actual, Auto Fit Page, 10×15cm->A4,<br>A4->10×15cm, 13×18->10×15, 10×15-<br>>13×18, A5->A4, A4->A5 |
|                    | Paper Size                 | A4, 13×18(5×7in), 10×15cm(4×6in), A5                                                               |
|                    | Paper Type                 | Plain Paper, Ultra Glossy, Prem. Glossy,<br>Glossy, Photo Paper, Matte                             |
|                    | Document Type              | Text , Text & Image, Photo                                                                         |
|                    | Quality                    | Draft, Standard Quality, Best                                                                      |
|                    | Expansion *2               | Standard, Medium, Minimum                                                                          |
| Copy/Restore       | Paper and Copy<br>settings | Paper Size                                                                                         |
| Photos             |                            | Paper Type                                                                                         |
|                    |                            | Borderless                                                                                         |
|                    |                            | Expansion * <sup>2</sup>                                                                           |
|                    |                            | Filter                                                                                             |
| Copy Layout Wizard |                            |                                                                                                    |
| Maintenance        | □ ➡ 75                     |                                                                                                    |
| Problem Solver     |                            |                                                                                                    |

- \*1 Slika koju ispisujete bit će malo uvećana i obrezana kako bi ispunila cijeli list papira. U gornjem ili donjem dijelu ispisanog područja može doći do smanjenja kakvoće ispisa ili može doći do mrljanja boja u tom području ispisa.
- \*2 Odaberite iznos za koji želite da vaša slika bude proširena pri ispisu fotografija bez obruba.

| MK |  |
|----|--|
|    |  |

若 Поставки на печатење за режимот за копирање

| Paper and Copy     | Layout                     | With Border, Borderless * <sup>1</sup> , 2-up Copy                                                 |
|--------------------|----------------------------|----------------------------------------------------------------------------------------------------|
| settings           | Reduce/Enlarge             | Actual, Auto Fit Page, 10×15cm->A4,<br>A4->10×15cm, 13×18->10×15, 10×15-<br>>13×18, A5->A4, A4->A5 |
|                    | Paper Size                 | A4, 13×18(5×7in), 10×15cm(4×6in), A5                                                               |
|                    | Paper Type                 | Plain Paper, Ultra Glossy, Prem. Glossy,<br>Glossy, Photo Paper, Matte                             |
|                    | Document Type              | Text , Text & Image, Photo                                                                         |
|                    | Quality                    | Draft, Standard Quality, Best                                                                      |
|                    | Expansion *2               | Standard, Medium, Minimum                                                                          |
| Copy/Restore       | Paper and Copy<br>settings | Paper Size                                                                                         |
| Photos             |                            | Paper Type                                                                                         |
|                    |                            | Borderless                                                                                         |
|                    |                            | Expansion * <sup>2</sup>                                                                           |
|                    |                            | Filter                                                                                             |
| Copy Layout Wizard |                            |                                                                                                    |
| Maintenance        | □ ➡ 75                     |                                                                                                    |
| Problem Solver     |                            |                                                                                                    |

\*1 Сликата е малку зголемена и исечена за да ја собере на листот хартија. При печатењето, квалитетот на отпечатокот може да се намали во горниот и долниот дел, или површината може да се размачка.

\*2 Изберете колку ќе се прошири сликата при печатење фотографии без рамки.
#### Rostavke štampača za režim kopiranja

| Paper and Copy<br>settings | Layout                     | With Border, Borderless * <sup>1</sup> , 2-up Copy                                                 |
|----------------------------|----------------------------|----------------------------------------------------------------------------------------------------|
|                            | Reduce/Enlarge             | Actual, Auto Fit Page, 10×15cm->A4,<br>A4->10×15cm, 13×18->10×15, 10×15-<br>>13×18, A5->A4, A4->A5 |
|                            | Paper Size                 | A4, 13×18(5×7in), 10×15cm(4×6in), A5                                                               |
|                            | Paper Type                 | Plain Paper, Ultra Glossy, Prem. Glossy,<br>Glossy, Photo Paper, Matte                             |
|                            | Document Type              | Text , Text & Image, Photo                                                                         |
|                            | Quality                    | Draft, Standard Quality, Best                                                                      |
|                            | Expansion *2               | Standard, Medium, Minimum                                                                          |
| Copy/Restore<br>Photos     | Paper and Copy<br>settings | Paper Size                                                                                         |
|                            |                            | Paper Type                                                                                         |
|                            |                            | Borderless                                                                                         |
|                            |                            | Expansion * <sup>2</sup>                                                                           |
|                            |                            | Filter                                                                                             |
| Copy Layout Wizar          | ď                          |                                                                                                    |
| Maintenance                | □ ➡ 76                     |                                                                                                    |
| Problem Solver             |                            |                                                                                                    |

- \*1 Slika je malo uvećana i opsečena da bi ispunila list papira. Kvalitet štampe može opasti u gornjem ili donjem delu otiska ili se površina može razmazati pri štampanju.
- \*2 Izaberite stepen proširivanja slike pri štampanju fotografija bez ivica.

Način Print Photos Način rada Print Photos Режим Print Photos Režim Print Photos

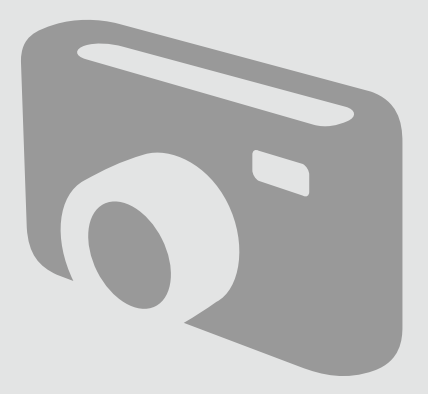

Tiskanje fotografij Ispis fotografija Печатење фотографии Štampanje fotografija

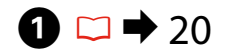

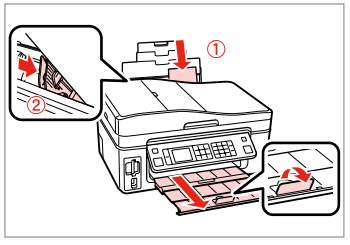

Vstavite papir za slike. Umetnite fotografski papir. Ставете фотографска хартија. Ubacite foto papir.

6

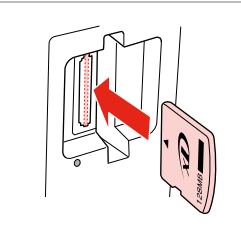

 $2 \square \Rightarrow 22$ 

Vstavite pomnilniško kartico. Umetnite memorijsku karticu. Вметнете мемориска картичка. Ubacite memorijsku karticu.

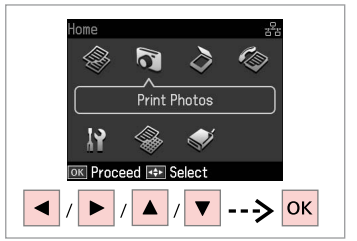

lzberite **Print Photos**. Odaberite **Print Photos**. Изберете **Print Photos**. Izaberite **Print Photos**.

3

4

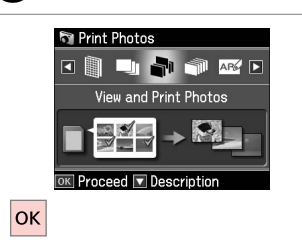

Izberite način **View and Print Photos**.

Odaberite View and Print Photos. Изберете View and Print Photos. Izaberite View and Print Photos.

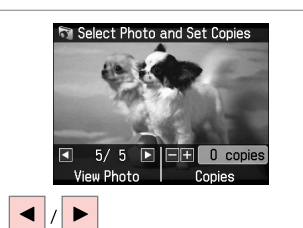

Izberite fotografijo. Odaberite fotografiju. Изберете φοτοграφија. Izaberite fotografiju.

### Ø

Fotografijo po želji obrežite ali povečajte. Pritisnite na <sup>™</sup>/⊕ in opravite nastavitve.

Možete obrezati i uvećati Vašu fotografiju. Pritisnite <sup>53</sup>∕⊕ i podesite potrebne postavke.

Може да ја исечете и зголемите фотографијата. Притиснете <sup>€4</sup>∕<sub>®</sub> и одредете ги поставките.

Fotografiju možete da opsečete i uvećate. Pritisnite ™⊕ i obavite podešavanja.

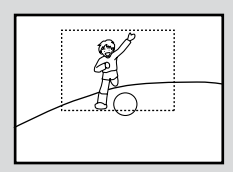

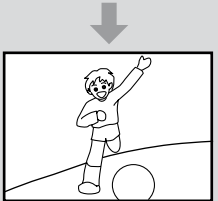

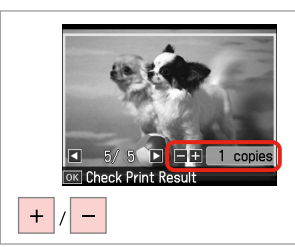

Nastavite število kopij. Podesite broj kopija. Одредете број на копии. Podesite broj kopija.

### Ø

Če želite izbrati več fotografij, ponovite **5** in **6**.

Za odabir dodatnih fotografija, ponovite **5** i **6**.

За да изберете уште фотографии, повторете ги **5** и **6**.

Da biste izabrali više fotografija, ponovite **5** i **6**.

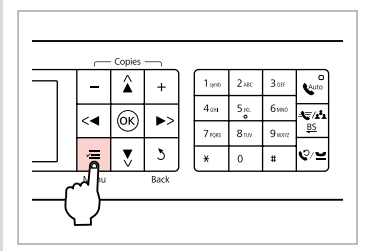

Odprite meni za nastavitve tiskanja.

Otvorite izbornik za podešavanje kopiranja.

Отворете го менито за поставки на печатењето.

Uđite u meni za podešavanje štampanja.

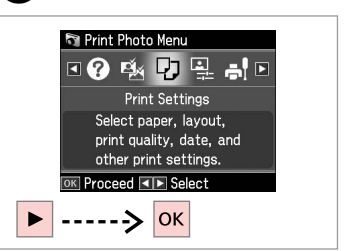

Izberite **Print Settings**. Odaberite **Print Settings**. Изберете **Print Settings**. Izaberite **Print Settings**.

## 9 □ → 50

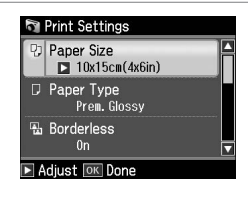

Izberite ustrezne nastavitve tiskanja.

Odaberite odgovarajuće postavke za ispis.

Изберете ги соодветните поставки за печатење.

Izaberite odgovarajuće postavke štampanja.

### Ø

Prepričajte se, da ste nastavili Paper Size in Paper Type.

Provjerite jeste li odredili Paper Size i Paper Type.

Проверете дали сте поставиле Paper Size и Paper Type.

Proverite da li ste podesili Paper Size i Paper Type.

### Ø

7

Za prilagajanje fotografij, izberite **Photo Adjustments** in nastavite ustrezne nastavitve v 3.  $\square \Rightarrow 50$ 

Za podešavanje fotografija, odaberite **Photo Adjustments** i podesite postavke u **③**. □ → 50

За приспособување на фотографиите, изберете Photo Adjustments и одредете ги поставките во ③. □ → 50

Da biste podesili fotografije, izaberite **Photo Adjustments** i izvršite podešavanja u **③**. □ ➡ 50

### 10

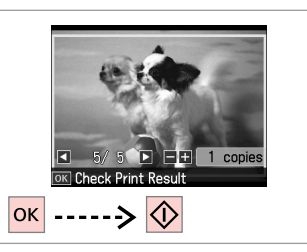

Zaženite tiskanje. Započnite s ispisom. Почнете со печатење. Započnite štampanje. Tiskanje z različnimi postavitvami

lspis stranica različitog izgleda

Печатање со различни распореди

Štampanje sa različitim izgledima

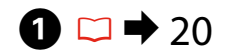

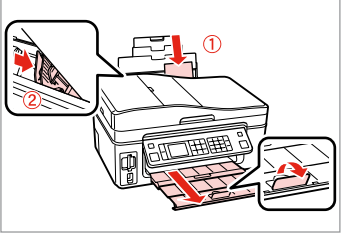

Vstavite papir za slike. Umetnite fotografski papir. Ставете фотографска хартија. Ubacite foto papir.

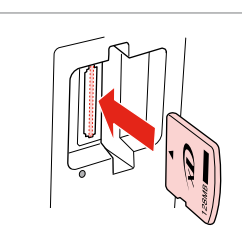

▶ 22

2

Vstavite pomnilniško kartico. Umetnite memorijsku karticu. Вметнете мемориска картичка. Ubacite memorijsku karticu.

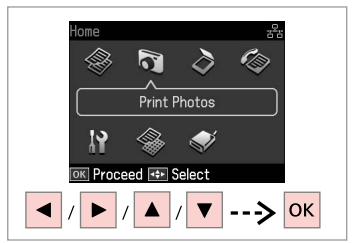

Izberite **Print Photos**. Odaberite **Print Photos**. Изберете **Print Photos**. Izaberite **Print Photos**.

3

7

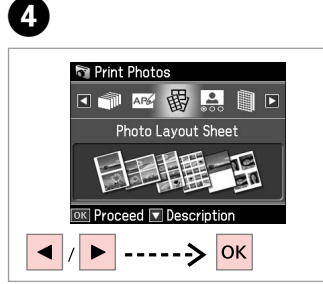

Izberite Photo Layout Sheet. Odaberite Photo Layout Sheet. Изберете Photo Layout Sheet. Izaberite Photo Layout Sheet.

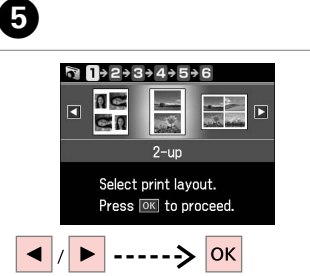

Izberite postavitev. Odaberite izgled stranice. Изберете распоред. Izaberite izgled.

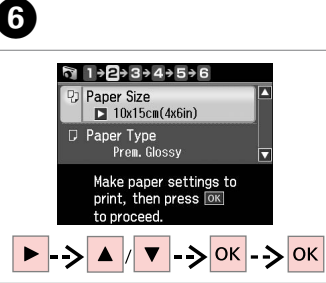

Izberite vrsto in velikost papirja. Odaberite veličinu i vrstu papira. Изберете тип и големина на хартијата. Izaberite vrstu i veličinu papira. Automatic layout Place photos manually Select layout method. Press I to proceed.

1+2+€+4+5+6

Izberite Automatic layout. Odaberite Automatic layout. Изберете Automatic layout. Izaberite Automatic layout.

#### Ø

Če izberete način **Place photos manually**, postavite fotografijo kot je prikazano na (1) ali pustite prazno kot je prikazano na (2).

Ukoliko odaberete **Place photos manually**, fotografiju postavite kako je prikazano na (1) ili ostavite prazno mjesto kao na (2).

Ако изберете **Place photos manually**, наместете ја фотографијата како што е прикажано на (1) или оставете празно како што е прикажано на (2).

Ako izaberete **Place photos manually**, postavite fotografiju kao što je pokazano u (1) ili ostavite prazno kao što je pokazano u (2).

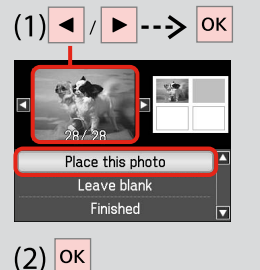

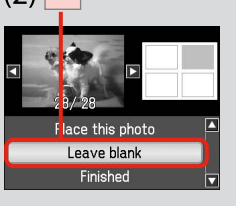

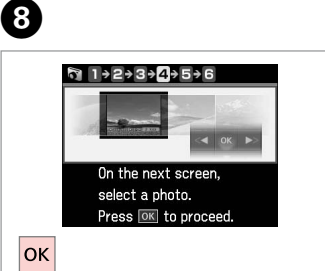

Nadaljujte. Nastavite. Продолжете. Nastavite.

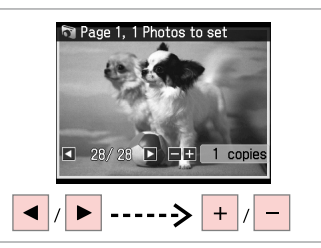

Izberite fotografijo. Odaberite fotografiju. Изберете φοτοграφија. Izaberite fotografiju.

9

### Ø

Če želite izbrati več fotografij, ponovite korak 9.

Za odabir dodatnih fotografija, ponovite korak 9.

За да изберете уште фотографии, повторете го чекор 9.

Da biste izabrali više fotografija, ponovite korak 9.

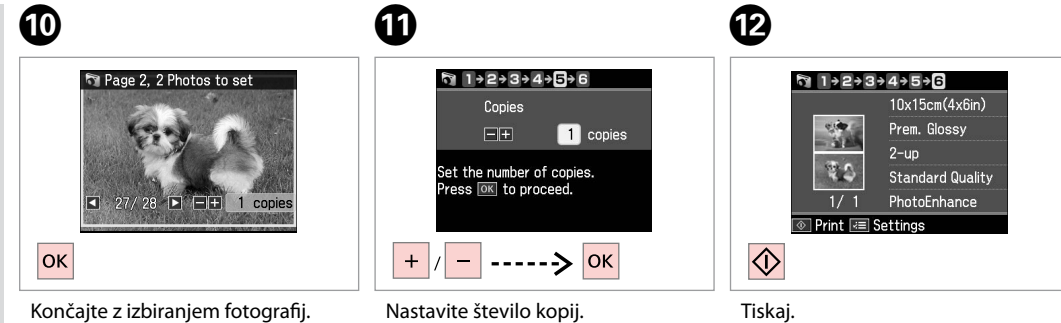

Završite sa odabirom fotografija. Завршете со изборот на фотографии. Završite biranie fotografija. Nastavite število kopij. Podesite broj kopija. Одредете број на копии. Podesite broj kopija.

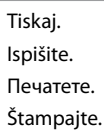

### Tiskanje čestitk s fotografijami

lspis fotografskih čestitki

Печатење разгледници

Štampanje foto čestitki

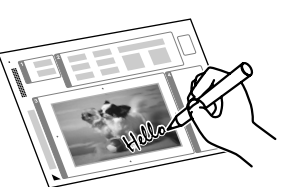

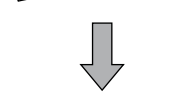

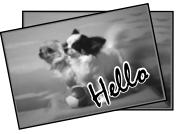

Izdelate lahko kartice po meri z ročno napisanimi sporočili z uporabo A4 predloge. Najprej natisnite predlogo, napišite sporočilo in predlogo skenirajte za tiskanje kartic.

Možete kreirati vlastite čestitke s rukom pisanim porukama pomoću A4 predloška. Prvo ispišite predložak, napišite poruku, a zatim skenirajte predložak da biste ispisali čestitku.

Може да правите свои разгледници со рачно напишана порака користејќи урнек за А4. Првен испечатете го урнекот, напишете ја пораката, а потоа сканирајте го урнекот за да ги печатите разгледниците.

Koristeći A4 šablon možete da kreirate čestitke sa rukom ispisanim porukama. Prvo odštampajte šablon, napišite svoju poruku, pa zatim skenirajte šablon da biste štampali čestitke.

4

### 1 □ → 20

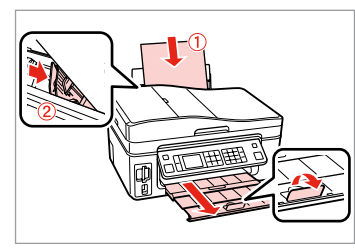

Vložite običajen papir A4. Umetnite običan papir formata A4. Ставете обична хартија A4. Ubacite običan papir formata A4.

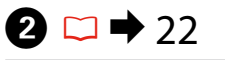

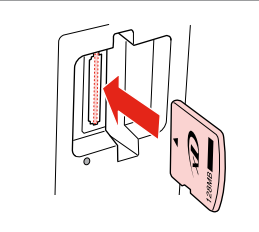

Vstavite pomnilniško kartico. Umetnite memorijsku karticu. Вметнете мемориска картичка. Ubacite memorijsku karticu.

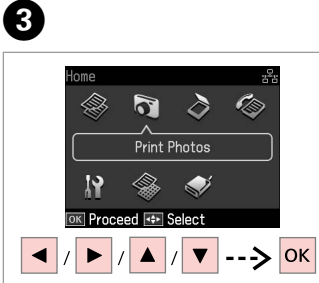

Izberite **Print Photos**. Odaberite **Print Photos**. Изберете **Print Photos**. Izaberite **Print Photos**.

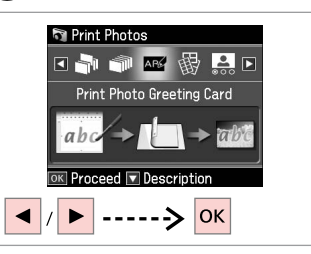

Izberite Print Photo Greeting Card. Odaberite Print Photo Greeting Card.

Изберете Print Photo Greeting Card.

Izaberite Print Photo Greeting Card.

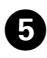

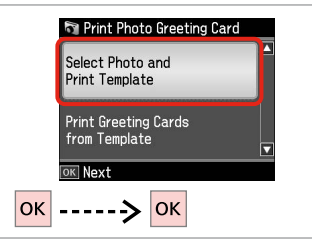

Nadaljujte.

Nastavite.

Продолжете.

Nastavite.

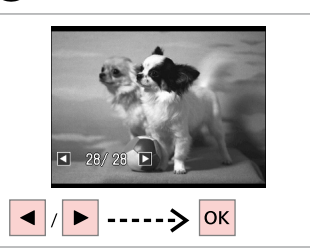

6

Izberite fotografijo, ki jo želite natisniti.

Odaberite fotografiju za ispis.

Изберете ја фотографијата за печатење.

Izaberite fotografiju za štampanje.

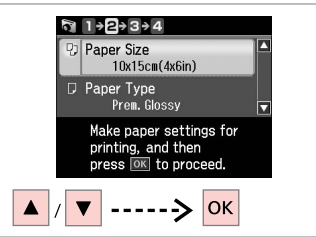

Izberite meni za nastavitve. Odaberite izbornik za podešavanje. Изберете мени за поставки. Izaberite meni za podešavanje.

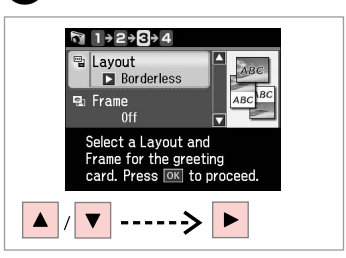

8

Izberite meni za nastavitve. Odaberite izbornik za podešavanje. Изберете мени за поставки. Izaberite meni sa postavkama.

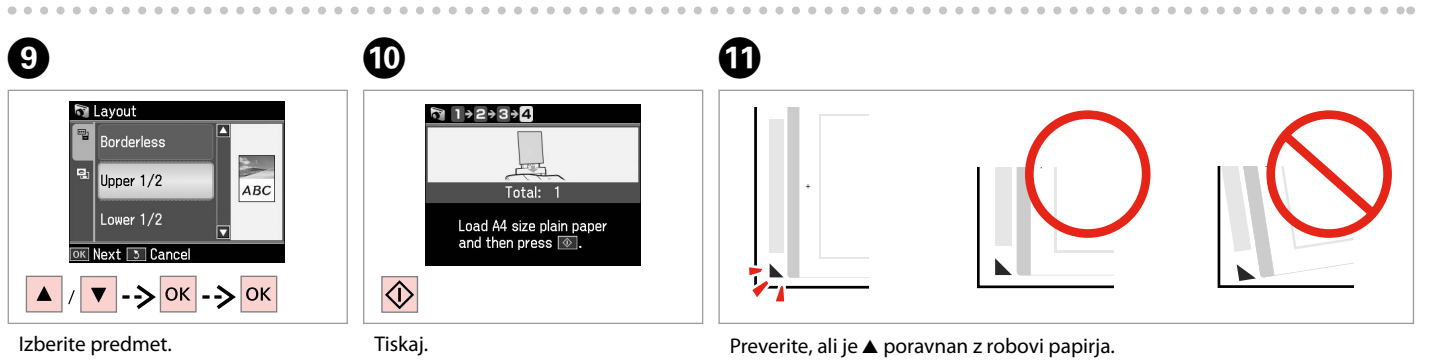

Odaberite stavku. Изберете ставка. Izaberite stavku.

Печатете Štampajte.

lspišite.

Oznaka ▲ treba biti poravnata sa kutom lista. Проверете дали ▲ е порамнето со аголот на листот. Proverite da li ▲ poravnat sa uglom lista papira.

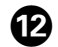

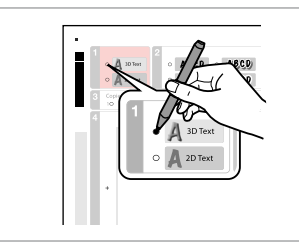

Izberite slog besedila. Odaberite stil za tekst. Изберете го стилот на текстот. Izaberite stil teksta.

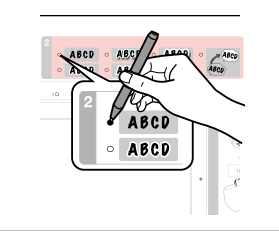

Izberite vrsto. Odaberite vrstu. Изберете букви. Izaberite tip.

B

Ð

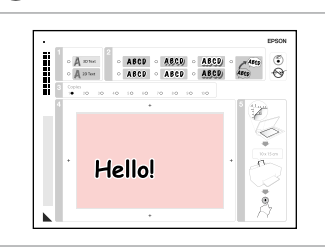

А

18

Napišite sporočilo ali narišite sliko. Napišite poruku ili nacrtajte crtež. Напишете порака или нацртајте цртеж.

Napišite poruku ili nacrtajte crtež.

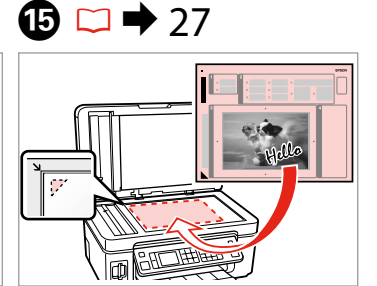

Postavite predlogo obrnjeno navzdol.

Predložak postavite licem prema dolie.

Поставете го урнекот со лицето надолу.

Postavite šablon licem nadole.

16 □ → 20

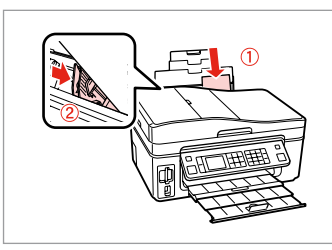

Naložite fotografski papir 10 × 15 cm.

Umetnite fotografski papir 10 × 15 cm.

Ставете фотографска хартија 10 × 15 цм.

🛐 Print Photo Greeting Card Select Photo and Print Template Print Greeting Cards from Template OK Nex οк ОК

Tiskaj čestitke. Ispišite čestitku. Печатете разгледници. Odštampajte čestitke.

---->

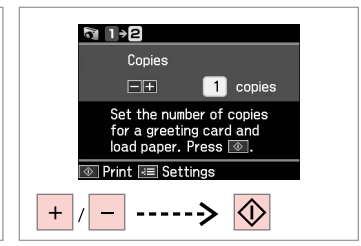

Nastavite število kopij, nato tiskajte. Odredite broj kopija i ispišite. Одредете број на копии, па

печатете.

Podesite broj kopija i odštampajte.

Tiskanje fotografij s kazalne pole

Ispis fotografija sa kontaktne kopije

Печатење фотографии од индексен лист

Štampanje fotografija sa indeksne strane

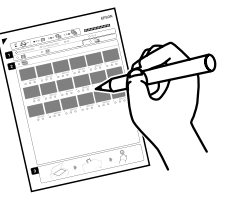

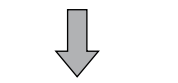

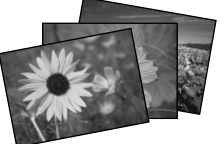

Fotografije lahko tiskate s kazalne pole A4. Naiprej natisnite list s kazalom, izberite fotografije, ki jih želite natisniti, in nato skenirajte kazalo, da vaše fotografije natisnete.

Možete ispisivati fotografije s kontaktne kopije formata A4. Prvo ispišite kontaktnu kopiju, označite fotografije koje želite ispisati i zatim skenirajte kontaktnu kopiju za ispis fotografija.

Може да печатите фотографии со индексен лист А4. Првин испечатете индексен лист, означете ги фотографиите што сакате да ги испечатите, а потоа сканирајте го листот за да ги испечатите фотографиите.

Fotografije možete da štampate koristeći A4 indeksnu stranu. Prvo odštampajte indeksnu stranu, označite fotografije koje želite da odštampate, pa zatim skenirajte indeksnu stranu da biste doštampali svoje fotografije.

4

### $\bigcirc \bigcirc 20$

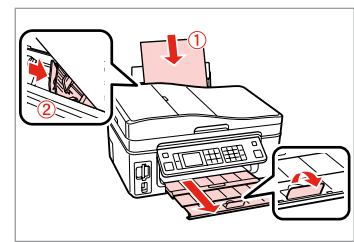

Vložite običajen papir A4. Umetnite običan papir formata A4. Ставете обична хартија А4. Ubacite običan papir formata A4.

22

Vstavite pomnilniško kartico. Umetnite memorijsku karticu. Вметнете мемориска картичка. Ubacite memorijsku karticu.

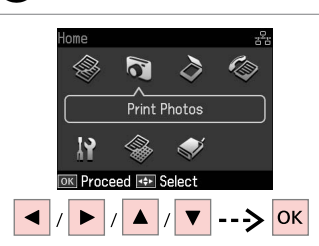

3

Izberite Print Photos. Odaberite Print Photos. Изберете Print Photos. Izaberite Print Photos.

Izberite Print Index Sheet. Odaberite Print Index Sheet. Изберете Print Index Sheet. Izaberite Print Index Sheet.

**Print Photos** 副

Print Index Sheet

Proceed 🔽 Description

---> OK

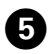

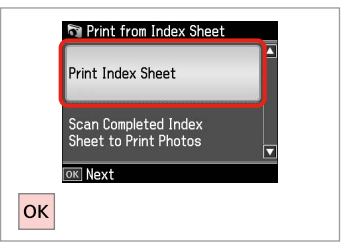

Izberite Print Index Sheet. Odaberite Print Index Sheet. Изберете Print Index Sheet. Izaberite Print Index Sheet.

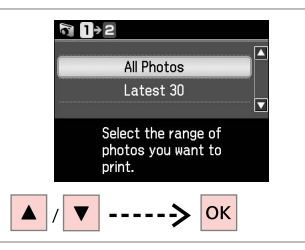

Določite obseg fotografij. Odaberite raspon fotografija. Изберете го опсегот фотографии. Izaberite opseg fotografija.

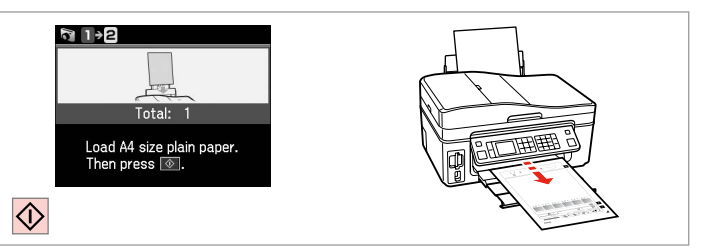

Natisnite kazalno polo. Ispišite kontaktnu kopiju. Отпечатете го индексниот лист. Odštampajte indeksnu stranu.

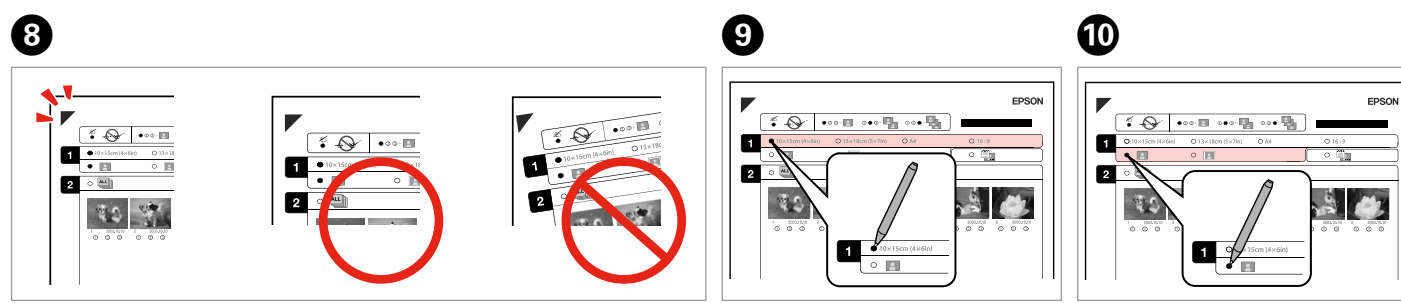

Preverite, ali je ▲ poravnan z robovi papirja. Oznaka ▲ treba biti poravnata sa kutom lista. Проверете дали ▲ е порамнето со аголот на листот. Proverite da li A poravnat sa uglom lista papira.

Izberite velikost papirja. Odaberite veličinu papira. Изберете големина на хартијата. Izaberite veličinu papira.

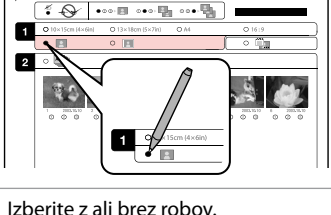

Odaberite ispis s obrubom ili bez njega.

Изберете со рамки или без рамки. Izaberite štampanje sa ili bez ivica.

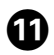

1 0 10×15mm

Izberite tiskanje z datumom.

nastanka fotografije.

Odaberite za ispis sa datumom

Изберете дали да се печати со

Izaberite štampanje datuma na

# EPSON 2

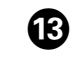

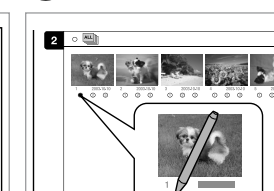

Izberite število kopij. Odaberite broj kopija. Изберете го бројот на копии. Izaberite broj kopija.

Kazalno polo namestite obrnjeno navzdol.

Kontaktnu kopiju uložite licem prema dolje.

Поставете го индексниот лист со лицето надолу.

Postavite indeksnu stranu licem nadole.

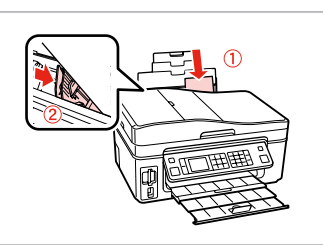

20

Naložite papir za fotografije. Umetnite fotografski papir. Ставете ја фотографската хартија. Ubacite foto papir.

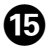

датум.

fotografiji.

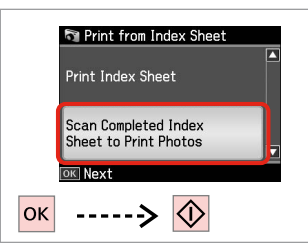

Natisnite fotografije s kazalne pole.

Ispišite fotografije s kontaktne kopije.

Отпечатете ги фотографиите од индексниот лист.

Odštampajte fotografije sa indeksne strane.

### Ø

Fotografije lahko natisnete na naslednje vrste papirja Ultra Glossy Photo Paper (Papir za fotografije z izredno svetlečim premazom), Premium Glossy Photo Paper (Prvovrstni papir s svetlečim premazom), ali Premium Semigloss Photo Paper (Prvovrstni papir s polsvetlečim premazom).

Fotografije možete ispisati na papirima Ultra Glossy Photo Paper (Ultra sjajni fotografski papir), Premium Glossy Photo Paper (Premium sjajni fotografski papir) ili Premium Semigloss Photo Paper (Premium polusjajni fotografski papir).

Фотографиите може да ги печатите на Ultra Glossy Photo Paper (Ултрасјајна фотографска хартија), Premium Glossy Photo Paper (Првокласна сјајна фотографска хартија) или Premium Semigloss Photo Paper (Првокласна полусјајна фотографска хартија).

Fotografije možete štampati na papirima Ultra Glossy Photo Paper (Ultra sjajni foto papir), Premium Glossy Photo Paper (Premium sjajni foto papir) ili Premium Semigloss Photo Paper (Premium polusjajni foto papir).

Menijski seznam Popis izbornika Мени Lista menija

| SL | ⇒ | 50 |
|----|---|----|
| HR | ⇒ | 51 |
| MK | ⇒ | 52 |
| SR | ⇒ | 53 |

| SL |  |
|----|--|
|    |  |

| 🕤 Print Photos način      |  |
|---------------------------|--|
| View and Print Photos     |  |
| Print All Photos          |  |
| Print Photo Greeting Card |  |
| Photo Layout Sheet        |  |
| Print Index Sheet         |  |
| Print Proof Sheet         |  |
| Slide Show                |  |
|                           |  |

#### Restavitve tiskanja

| Select Photos                    | Select All Photos        |
|----------------------------------|--------------------------|
|                                  | Select by Date           |
|                                  | Cancel Photo Selection   |
| Print Settings                   | Paper Size               |
|                                  | Paper Type               |
|                                  | Borderless               |
|                                  | Quality                  |
|                                  | Expansion * <sup>2</sup> |
|                                  | Date                     |
|                                  | Fit Frame * <sup>3</sup> |
|                                  | Bidirectional *4         |
| Photo Adjustments * <sup>1</sup> | Enhance * <sup>5</sup>   |
|                                  | Scene Detection          |
|                                  | Fix Red-Eye *6           |
|                                  | Filter * <sup>7</sup>    |
|                                  | Brightness               |
|                                  | Contrast                 |
|                                  | Sharpness                |
|                                  | Saturation               |
| Maintenance                      | □ ➡ 74                   |
| Problem Solver                   |                          |

- \*1 Te funkcije vplivajo samo na trenutne izpise. Ne naredijo sprememb na izvirnih slikah.
- \*2 Določite, za koliko naj se slika razširi za tiskanje fotografij brez robov.
- \*3 Izberite On, če želite samodejno obrezati fotografijo, da se prilega v razpoložljiv prostor. Izberite Off, če želite izklopiti samodejno obrezovanje in pustiti bel prostor na robovih fotografije.
- \*4 Izberite On za povečanje hitrosti tiskanja. Izberite Off za boljšo kakovost tiskanja (tiskanje je lahko počasnejše).
- \*5 Izberite PhotoEnhance za samodejno prilagajanje svetlosti, kontrasta in nasičenosti. Izberite P.I.M. za uporabo PRINT Image Matching ali nastavitev tiskanja Exif na vašem fotoaparatu.
- \*6 Odvisno od vrste fotografije, se popravki lahko naredijo na drugih delih, ne samo na očeh.
- \*7 Izberite **On** za črno-belo tiskanje.

#### R Način radaPrint Photos

| View and Print Photos     |
|---------------------------|
| Print All Photos          |
| Print Photo Greeting Card |
| Photo Layout Sheet        |
| Print Index Sheet         |
| Print Proof Sheet         |
| Slide Show                |

#### Postavke za ispis

| Select Photos        | Select All Photos        |
|----------------------|--------------------------|
|                      | Select by Date           |
|                      | Cancel Photo Selection   |
| Print Settings       | Paper Size               |
|                      | Paper Type               |
|                      | Borderless               |
|                      | Quality                  |
|                      | Expansion *2             |
|                      | Date                     |
|                      | Fit Frame * <sup>3</sup> |
|                      | Bidirectional *4         |
| Photo Adjustments *1 | Enhance *5               |
|                      | Scene Detection          |
|                      | Fix Red-Eye *6           |
|                      | Filter * <sup>7</sup>    |
|                      | Brightness               |
|                      | Contrast                 |
|                      | Sharpness                |
|                      | Saturation               |
| Maintenance          | □ ➡ 75                   |
| Problem Solver       |                          |

- \*1 Ove funkcije utječu isključivo na vaše ispise. Njima se ne mijenjaju izvornici.
- \*2 Odaberite iznos za koji želite da vaša slika bude proširena pri ispisu fotografija bez obruba.
- \*3 Odaberite On za automatsko obrezivanje fotografije kako bi stala u prostor dostupan na izgledu stranice koji ste odabrali. Odaberite Off za isključenje automatskog obrezivanja i ostavljanje bijelog prostora oko slike.
- \*4 Odaberite On kako biste povećali brzinu ispisa. Odaberite Off kako biste poboljšali kakvoću ispisa (ali uz manju brzinu ispisa).
- \*5 Odaberite PhotoEnhance za automatsko podešavanje osvjetljenja, kontrasta i zasićenja boja na vašim fotografijama. Odaberite P.I.M. za korištenje postavki PRINT Image Matching ili Exif Print vašeg fotoaparata.
- \*6 Ovisno o vrsti fotografije, dijelovi slike, osim očiju, mogu biti korigirani.
- \*7 Odaberite **On** za crno-bijeli ispis.

### MK

#### R Режим Print Photos

View and Print Photos Print All Photos Print Photo Greeting Card Photo Layout Sheet Print Index Sheet Print Proof Sheet Slide Show

#### 若 Поставки за печатење

| Select Photos        | Select All Photos        |
|----------------------|--------------------------|
|                      | Select by Date           |
|                      | Cancel Photo Selection   |
| Print Settings       | Paper Size               |
|                      | Paper Type               |
|                      | Borderless               |
|                      | Quality                  |
|                      | Expansion *2             |
|                      | Date                     |
|                      | Fit Frame * <sup>3</sup> |
|                      | Bidirectional *4         |
| Photo Adjustments *1 | Enhance * <sup>5</sup>   |
|                      | Scene Detection          |
|                      | Fix Red-Eye *6           |
|                      | Filter *7                |
|                      | Brightness               |
|                      | Contrast                 |
|                      | Sharpness                |
|                      | Saturation               |
| Maintenance          | □ ➡ 75                   |
| Problem Solver       |                          |

- \*1 Овие функции влијаат само на отпечатоците. Тие не ги менуваат оригиналните слики.
- \*2 Изберете колку ќе се прошири сликата при печатење фотографии без рамки.
- \*3 Изберете Оп за автоматски сечење на фотографијата да се вклопи во расположивиот простор за избраниот изглед. Изберете Off за да исклучите автоматско сечење и да оставите бел простор на рабовите на фотографијата.
- \*4 Изберете Оп за зголемување на брзината на печатењето. Изберете Off за да го подобрите квалитетот на печатењето (но, фотографиите ќе се печатат побавно).
- \*5 Изберете PhotoEnhance за автоматско прилагодување на осветленоста, контрастот и заситеноста на фотографиите. Изберете P.I.M. за да ги употребите поставките на камерата PRINT Image Matching или Exif Print.
- \*6 Во зависност од типот на фотографијата, делови од сликата, освен очите, може да се поправат.
- \*7 Изберете **On** за да печатите црно-бело.

#### Režim Print Photos

| View and Print Photos     |
|---------------------------|
| Print All Photos          |
| Print Photo Greeting Card |
| Photo Layout Sheet        |
| Print Index Sheet         |
| Print Proof Sheet         |
| Slide Show                |

#### Postavke štampača

| Select Photos        | Select All Photos        |
|----------------------|--------------------------|
|                      | Select by Date           |
|                      | Cancel Photo Selection   |
| Print Settings       | Paper Size               |
|                      | Paper Type               |
|                      | Borderless               |
|                      | Quality                  |
|                      | Expansion *2             |
|                      | Date                     |
|                      | Fit Frame * <sup>3</sup> |
|                      | Bidirectional *4         |
| Photo Adjustments *1 | Enhance *5               |
|                      | Scene Detection          |
|                      | Fix Red-Eye *6           |
|                      | Filter * <sup>7</sup>    |
|                      | Brightness               |
|                      | Contrast                 |
|                      | Sharpness                |
|                      | Saturation               |
| Maintenance          | □ ➡ 76                   |
| Problem Solver       |                          |

- \*1 Ove funkcije utiču samo na otiske. One ne menjaju originalne slike.
- \*2 Izaberite stepen proširivanja slike pri štampanju fotografija bez ivica.
- \*3 Izaberite On za automatsko opsecanje fotografije i prilagođavanje prostoru koji je dostupan za izgled koji ste izabrali. Izaberite Off da isključite automatsko opsecanje i ostavite beli prostor na ivicama fotografije.
- \*4 Izaberite On da povećate brzinu štampanja. Izaberite Off da povećate kvalitet štampanja (ali će se fotografije štampati sporije).
- \*5 Izaberite PhotoEnhance za automatsko podešavanje osvetljenosti, kontrasta i zasićenja boja fotografija. Izaberite P.I.M. da biste koristili PRINT Image Matching ili Exif postavke štampanja fotoaparata.
- \*6 U zavisnosti od vrste fotografije, neki delovi slike mogu se popraviti, izuzev očiju.
- \*7 Izaberite **On** za štampanje u crno-beloj tehnici.

Drugi načini Ostali načini rada Други режими Ostali režimi

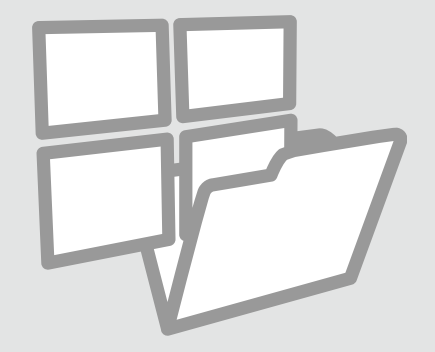

Tiskaj na črtani papir Ispis papira sa crtama

Печатење хартија со линии

Štampanje papira sa linijama

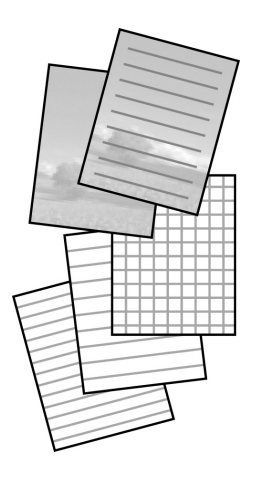

Lahko tiskate na črtani papir ali karo papir z ali brez fotografije nastavljene za ozadje.

Možete ispisivati papir sa crtama ili kockicama, sa ili bez pozadinske fotografije.

Може да печатите школска хартија со обележани линии или милиметарска хартија со или без фотографија поставена како заднина.

Možete da štampate papir sa linijama ili milimetarski papir sa ili bez fotografije kao pozadine.

1 □ → 20

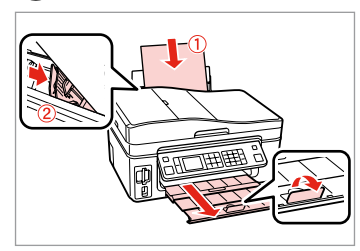

Vložite običajen papir A4. Umetnite običan papir formata A4. Ставете обична хартија A4. Ubacite običan papir formata A4.

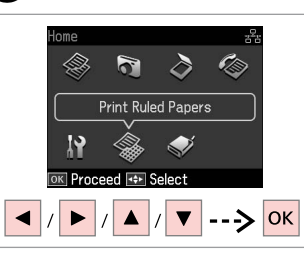

2

Izberite **Print Ruled Papers**. Odaberite **Print Ruled Papers**. Изберете **Print Ruled Papers**. Izaberite **Print Ruled Papers**.

 $\mathbf{3} \square \Rightarrow 62$ 

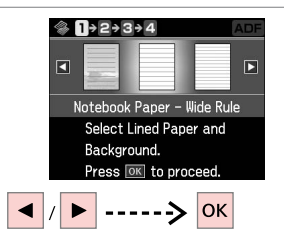

Izberite vrsto formata. Odaberite vrstu formata. Изберете го типот на форматот. Izaberite vrstu ili format.

### Ø

Če izberete format brez podobe na ozadju, pojdite na **6**.

Ukoliko odaberete format bez pozadinske slike, idite na 6.

Ако изберете формат без заднинска слика, одете на **6**.

Ako ste izabrali format bez slike pozadine, idite na **6**.

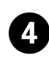

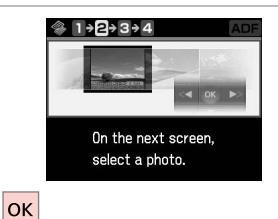

28/ 28 
 28/
 Rotate
 OK

5

Nadaljujte.

Nastavite.

Продолжете.

Nastavite.

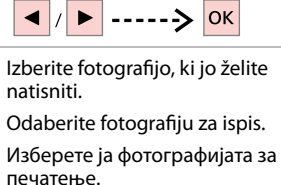

Izaberite fotografiju za štampanje.

Ø

Če želite zasukati okvir, pritisnite ▼.

Za obrtanje okvira, pritisnite ▼.

За да ја ротирате рамката, притиснете **▼**.

Da biste rotirali okvir, pritisnite ▼.

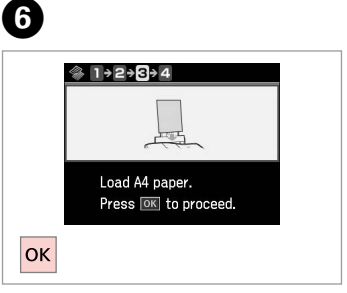

Nadaljujte.

Nastavite.

Продолжете.

Nastavite.

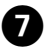

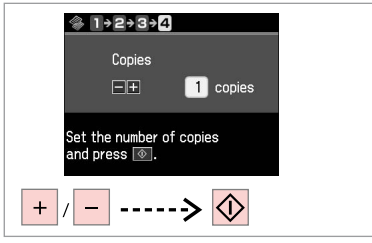

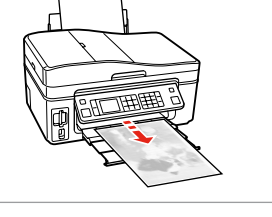

Nastavite število kopij in tiskajte. Odredite broj kopija i ispišite. Поставете број на копии и печатете.

Podesite broj kopija i odštampajte.

. . . . . .

### Skeniranje na pomnilniško kartico

Skeniranje na memorijsku karticu

Сканирање на мемориска картичка

Skeniranje na memorijsku karticu

### 1 □ → 22

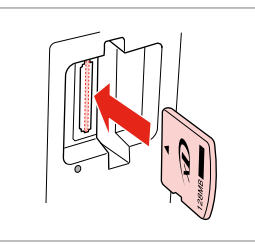

Vstavite pomnilniško kartico. Umetnite memorijsku karticu. Вметнете мемориска картичка. Ubacite memorijsku karticu.

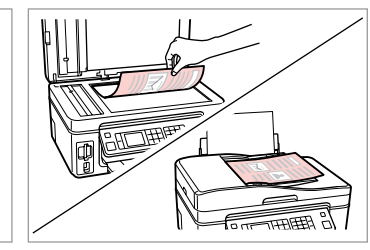

> 24

Namestite izvirnik vodoravno. Izvornik postavite vodoravno. Ставете го оригиналот хоризонтално. Postavite original horizontalno.

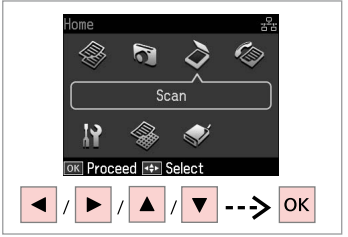

lzberite **Scan**. Odaberite **Scan**. Изберете **Scan**. Izaberite **Scan**.

4

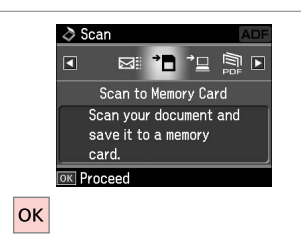

Izberite Scan to Memory Card. Odaberite Scan to Memory Card. Изберете Scan to Memory Card. Izaberite Scan to Memory Card. 5 □ → 62

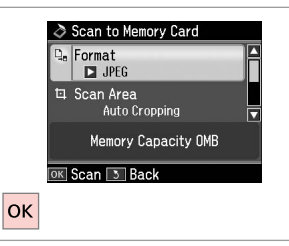

Nastavite nastavitve in skenirajte. Odaberite postavke i skenirajte. Изберете ги поставките и сканирајте. Izaberite postavke i skenirajte.

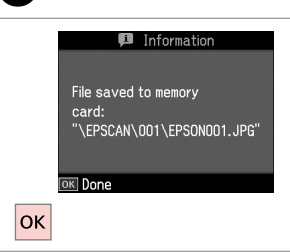

6

Preverite sporočilo na zaslonu. Provjerite poruke na zaslonu. Проверете ја пораката на екранот. Potvrdite poruku na ekranu.

### Ø

3

Če so robovi na fotografiji bledi, spremenite **Scan Area** in **3**.

Ukoliko su rubovi slabo vidljivi, izmijenite **Scan Area** u **9**.

Ако рабовите на фотографијата се нејасни, сменете го **Scan Area** во **5**.

Ako su ivice fotografije blede, promenite **Scan Area** u **9**.

Skeniraj v računalnik Skeniranje na računalo

Сканирање на компјутер

Skeniranje na računar

#### Ø

Prepričajte se, da imate nameščeno ustrezno programsko opremo za tiskalnik in da ste ga priklopili v računalnik glede na navodila na kartici Začnite tukaj.

Provjerite jeste li instalirali softver za pisač na računalo i izvršili spajanje prema uputama danim na Počnite ovdje posteru.

Проверете дали сте го инсталирале софтверот за овој печатач на компјутерот и дали сте поврзани следејќи ги инструкциите на постерот Почнете оттука.

Proverite da li ste na računaru instalirali softver za ovaj štampač i povezali ga sledeći uputstva na posteru Započnite ovde.

### 1 □ → 24

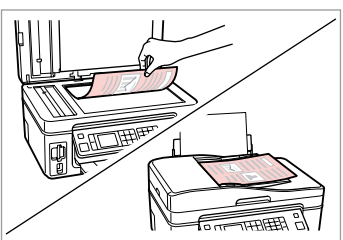

Namestite izvirnik vodoravno. Izvornik postavite vodoravno.

Ставете го оригиналот хоризонтално.

Postavite original horizontalno.

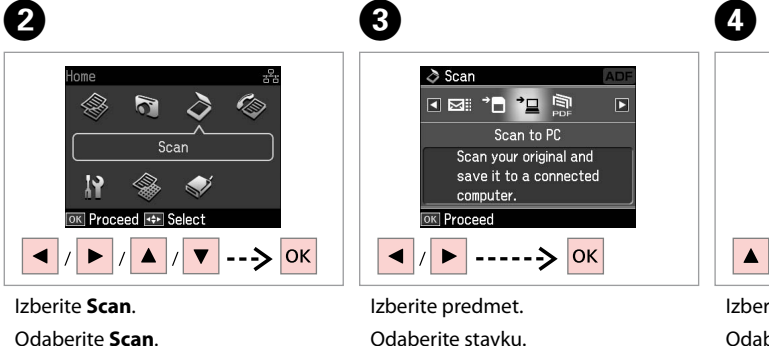

Изберете ставка.

Izaberite stavku.

Odaberite Scan. Изберете Scan. Izaberite Scan. Izberite računalnik. Odaberite računalo. Изберете го вашиот компјутер. Izaberite svoj računar.

ОК

Select PC USB Connection

OK Scan 3 Back

Ø

Ko izberete računalnik, programska oprema za optično branje na vašem računalniku samodejne zažene optično branje. Za podrobnosti si oglejte spletna Navodila za uporabo.

Nakon odabira računala, softver za skeniranje na računalu automatski započinje skeniranje. Za pojedinosti, na Internetu pogledajte Korisnički vodič.

Откако ќе одберете компјутер, софтверот за сканирање на компјутерот автоматски почнува да сканира. За повеќе информации, видете во електронското Упатство за корисникот.

Nakon što izaberete računar, njegov program za skeniranje automatski počinje da skenira. Za više informacija, pogledajte na Internetu Korisnički vodič.

Varnostne kopije shranite na zunanjo enoto

Izrada pričuvne kopije na vanjskom uređaju za pohranu

Резервна копија на надворешен мемориски уред

Pravljenje rezervne kopije na spoljnom skladišnom uređaju

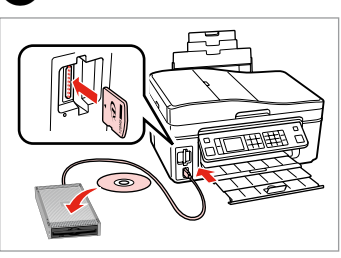

Vnesite in priključite. Umetnite i spojite. Вметнете и поврзете. Ubacite i povežite.

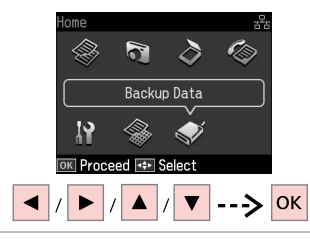

Izberite **Backup Data**. Odaberite **Backup Data**. Изберете **Backup Data**. Izaberite **Backup Data**.

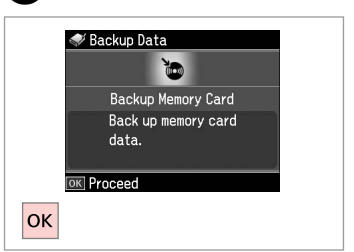

Izberite **Backup Memory Card**. Odaberite **Backup Memory Card**. Изберете **Backup Memory Card**. Izaberite **Backup Memory Card**.

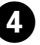

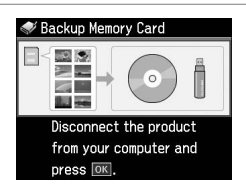

Sledite navodilom na zaslonu.

Slijedite upute date na zaslonu.

Следете ги инструкциите на екранот.

Pratite uputstva na ekranu.

#### Ø

Če želite spremeniti hitrost zapisovanja, pritisnite *√*≡ in izberite **Writing Speed** ter nastavite.

Za izmjenu brzine zapisivanja, pritisnite ∹≡, odaberite **Writing Speed** i odredite postavke.

За да ја смените брзината на пишување, притиснете '≡, изберете **Writing Speed** и поставете ја.

Da biste promenili brzinu upisa, pritisnite *i*≡, izaberite **Writing Speed** i podesite.

### Ø

2

Fotografije lahko tiskate z naprave za shranjevanje varnostnih kopij. Odstranite pomnilniško kartico iz tiskalnika, priključite napravo in nato tiskajte fotografije. □ → 39

3

Fotografije možete ispisivati sa uređaja za pričuvnu pohranu. Uklonite memorijsku karticu iz pisača, spojite uređaj i ispišite fotografije. □ → 39

Може да печатите фотографии од меморискиот уред за резервни копии. Извадете ја мемориската картичка од печатачот, поврзете го уредот, потоа печатете ги фотографиите. □ → 39

Možete da štampate fotografije sa skladišnog uređaja za rezervne kopije. Izvadite memorijsku karticu iz štampača, povežite uređaj, a zatim odštampajte fotografije. □ → 39 Menijski seznam Popis izbornika Мени Lista menija

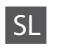

### 👌 Način Scan

| Scan to Memory Card | Format              | JPEG, PDF               |  |
|---------------------|---------------------|-------------------------|--|
|                     | Scan Area *1        | Auto Cropping, Max Area |  |
|                     | Size of Original *2 | A4                      |  |
|                     | Document            | Text, Photograph        |  |
|                     | Quality             | Standard, Best          |  |
|                     | Memory Capacity     |                         |  |
| Scan to PC          |                     |                         |  |
| Scan to PDF         |                     |                         |  |
| Scan to Email       |                     |                         |  |
|                     |                     |                         |  |

\*1 Prikaže se samo, ko je dokument položen na ploščo za dokumente.

\*2 Prikaže se samo, ko je dokument vložen v samodejni podajalnik listov.

#### Način Print Ruled Papers

Notebook Paper - Wide Rule, Notebook Paper - Narrow Rule, Graph Paper, Stationery w/o Lines, Stationery w/Lines

Vačin Backup Data

Backup Memory Card

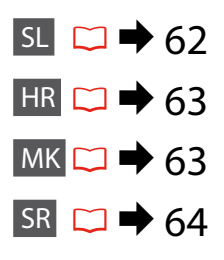

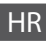

### 👌 Scan način rada

| Scan to Memory Card | Format              | JPEG, PDF               |  |
|---------------------|---------------------|-------------------------|--|
|                     | Scan Area *1        | Auto Cropping, Max Area |  |
|                     | Size of Original *2 | A4                      |  |
|                     | Document            | Text, Photograph        |  |
|                     | Quality             | Standard, Best          |  |
|                     | Memory Capacity     |                         |  |
| Scan to PC          |                     |                         |  |
| Scan to PDF         |                     |                         |  |
| Scan to Email       |                     |                         |  |

\*1 Prikazuje se samo kada se dokument postavi na podlogu za dokumente.

\*2 Prikazuje se samo kada se dokument umetne u automatski ulagač dokumenata.

### Print Ruled Papers način rada

Notebook Paper - Wide Rule, Notebook Paper - Narrow Rule, Graph Paper, Stationery w/o Lines, Stationery w/Lines

Sackup Data način rada

Backup Memory Card

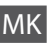

### Pежим Scan

| Scan to Memory Card | Format              | JPEG, PDF               |  |
|---------------------|---------------------|-------------------------|--|
|                     | Scan Area *1        | Auto Cropping, Max Area |  |
|                     | Size of Original *2 | A4                      |  |
|                     | Document            | Text, Photograph        |  |
|                     | Quality             | Standard, Best          |  |
|                     | Memory Capacity     |                         |  |
| Scan to PC          |                     |                         |  |
| Scan to PDF         |                     |                         |  |
| Scan to Email       |                     |                         |  |

\*1 Се прикажува само кога документот ќе се стави на плочата за документи.

\*2 Се прикажува само кога документот ќе се стави во Автоматскиот додавач на документи.

### Режим Print Ruled Papers

Notebook Paper - Wide Rule, Notebook Paper - Narrow Rule, Graph Paper, Stationery w/o Lines, Stationery w/Lines

#### 🗣 Режим Backup Data

Backup Memory Card

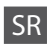

### Scan režim

| Scan to Memory Card | Format              | JPEG, PDF               |  |
|---------------------|---------------------|-------------------------|--|
|                     | Scan Area *1        | Auto Cropping, Max Area |  |
|                     | Size of Original *2 | A4                      |  |
|                     | Document            | Text, Photograph        |  |
|                     | Quality             | Standard, Best          |  |
|                     | Memory Capacity     |                         |  |
| Scan to PC          |                     |                         |  |
| Scan to PDF         |                     |                         |  |

Scan to Email

\*1 Prikazuje se samo kada je dokument postavljen na ploču za dokumente.

\*2 Prikazuje se samo kada je dokument ubačen u automatski ubacivač dokumenata.

### Print Ruled Papers režim

Notebook Paper - Wide Rule, Notebook Paper - Narrow Rule, Graph Paper, Stationery w/o Lines, Stationery w/Lines

Sackup Data režim

Backup Memory Card

Setup Način (Vzdrževanje) Način rada Setup (Održavanje) Режим Setup (Одржување) Setup režim (Održavanje)

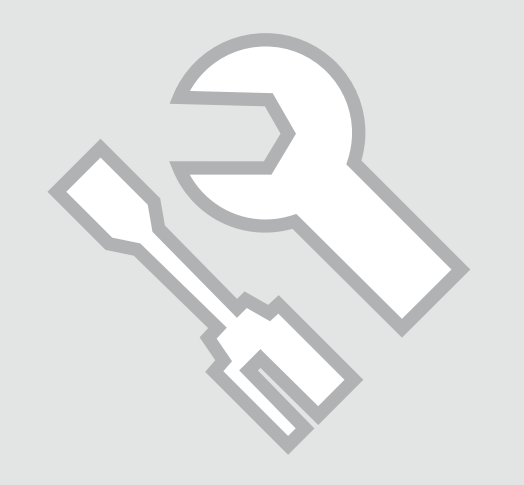

Preglejte status kartuše s črnilom

Provjera stanja spremnika tinte

Проверка на состојбата на касетите со мастило

Provera statusa kertridža

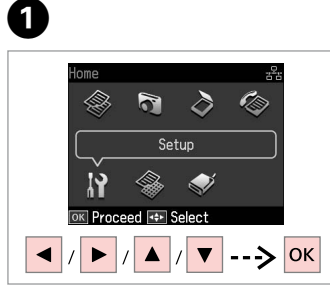

lzberite **Setup**. Odaberite **Setup**. Изберете **Setup**. Izaberite **Setup**. lzberite **Ink Levels**. Odaberite **Ink Levels**. Изберете **Ink Levels**. Izaberite **Ink Levels**.

OK Proceed

Setup

🖪 📲 🧭 🚇 🎝 🛉 🗈

Ink Levels

View cartridge status.

or replace cartridges.

2

ок

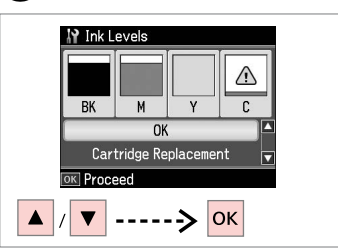

3

Nadaljujte ali zamenjajte kartušo. Nastavite ili zamijenite spremnik za tintu.

. . . . . . .

Продолжете или сменете ја касетата.

Nastavite ili zamenite kertridž.

| BK   | м         | Y      | С           | ⚠                               |
|------|-----------|--------|-------------|---------------------------------|
| Črna | Vijolična | Rumena | Ciano modra | Nivo zaloge črnila<br>je nizek. |
| Crna | Purpurna  | Žuta   | Azurna      | Razina tinte je<br>niska.       |
| Црна | Розова    | Жолта  | Тиркизна    | Мастилото е при<br>крај.        |
| Crna | Ružičasta | Žuta   | Tirkizna    | Mastilo je<br>potrošeno.        |

#### Ø

Pri koraku 3 lahko kartuše zamenjate čeprav niso iztrošene. To operacijo lahko zaženete z izbiro načina Setup, Maintenance in nato Ink Cartridge Replacement. Za navodila kako zamenjati kartušo, glejte 🖵 🕈 82.

Na prikazu u koraku 3 možete odabrati zamjenu spremnika za tintu čak i kada nisu potrošeni. Ovaj postupak možete započeti odabirom načina rada Setup, Maintenance, a potom Ink Cartridge Replacement. Za upute o zamjeni spremnika tinte, pogledajte 🖵 🌩 82.

На екранот во чекор 3, може да изберете да ги смените касетите со мастило дури и ако не се потрошени. Може и да ја започнете операцијата со избор на режимот Setup, Maintenance и потоа Ink Cartridge Replacement. За инструкции за замена на касетата, видете во 🗅 🕈 82.

Na ekranu, u koraku 3, možete izabrati zamenu kertridža čak i ako oni nisu ispražnjeni. Ovu operaciju možete započeti izborom režima **Setup**, stavke **Maintenance**, a zatim **Ink Cartridge Replacement**. Za uputstva o zameni kertridža, pogledajte  $\square \Rightarrow 82$ .

### Ø

Epson ne jamči za kakovost ali zanesljivost neoriginalnega črnila. Če namestite neoriginalne kartuše, se status kartuše morda ne izpiše.

Epson ne može garantirati kvalitetu ili pouzdanost tinte koja nije originalna. Ako su instalirani spremnici tinte koji nisu originalni, moguće je da se stanje spremnika tinte ne prikaže.

Epson не може да гарантира за квалитетот или исправноста на неоригинално мастило. Состојбата на касетите со мастило може да не се прикаже ако се ставени касети со неоригинално мастило.

Epson ne može da garantuje kvalitet i pouzdanost neoriginalnih mastila. Ako postavite kertridž koji nije originalan, njegov status možda neće biti prikazan.

Pregled/čiščenje tiskalne glave

Provjera/čišćenje glave pisača

Проверка/чистење на главата за печатење

Provera/čišćenje glave za štampanje

### 1 □ → 20

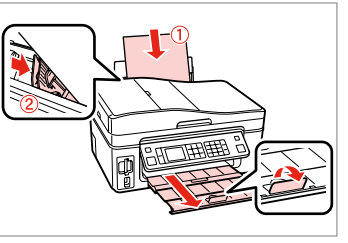

Vložite papir velikosti A4. Umetnite papir formata A4. Ставете хартија со големина A4. Ubacite papir formata A4.

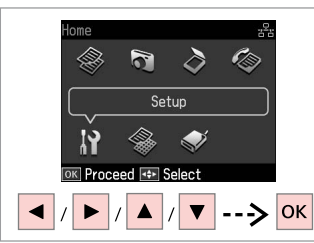

lzberite **Setup**. Odaberite **Setup**. Изберете **Setup**. Izaberite **Setup**.

2

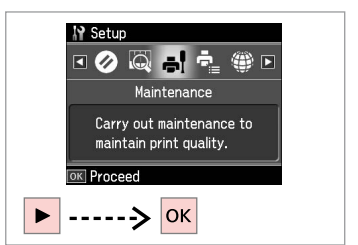

Izberite **Maintenance**. Odaberite **Maintenance**. Изберете **Maintenance**. Izaberite **Maintenance**.

3

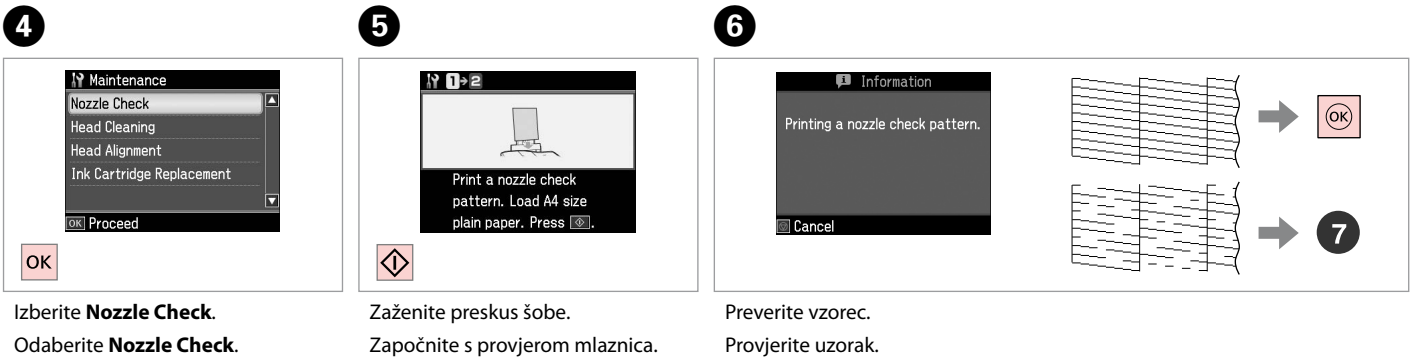

Изберете **Nozzle Check**. Izaberite **Nozzle Check**.

Započnite proveru mlaznica.

Почнете ја проверката на

прскалките.

Preverite vzorec. Provjerite uzorak. Проверете ја шарата. Proverite šablon.

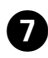

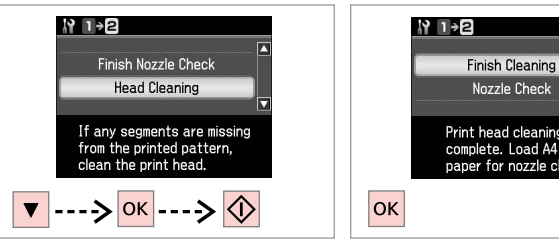

Izberite Head Cleaning in začnite.

Odaberite Head Cleaning i započnite.

Изберете Head Cleaning и започнете.

Izaberite Head Cleaning i počnite.

Nozzle Check Print head cleaning is complete. Load A4 size paper for nozzle check. Zaključite čiščenje glave. Završite čišćenje glave pisača.

Завршете со чистење на главата. Završite čišćenje glave.

### Ø

Čiščenje tiskalne glave uporablja črnilo iz vseh kartuš, tiskalno glavo očistite samo, če se kakovost izpisa poslabša.

Pri čišćeniu glave pisača troši se tinta iz svih spremnika, stoga je čistite samo u slučaju smanjenja kakvoće ispisa.

При чистење на главата за печатење се троши мастило, затоа чистете ја само ако квалитетот ослабел.

Pri čišćenju glave za štampanje troši se mastilo iz kertridža, pa je treba čistiti samo ako opadne kvalitet štampe.

### Ø

Če se po četrtem čiščenju kakovost ne izboljša, naj bo tiskalnik izključen vsaj za šest ur. Nato poskusite tiskalno glavo ponovno očistiti. Če se kakovost ne izboljša, se obrnite na službo za podporo Epson.

Ako se kakvoća ispisa ne poboljša niti nakon četvrtog uzastopnog čišćenja, isključite pisač na barem šest sati. Nakon toga pokušajte ponovno očistiti glavu pisača. Ukoliko se kvaliteta ni tada ne poboliša, obratite se Epson podršci.

Ако квалитетот не се подобри по четири чистења, оставете го печатачот вклучен барем шест часа. Потоа повторно обидете се да ја исчистите главата за печатење. Ако квалитетот сепак не се подобри, контактирајте со поддршката на Epson.

Ako se kvalitet ne poboliša nakon četiri čišćenja, ostavite štampač na bar šest sati. Zatim još jednom očistite glavu za štampanje. Ako se kvalitet ne poboliša, obratite se podršci Epsona.

### Poravnava tiskalne glave

Poravnavanje glave pisača

Порамнување на главата за печатење

Poravnavanje glave za štampanje

### 1 □ → 20

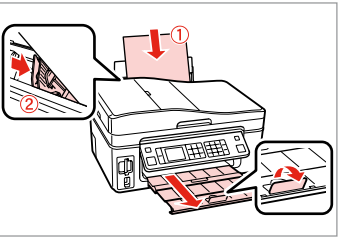

Vložite papir velikosti A4. Umetnite papir formata A4. Ставете хартија со големина A4. Ubacite papir formata A4. 

 Proceed
 Select

 Izberite
 Setup.

 Odaberite
 Setup.

 V36epere
 Setup.

Izaberite Setup.

#1

6

ome

 $\geq$ 

S

Setup

C

ок

->

3

4

5

0

2

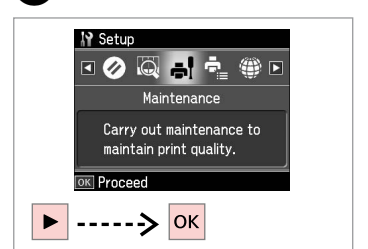

Izberite **Maintenance**. Odaberite **Maintenance**. Изберете **Maintenance**. Izaberite **Maintenance**.

3

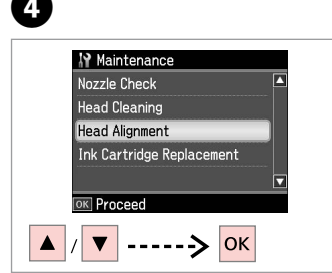

Izberite **Head Alignment**. Odaberite **Head Alignment**. Изберете **Head Alignment**. Izaberite **Head Alignment**.

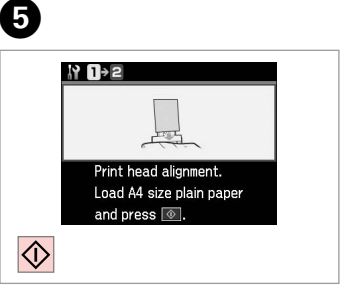

Natisnite vzorce. Ispišite uzorke. Отпечатете ги шарите. Odštampajte šablone. Izberite najbolj poln vzorec. Odaberite najpotpuniji uzorak. Изберете ја најтемната шара. Izaberite najpuniji šablon. Select each pattern with the best alignment and enter the number. Press DKL.

lzberite št. vzorca. Odaberite broj tog uzorka. Изберете го бројот на шарата. Izaberite broj tog šablona.

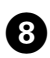

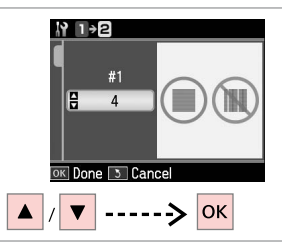

Nastavite številko. Unesite broj. Внесете го бројот. Unesite broj.

. . . . . . . . . .

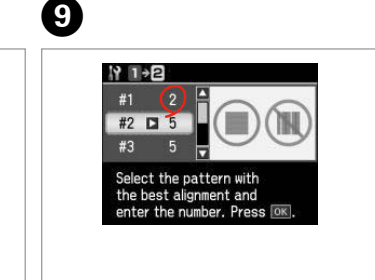

- Ponovite **7** in **3** za vse vzorce. Ponovite korake **7** i **3** za sve
- skupove uzoraka. Повторете ги 🖸 и 🚯 за сите
- комплети шари.

Ponovite 7 i 🚯 za sve šablone.

Zaključite poravnavo glave.

Select the pattern with the best alignment and enter the number. Press OK.

D

ок

N 1→2

#4 🗅 3

Završite s poravnavanjem glave pisača.

Завршете го порамнувањето на главата за печатење.

Završite poravnavanje glave za štampanje.

### Nastavitev PictBridge

Postavljanje za PictBridge

Поставување на PictBridge

Konfigurisanje PictBridge veze

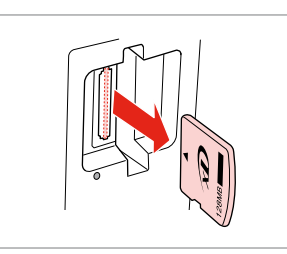

Odstranite. Uklonite. Извадете. Izvadite.

6

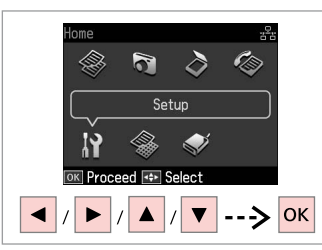

lzberite **Setup**. Odaberite **Setup**. Изберете **Setup**. Izaberite **Setup**.

2

6

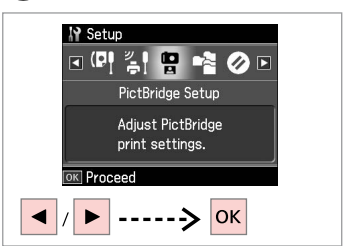

Izberite **PictBridge Setup**. Odaberite **PictBridge Setup**. Изберете **PictBridge Setup**. Izaberite **PictBridge Setup**.

**4** □ → 74

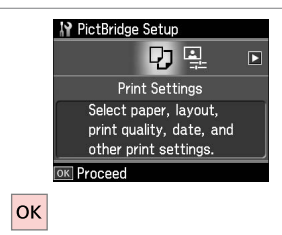

Izberite **Print Settings**. Odaberite **Print Settings**. Изберете **Print Settings**. Izaberite **Print Settings**.

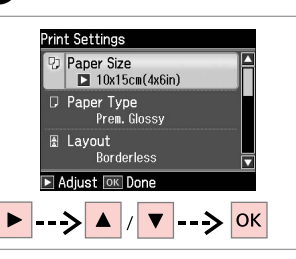

Izberite ustrezne nastavitve tiskanja. Odaberite odgovarajuće postavke za ispis.

Изберете ги соодветните поставки за печатење.

Izaberite odgovarajuće postavke štampanja.

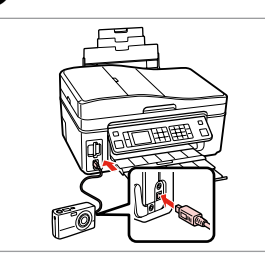

Priključite in vključite. Priključite fotoaparat, te ga uključite. Приклучете и вклучете. Povežite i uključite.

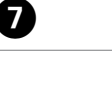

3

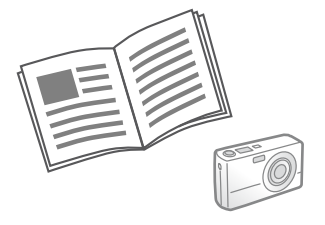

Za tiskanje glejte navodila fotoaparata.

U priručniku Vašeg fotoaparata pronađite upute za ispis.

Видете во упатството за фотоапаратот за печатење.

Za štampanje, pogledajte uputstvo fotoaparata.
| Združljivost    | PictBridge                                           |
|-----------------|------------------------------------------------------|
| Format datoteke | JPEG                                                 |
| Velikost slike  | 80 × 80 slikovnih točk do 9200 × 9200 slikovnih točk |

| Kompatibilnost  | PictBridge                        |
|-----------------|-----------------------------------|
| Format datoteke | JPEG                              |
| Veličina slike  | Od 80 × 80 do 9200 × 9200 piksela |

| Соодветност         | PictBridge                   |
|---------------------|------------------------------|
| Формат на фајловите | JPEG                         |
| Големина на сликите | 80 × 80 до 9200 × 9200 точки |

| Kompatibilnost | PictBridge                                           |
|----------------|------------------------------------------------------|
| Format fajla   | JPEG                                                 |
| Veličina slike | $80 \times 80$ piksela do 9200 $\times$ 9200 piksela |

#### Ø

Nekatere nastavitve digitalnega fotoaparata ne bodo nujno vplivale na izdelek.

Neke od postavki vašeg digitalnog fotoaparata možda neće biti uzete u obzir pri ispisu.

Некои од поставките на дигиталниот фотоапарат може да не се прикажат на отпечатокот.

Neke postavke digitalnog fotoaparata se možda neće odraziti na otisak.

#### Ø

Glede na nastavitve tiskalnika in digitalnega fotoaparata nekatere kombinacije vrste papirja, velikosti in postavitve niso nujno podprte.

Postoji mogućnost da određene kombinacije vrsta i veličina papira, te izgleda stranice nisu podržane, ovisno o postavkama ovog pisača i fotoaparata.

Во зависност од поставките на печатачот и на дигиталниот фотоапарат, некои комбинации на типот хартија, големината и распоредот не се поддржани.

Neke kombinacije vrste, veličine i izgleda papira ne moraju biti podržane, što zavisi od postavki štampača i digitalnog fotoaparata. Menijski seznam Popis izbornika Мени Lista menija

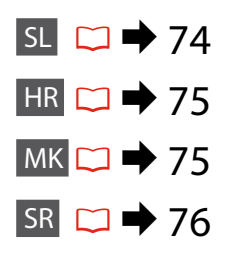

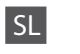

## Način Setup

| Ink Levels               |                                                                                                    |                                                                              |  |
|--------------------------|----------------------------------------------------------------------------------------------------|------------------------------------------------------------------------------|--|
| Maintenance              | Nozzle Check                                                                                                    |                                                                              |  |
|                          | Head Cleaning                                                                                                    |                                                                              |  |
|                          | Head Alignment                                                                                                    |                                                                              |  |
|                          | Ink Cartridge Replacement                                                                                                    |                                                                              |  |
| Printer Setup            | Sound                                                                                                    |                                                                              |  |
|                          | Screen Saver Settings                                                                                                    |                                                                              |  |
|                          | Display Format *                                                                                                    |                                                                              |  |
|                          | Date/Time                                                                                                    |                                                                              |  |
|                          | Daylight Saving Time                                                                                                    |                                                                              |  |
|                          | Country/Region                                                                                                    |                                                                              |  |
|                          | Language                                                                                                    |                                                                              |  |
| Network Settings         | Za več informacij o nastavitvah si oglejte Navodila za<br>uporabo na internetu.                                                                     |                                                                              |  |
| Fax Setting              | Za več informacij o nastavitvah si oglejte Navodila za telefaks.                                                                                    |                                                                              |  |
| Bluetooth Settings       | Za več informacij o nastavitvah si oglejte Navodila za uporabo na internetu.                                                                        |                                                                              |  |
| PictBridge Setup         | Print Settings                                                                                                    | Za več informacij o nastavitvah si<br>oglejte Print Settings za Print Photos |  |
|                          | Photo Adjustments                                                                                                    | način.                                                                       |  |
| Select Location          | Folder Select, Group Select                                                                                                    |                                                                              |  |
| Restore Default Settings | Reset Fax Send/Receive Settings, Reset Fax Data Settings,<br>Reset Network Settings, Reset All except Network & Fax<br>Settings, Reset All Settings |                                                                              |  |

\* Izberete lahko LCD-zaslonski način prikaza, tako da izberete 1-up with Info, 1-up without Info in View Thumbnail Images.

## HR

## Setup način rada

| Ink Levels               |                                                                                                    |                                                                           |  |
|--------------------------|----------------------------------------------------------------------------------------------------|---------------------------------------------------------------------------|--|
| Maintenance              | Nozzle Check                                                                                                    |                                                                           |  |
|                          | Head Cleaning                                                                                                    |                                                                           |  |
|                          | Head Alignment                                                                                                    |                                                                           |  |
|                          | Ink Cartridge Replacement                                                                                                    |                                                                           |  |
| Printer Setup            | Sound                                                                                                    |                                                                           |  |
|                          | Screen Saver Settings                                                                                                    |                                                                           |  |
|                          | Display Format *                                                                                                    |                                                                           |  |
|                          | Date/Time                                                                                                    |                                                                           |  |
|                          | Daylight Saving Time                                                                                                    |                                                                           |  |
|                          | Country/Region                                                                                                    |                                                                           |  |
|                          | Language                                                                                                    |                                                                           |  |
| Network Settings         | Za detalje o postavkama, pogledajte Korisnički vodič na<br>Internetu.                                                                               |                                                                           |  |
| Fax Setting              | Za detalje o postavkama, pogledajte Vodič za telefaks.                                                                                              |                                                                           |  |
| Bluetooth Settings       | Za detalje o postavkama, pogledajte Korisnički vodič na<br>Internetu.                                                                               |                                                                           |  |
| PictBridge Setup         | Print Settings                                                                                                    | Za detalje o postavkama, pogledajte<br>Print Settings za način rada Print |  |
|                          | Photo Adjustments                                                                                                    | Photos.                                                                   |  |
| Select Location          | Folder Select, Group Select                                                                                                    |                                                                           |  |
| Restore Default Settings | Reset Fax Send/Receive Settings, Reset Fax Data Settings,<br>Reset Network Settings, Reset All except Network & Fax<br>Settings, Reset All Settings |                                                                           |  |

\* Možete odabrati jednu od sljedećih veličina prikaza LCD zaslona 1-up with Info, 1-up without Info i View Thumbnail Images.

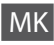

## Peжим Setup

| Ink Levels               |                                                                                                    |                                                          |  |
|--------------------------|----------------------------------------------------------------------------------------------------|----------------------------------------------------------|--|
| Maintenance              | Nozzle Check                                                                                                    |                                                          |  |
|                          | Head Cleaning                                                                                                    |                                                          |  |
|                          | Head Alignment                                                                                                    |                                                          |  |
|                          | Ink Cartridge Replacement                                                                                                    |                                                          |  |
| Printer Setup            | Sound                                                                                                    |                                                          |  |
|                          | Screen Saver Settings                                                                                                    |                                                          |  |
|                          | Display Format *                                                                                                    |                                                          |  |
|                          | Date/Time                                                                                                    |                                                          |  |
|                          | Daylight Saving Time                                                                                                    |                                                          |  |
|                          | Country/Region                                                                                                    |                                                          |  |
|                          | Language                                                                                                    |                                                          |  |
| Network Settings         | За детали за ставките на поставување, видете во<br>електронскотоУпатство за корисникот.                                                             |                                                          |  |
| Fax Setting              | За детали за ставките на поставување, видете во<br>Упатство за факсирање.                                                                           |                                                          |  |
| Bluetooth Settings       | За детали за ставките на поставување, видете во<br>електронскотоУпатство за корисникот.                                                             |                                                          |  |
| PictBridge Setup         | Print Settings                                                                                                    | За детали за ставките на<br>поставување, видете ги Print |  |
|                          | Photo Adjustments                                                                                                    | Settings за режимот Print Photos.                        |  |
| Select Location          | Folder Select, Group Select                                                                                                    |                                                          |  |
| Restore Default Settings | Reset Fax Send/Receive Settings, Reset Fax Data Settings,<br>Reset Network Settings, Reset All except Network & Fax<br>Settings, Reset All Settings |                                                          |  |

\* Може да го изберете форматот на приказот на LCD-екранот од 1-up with Info, 1-up without Info и View Thumbnail Images.

# SR Režim Setup

| Ink Levels               |                                                                                                    |                                                                         |
|--------------------------|----------------------------------------------------------------------------------------------------|-------------------------------------------------------------------------|
| Maintenance              | Nozzle Check                                                                                                    |                                                                         |
|                          | Head Cleaning                                                                                                    |                                                                         |
|                          | Head Alignment                                                                                                    |                                                                         |
|                          | Ink Cartridge Replacement                                                                                                    |                                                                         |
| Printer Setup            | Sound                                                                                                    |                                                                         |
|                          | Screen Saver Settings                                                                                                    |                                                                         |
|                          | Display Format *                                                                                                    |                                                                         |
|                          | Date/Time                                                                                                    |                                                                         |
|                          | Daylight Saving Time                                                                                                    |                                                                         |
|                          | Country/Region                                                                                                    |                                                                         |
|                          | Language                                                                                                    |                                                                         |
| Network Settings         | Dodatne informacije o postavkama potražite putem<br>Interneta u uputstvu Korisnički vodič.                                                          |                                                                         |
| Fax Setting              | Dodatne informacije o postavkama potražite u uputstvu za rad sa faksom Uputstvo za rad sa faksom.                                                   |                                                                         |
| Bluetooth Settings       | Dodatne informacije o postavkama potražite putem<br>Interneta u uputstvu Korisnički vodič.                                                          |                                                                         |
| PictBridge Setup         | Print Settings                                                                                                    | Za više informacija o postavkama,<br>pogledajte Print Settings za režim |
|                          | Photo Adjustments                                                                                                    | Print Photos.                                                           |
| Select Location          | Folder Select, Group Select                                                                                                    |                                                                         |
| Restore Default Settings | Reset Fax Send/Receive Settings, Reset Fax Data Settings,<br>Reset Network Settings, Reset All except Network & Fax<br>Settings, Reset All Settings |                                                                         |

\* Za format prikaza na LCD ekranu možete izabrati 1-up with Info, 1-up without Info i View Thumbnail Images.

Odpravljanje težav Rješavanje problema Решавање проблеми Rešavanje problema

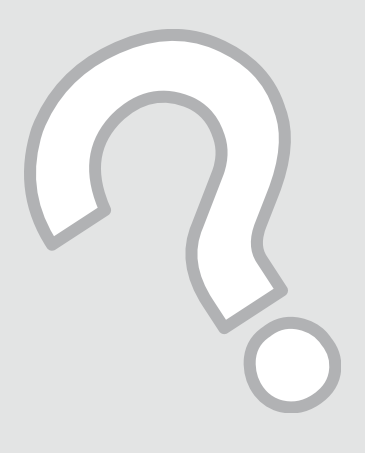

## Sporočila o napaki Poruke o pogreškama Пораки за грешки Poruke o greškama

| SL | ⇒ | 78 |
|----|---|----|
| HR | ⇒ | 79 |
| MK | ⇒ | 80 |
| SR | ⇒ | 81 |

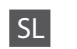

| Sporočila o napaki                                                                                                    | Rešitev                                                                                                    |
|----------------------------------------------------------------------------------------------------|----------------------------------------------------------------------------------------------------|
| Paper jam. Open the scanner unit and remove the jammed paper. Then close the scanner unit and press $\diamond$ . See your documentation.      | □ → 86                                                                                                    |
| Paper jam. Open the scanner unit, remove jammed paper<br>in the product, then power off and on again. For details,<br>see your documentation. | □ → 87                                                                                                    |
| Communication error. Make sure the computer is connected, then try again.                                                                     | Prepričajte se, ali je računalnik pravilno povezan. Če se sporočilo o napaki<br>ponovi, preverita ali je programska oprema za optično branje nameščena<br>na računalniku in ali so nastavitve programske opreme pravilne.         |
| A printer error has occurred. Turn power off and then on again. For details, see your documentation.                                          | lzključite in ponovno vključite tiskalnik. V tiskalniku ne sme biti ostankov<br>papirja. Če se sporočilo o napaki ponovi, se obrnite na službo za podporo Epson.                                                                  |
| A scanner error has occurred. Turn power off and then on again. If the error is not fixed, contact your dealer.                               | lzključite in ponovno vključite tiskalnik. Če se sporočilo o napaki ponovi, se obrnite na službo za podporo Epson.                                                                                                    |
| The printer's ink pads are nearing the end of their service<br>life. Please contact Epson Support.                                            | Obrnite se na tehnično podporo pri Epson-u da vam zamenjajo<br>blazinice za črnilo pred potekom roka uporabe. Ko so blaznice za<br>črnilo premočene, se tiskalnik ustavi in morate se obrniti na tehnično<br>podporo pri Epson-u. |
| The printer's ink pads are at the end of their service life.<br>Please contact Epson Support.                                                 | Obrnite se na tehnično podporo pri Epson-u, da vam zamenjajo<br>blazinice za črnilo.                                                                                                    |
| Error in the data. The document cannot be printed. The data is not available because of a malfunction in the sending device.                  | Oglejte si dokumentacijo za napravo za prenašanje podatkov. (Vzrok:<br>Podatki niso na voljo zaradi napake v napravi.)                                                                                                    |
| Error in the data. The document may not be printed correctly. A part of the data is corrupted or cannot be buffered.                          | Oglejte si dokumentacijo za napravo za prenašanje podatkov. (Vzrok:<br>Del podatkov je napačen ali pa jih ni mogoče obdelati.)                                                                                                    |
| Cannot recognize the device.                                                                                                    | Prepričajte se, da je disk pravilno vstavljen.                                                                                                    |
| Cannot recognize the memory card or disk.                                                                                                    | Prepričajte se, da ste pomnilniško kartico oz. disk namestili pravilno. Če ste,<br>preverite tudi, ali gre za težavo s kartico oz. diskom in poskusite ponovno.                                                                   |
| Backup Error.<br>Error Code xxxxxxxx                                                                                                    | Prišlo je do napake in varnostno kopiranje je bilo prekinjeno.<br>Zapomnite si kodo napake in se obrnite na službo za podporo Epson.                                                                                              |
| The combination of IP address and subnet mask is invalid.<br>See your documentation.                                                          | Preverite Navodila za uporabo – Omrežje na internetu.                                                                                                    |

| Poruke o pogreškama                                                                                                    | Rješenje                                                                                                    |
|----------------------------------------------------------------------------------------------------|----------------------------------------------------------------------------------------------------|
| Paper jam. Open the scanner unit and remove the jammed paper. Then close the scanner unit and press $\diamond$ . See your documentation.      | □ → 86                                                                                                    |
| Paper jam. Open the scanner unit, remove jammed paper<br>in the product, then power off and on again. For details,<br>see your documentation. | □ → 87                                                                                                    |
| Communication error. Make sure the computer is connected, then try again.                                                                     | Provjerite je li računalo pravilno spojeno. Ako se poruka o grešci i dalje<br>prikazuje, provjerite je li na računalu instaliran softver za skeniranje i<br>jesu li postavke softvera ispravne.                                                    |
| A printer error has occurred. Turn power off and then on again. For details, see your documentation.                                          | lsključite pisač, a zatim ga ponovno uključite. Provjerite da li je unutar pisača ostao zaglavljen papir. Ukoliko se poruka i dalje ispisuje, obratite se Epson podršci.                                                                           |
| A scanner error has occurred. Turn power off and then on again. If the error is not fixed, contact your dealer.                               | lsključite pisač, a zatim ga ponovno uključite. Ukoliko se poruka i dalje ispisuje, obratite se Epson podršci.                                                                                                    |
| The printer's ink pads are nearing the end of their service<br>life. Please contact Epson Support.                                            | Obratite se Epson službi za korisničku podršku za izmjenu jastučića<br>za tintu prije nego im istekne rok uporabe. Kada je jastučić za tintu<br>zasićen, pisač se zaustavlja i trebate se obratiti Epson službi podrške za<br>nastavak korištenja. |
| The printer's ink pads are at the end of their service life.<br>Please contact Epson Support.                                                 | Obratite se Epson službi podrške za izmjenu jastučića za tintu.                                                                                                    |
| Error in the data. The document cannot be printed. The data is not available because of a malfunction in the sending device.                  | Pogledajte upute za uređaj koji šalje podatke. (Uzrok: Podaci nisu dostupni uslijed pogreške uređaja.)                                                                                                    |
| Error in the data. The document may not be printed correctly.<br>A part of the data is corrupted or cannot be buffered.                       | Pogledajte upute za uređaj koji šalje podatke. (Uzrok: Dio podataka je<br>oštećen ili se ne može prebaciti u međuspremnik.)                                                                                                    |
| Cannot recognize the device.                                                                                                    | Provjerite da li je disk za pohranu ispravno umetnut.                                                                                                    |
| Cannot recognize the memory card or disk.                                                                                                    | Provjerite jesu li memorijska kartica ili disk pravilno umetnuti. Ako<br>jesu, provjerite postoji li nekakav problem s memorijskom karticom ili<br>diskom i pokušajte ponovno.                                                                     |
| Backup Error.<br>Kod pogreške xxxxxxx                                                                                                    | Došlo je do problema i pričuvna pohrana je otkazana. Zabilježite kod pogreške i obratite se Epson podršci.                                                                                                    |
| The combination of IP address and subnet mask is invalid.<br>See your documentation.                                                          | Pogledajte Korisnički vodič - Mrežni rad na Internetu.                                                                                                    |

HR

#### 79

MK

| Пораки за грешки                                                                                                    | Решение                                                                                                    |
|----------------------------------------------------------------------------------------------------|----------------------------------------------------------------------------------------------------|
| Paper jam. Open the scanner unit and remove the jammed paper.<br>Then close the scanner unit and press $\otimes$ . See your documentation.    | ▷ ➡ 86                                                                                                    |
| Paper jam. Open the scanner unit, remove jammed paper<br>in the product, then power off and on again. For details,<br>see your documentation. | □ → 87                                                                                                    |
| Communication error. Make sure the computer is connected, then try again.                                                                     | Проверете дали компјутерот е поврзан правилно. Ако пораката и понатаму<br>се појавува, проверете дали софтверот за сканирање е инсталиран на<br>компјутерот, а потоа дали се правилни поставките на софтверот.                                     |
| A printer error has occurred. Turn power off and then on again. For details, see your documentation.                                          | Исклучете го печатачот, па повторно вклучете го. Проверете дали<br>сè уште има хартија во печатачот. Ако сè уште се појавува порака за<br>грешка, јавете се на поддршката на Epson.                                                                |
| A scanner error has occurred. Turn power off and then on again. If the error is not fixed, contact your dealer.                               | Исклучете го печатачот, па повторно вклучете го. Ако сè уште се појавува порака за грешка, јавете се на поддршката на Epson.                                                                                                    |
| The printer's ink pads are nearing the end of their service life. Please contact Epson Support.                                               | Контактирајте со одделот за поддршка на Epson за да ги замените<br>перничињата за мастило пред крајот на нивниот век. Кога<br>перничињата за мастило се заситени, печатачот запира и потребна<br>е поддршка од Epson за да продолжите со печатење. |
| The printer's ink pads are at the end of their service life.<br>Please contact Epson Support.                                                 | Контактирајте со одделот за поддршка на Epson за да ги замените перничињата за мастило.                                                                                                    |
| Error in the data. The document cannot be printed. The data is not available because of a malfunction in the sending device.                  | Видете ја документацијата за уредот што ги пренесува податоците.<br>(Причина: Податоците не се достапни поради дефект на уредот.)                                                                                                    |
| Error in the data. The document may not be printed correctly. A part of the data is corrupted or cannot be buffered.                          | Видете ја документацијата за уредот што ги пренесува податоците.<br>(Причина: Дел од податоците се расипани или не можат<br>привремено да се меморираат.)                                                                                          |
| Cannot recognize the device.                                                                                                    | Проверете дали меморискиот диск е правилно вметнат.                                                                                                    |
| Cannot recognize the memory card or disk.                                                                                                    | Проверете дали мемориската картичка или дискот се правилно<br>вметнати. Ако се правилно вметнати, проверете дали има проблем<br>со картичката или со дискот и обидете се повторно.                                                                 |
| Backup Error.<br>Error Code xxxxxxx                                                                                                    | Се појавил проблем и правењето резервните копии е откажано.<br>Забележете ја шифрата на грешката и јавете се на поддршката на Epson.                                                                                                    |
| The combination of IP address and subnet mask is invalid.<br>See your documentation.                                                          | Видете во електронското Упатство за корисникот - Вмрежување.                                                                                                    |

| Poruke o greškama                                                                                                    | Rešenje                                                                                                    |
|----------------------------------------------------------------------------------------------------|----------------------------------------------------------------------------------------------------|
| Paper jam. Open the scanner unit and remove the jammed paper. Then close the scanner unit and press $\diamond$ . See your documentation.      | □ ➡ 86                                                                                                    |
| Paper jam. Open the scanner unit, remove jammed paper<br>in the product, then power off and on again. For details,<br>see your documentation. | □ ➡ 87                                                                                                    |
| Communication error. Make sure the computer is connected, then try again.                                                                     | Uverite se da je računar ispravno povezan. Ako se poruka o grešci i<br>dalje pojavljuje, uverite se da je program za skeniranje instaliran u<br>računaru i da su postavke programa ispravne.                 |
| A printer error has occurred. Turn power off and then on again. For details, see your documentation.                                          | lsključite štampač i ponovo ga uključite. Proverite da u štampaču nije ostalo<br>papira. Ako se poruka o grešci ponovo javlja, obratite se podršci Epsona.                                                   |
| A scanner error has occurred. Turn power off and then on again. If the error is not fixed, contact your dealer.                               | lsključite štampač i ponovo ga uključite. Ako se poruka o grešci ponovo javlja, obratite se podršci Epsona.                                                                                                  |
| The printer's ink pads are nearing the end of their service<br>life. Please contact Epson Support.                                            | Kontaktirajte podršku Epson-a za zamenu upijača mastila pre isteka<br>njihovog veka trajanja. Kada su upijači mastila zasićeni, štampač se<br>zaustavlja i potrebna je podrška Epsona za nastavak štampanja. |
| The printer's ink pads are at the end of their service life.<br>Please contact Epson Support.                                                 | Kontaktirajte podršku Epsona za zamenu upijača mastila.                                                                                                    |
| Error in the data. The document cannot be printed. The data is not available because of a malfunction in the sending device.                  | Pogledajte dokumentaciju uređaja za prenos podataka. (Uzrok: Podaci<br>nisu dostupni zbog kvara u uređaju.)                                                                                                  |
| Error in the data. The document may not be printed correctly. A part of the data is corrupted or cannot be buffered.                          | Pogledajte dokumentaciju uređaja za prenos podataka. (Uzrok: Deo<br>podataka je oštećen ili se ne može baferovati.)                                                                                          |
| Cannot recognize the device.                                                                                                    | Proverite da li ste dobro postavili skladišni disk.                                                                                                    |
| Cannot recognize the memory card or disk.                                                                                                    | Uverite se da ste dobro postavili memorijsku karticu ili skladišni disk.<br>Ako jeste, proverite da li postoji neki problem sa karticom ili diskom i<br>probajte ponovo.                                     |
| Backup Error.<br>Error Code xxxxxxxx                                                                                                    | Došlo je do problema i kreiranje rezervne kopije je otkazano.<br>Zabeležite kod greške i obratite se posršci Epsona.                                                                                         |
| The combination of IP address and subnet mask is invalid.<br>See your documentation.                                                          | Pogledajte na Internetu uputstvo za umrežavanje Korisnički vodič<br>- Umrežavanje.                                                                                                    |

SR

# 81

#### Zamenjava kartuš

Zamjena spremnika tinte

# Менување на касетите со мастило

Zamena kertridža

#### Varnostni ukrepi pri ravnanju s kartušami

- □ Tiskalne glave nikoli ne premikajte z roko.
- Nekaj črnila je uporabljenega iz vseh kartuš med naslednjimi deli: čiščenjem tiskalne glave in polnjenjem črnila pri nameščanju kartuše s črnilom.
- Količino črnila najboljše izkoristite, če kartušo odstranite samo takrat, ko jo zamenjate. Lahko se zgodi, da kartuše z zelo malo črnila po ponovni vstavitvi ne bodo uporabne.
- Epson priporoča uporabo originalnih kartuš Epson. Epson ne jamči za kakovost ali zanesljivost neoriginalnega črnila. Uporaba neoriginalnega črnila lahko povzroči škodo, ki jo garancije podjetja Epson ne zajemajo in lahko pod določenimi pogoji povzroči nenavadno delovanje tiskalnika. Lahko se zgodi, da podatki o količini neoriginalnega črnila niso prikazani, prav tako se uporaba neoriginalnega črnila beleži za potrebe servisne podpore.
- Pred postopkom zamenjave se prepričajte, da imate na voljo novo kartušo. Ko enkrat pričnete z zamenjavo kartuše, morate zaključiti vse korake v enem postopku.
- Iztrošene kartuše pustite v tiskalniku, dokler si ne priskrbite zamenjave. V nasprotnem primeru se lahko preostalo črnilo v tiskalni glavi posuši.
- Embalaže kartuše ne odpirajte, dokler niste pripravljeni na njeno namestitev v tiskalnik. Kartuša je vakuumsko zapakirana z namenom ohranitve zanesljivosti.
- Ostali izdelki, ki jih ne izdeluje Epson lahko povzročijo škodo, ki jo garancije podjetja Epson ne zajemajo in lahko pod določenimi pogoji povzroči nenavadno delovanje tiskalnika.
- Med polnjenjem črnila ne izključite tiskalnika, ker s tem trošite črnilo.
- Ko je kartuša iztrošena, ne morete nadaljevati s tiskanjem, tudi če ostale kartuše še vedno vsebujejo črnilo.

#### Mjere opreza pri rukovanju spremnikom tinte

- D Nikada nemojte rukom pomicati glavu pisača.
- Određena količina tinte se troši iz svih spremnika tijekom slijedećih postupaka: čišćenje glave pisača i punjenje tinte pri ugradnji spremnika za tintu.
- Radi maksimalne učinkovitosti uklonite spremnik tinte tek onda kada ste spremni zamijeniti ga novim. Spremnici tinte u kojima je razina tinte niska, nakon ponovnog umetanja više nisu upotrebljivi.
- Epson preporuča upotrebu originalnih Epsonovih spremnika tinte. Epson ne može garantirati kvalitetu ili pouzdanost tinte koja nije originalna. Upotreba tinte koja nije originalna može uzrokovati oštećenje koje nije pokriveno Epsonovim garancijama i, pod određenim okolnostima, može uzrokovati nepravilan rad pisača. Informacije o razini tinte koja nije originalna ne može biti prikazana, a njezina uporaba će biti zabilježena za potrebe servisiranja.
- Provjerite imate li pri ruci novi spremnik prije nego što odlučite zamijeniti stari. Jednom kada ste započeli sa zamjenom spremnika morat ćete dovršiti sve korake u jednom postupku.
- Ostavite prazni spremnik u pisaču sve dok ne nabavite novi spremnik. U suprotnom može doći do isušivanja mlaznica glave pisača.
- Nemojte otvarati pakiranje spremnika tinte dok ga ne budete spremni instalirati u pisač. Spremnik je u vakumiranom pakiranju radi očuvanja njegove pouzdanosti.
- Proizvodi koje nije proizveo Epson mogu uzrokovati oštećenja koja nisu obuhvaćena Epsonovim jamstvom, a u određenim slučajevima mogu uzrokovati nepravilan rad pisača.
- Nemojte isključivati pisač tijekom zamjene spremnika tinte jer to bespotrebno troši tintu.
- Ako se jedan od spremnika tinte isprazni, nećete moći nastaviti s ispisom čak i ako u ostalim spremnicima još uvijek ima tinte.

- Безбедносни мерки при ракување со касетите со мастило
- 🗅 Не движете ја главата за печатење со рака.
- Дел од мастилото се троши од сите касети за време на следниве операции: чистење на главата и полнење мастило при инсталирање касета.
- За да го искористите мастилото најефикасно, вадете ги касетите само пред менување. Касетите кои се при крај со мастилото не може да се користат кога повторно ќе се вметнат.
- Ерѕоп препорачува користење на оригинални касети со мастило Ерѕоп. Ерѕоп не може да гарантира за квалитетот или исправноста на неоригинално мастило. Користењето неоригинално мастило може да предизвика оштетување што не е покриено со гаранцијата на Ерѕоп, а во одредени услови може да предизвика и неправилна работа на печатачот. Информациите за нивото на неоригинално мастило во касетите може да не се прикажат, а користење неоригинално мастило се бележи за евентуално користење при сервисната поддршка.
- Погрижете се да имате нова касета со мастило пред да почнете со замената. Кога ќе почнете со менувањето на касетата, мора да ги завршите сите чекори одеднаш.
- Оставете ја потрошената касета на своето место додека не набавите замена. Инаку, преостанатото мастило во прскалките на главата за печатење може да се исуши.
- Не отворајте го пакувањето на касетата со мастило додека не сте подготвени да ја наместите во печатачот. Касетата е спакувана вакуумски за да се одржи нејзината исправност.
- Други производи кои не се произведени од Epson може да предизвикаат оштетувања кои не се покриени со гаранцијата на Epson, а во одредени услови може да предизвикаат и неправилна работа на печатачот.
- Не исклучувајте го печатачот додека трае полнењето со мастило, така се троши мастило залудно.
- Кога ќе се потроши една касета со мастило, не може да печатите дури и ако другите касети не се потрошени.

- Mere predostrožnosti pri rukovanju kertridžom
- D Nikad rukom ne pomerajte glavu za štampanje.
- Deo mastila svih kertridža se troši prilikom sledećih radnji: čišćenje glave za štampanje i punjenja mastila kada je instaliran kertridž sa mastilom.
- Za maksimalnu efikasnost mastila, kertridž vadite tek kada budete spremni da ga zamenite. Kertridži sa potrošenim mastilom se ne mogu koristiti kada se ponovo ubace.
- Epson preporučuje korišćenje originalnih Epson kertridža. Epson ne može da garantuje kvalitet i pouzdanost neoriginalnih mastila. Upotreba neoriginalnog mastila može izazvati štetu koja nije pokrivena garancijama kompanije Epson i pod određenim okolnostima može izazvati nepravilan rad štampača. Informacije o nivoima neoriginalnih mastila možda neće biti prikazane, a korišćenje neoriginalnog mastila se beleži radi eventualnog kasnijeg servisiranja.
- Pre nego što počnete zamenu, uverite se da imate novi kertridž. Kada počnete sa zamenom kertridža, morate obaviti sve korake odjednom.
- Ostavite istrošeni kertridž u uređaju dok ne nabavite zamenu. U suprotnom se može isušiti mastilo koje se nalazi u glavi za štampanje.
- Ne otvarajte pakovanje kertridža dok ne budete spremni da ga postavite u štampač. Kertridž je hermetički zapakovan radi održavanja pouzdanosti.
- Ostali proizvodi koje nije proizvela kompanija Epson mogu izazvati štetu koja nije pokrivena garancijama kompanije Epson i pod određenim okolnostima može izazvati nepravilan rad štampača.
- Ne isključujte štampač tokom dopunjavanja mastila jer će se tada nepotrebno trošiti mastilo.
- Ako je neki od kertridža istrošen, ne možete nastaviti sa štampanjem čak ni ako u ostalim kertridžima ima mastila.

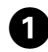

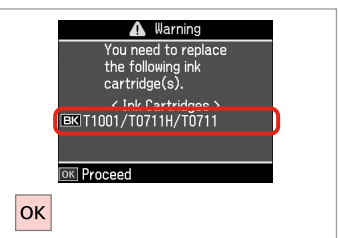

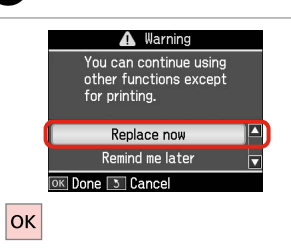

2

Preverite, katero barvo morate zamenjati.

Provjerite koje boje je tinta čiji je spremnik potrebno zamijeniti.

Проверете која боја треба да се замени.

Označite boju koju zamenjujete.

Izberite **Replace now**. Odaberite **Replace now**. Изберете **Replace now**. Izaberite **Replace now**.

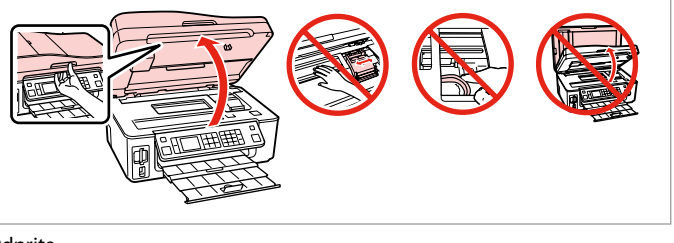

6

Odprite. Otvorite.

3

Отворете.

Otvorite.

## !

Nikoli ne odpirajte pokrova kartuše, medtem ko se glava tiskalnika premika.

Nikada nemojte otvarati poklopac spremnika dok se glava pisača miče.

Не отворајте го капакот на касетата додека главата се движи.

Nikada ne otvarajte poklopac kertridža dok se glava za štampanje kreće.

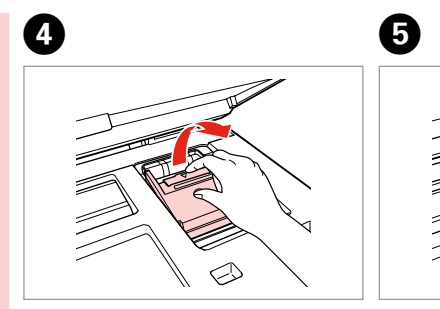

Odprite. Otvorite. Отворете. Otvorite. Potegnite in odstranite. Stegnite i povucite. Притиснете и извадете. Uhvatite i uklonite.

Pretresite novo kartušo. Protresite novi spremnik tinte. Протресете ја новата касета. Protresite novi kertridž.

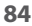

### !

Bodite previdni, da ne zlomite kaveljcev ob strani kartuše.

Pažljivo rukujte spremnikom kako ne biste potrgali kukice koje se nalaze s njegove obje strane.

Внимавајте да не ги скршите куките од страните на касетата со мастило.

Pazite da ne polomite kukice sa bočne strane kertridža.

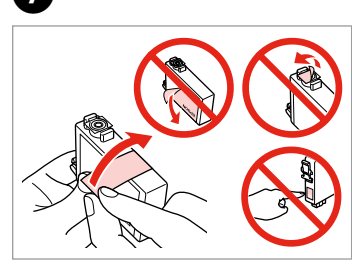

Odstranite rumeni trak. Uklonite žutu traku. Извадете ја жолтата лента. Uklonite žutu traku.

ി

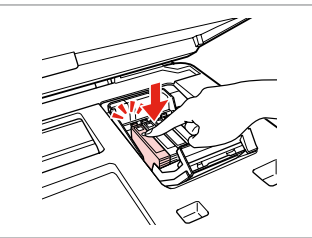

Vstavite in potisnite. Umetnite i pritisnite. Вметнете и турнете. Ubacite i gurnite.

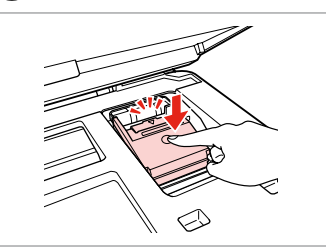

Zaprite. Zatvorite. Затворете. Zatvorite.

#### .

Če ugotovite, da se pokrov težko zapre, pritisnite na vsako kartušo, da se zaskoči.

Ukoliko ne možete zatvoriti poklopac, pritisnite svaki od spremnika prema dolje, sve dok ne klikne.

Ако е тешко да се затвори капакот, притиснете ја секоја касета додека не кликне на своето место.

Ako se poklopac teško zatvara, pritisnite svaki od kertridža dok ne škljocne na svom mestu.

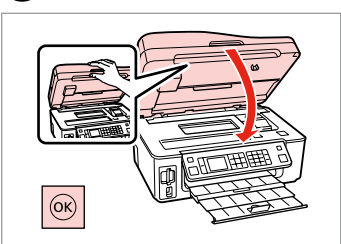

Zaprite in zaženite polnjenje črnila.

Zatvorite i počnite s punjenjem tinte.

Затворете и почнете со полнење на мастилото.

Zatvorite i započnite dopunjavanje mastila.

#### Ø

8

V primeru, da ste morali kartušo zamenjati med kopiranjem, prekinite opravilo kopiranja in pričnite ponovno z nameščanjem originalov. Na ta način boste zagotovili enako kakovost vseh kopij.

Ako ste spremnik tinte morali zamijeniti tijekom kopiranja, otkažite zadatak ispisa i počnite ispočetka, od postavljanja izvornika, kako biste bili sigurni u kakvoću ispisa po svršetku punjenja tinte .

Ако сте морале да замените касета за време на копирање, за да обезбедите квалитетно копирање по завршување на полнење на мастилото, откажете го копирањето и почнете го повторно по ставање на оригиналите.

Ako ste tokom kopiranja morali da zamenite neki od kertridža, da biste se uverili u nepromenjen kvalitet otiska nakon dopunjavanja mastila, prekinite posao kopiranja i započnite ga još jednom, počev od postavljanja originala. Zastoj papirja Zaglavljivanje Заглавена хартија Zaglavljivanje papira

Zagozdenje papirja – v notranjosti 1

Zaglavljivanje papira - unutar pisača 1

Заглавена хартија - заглавена внатре 1

Zaglavljivanje papira - zaglavljen unutra 1

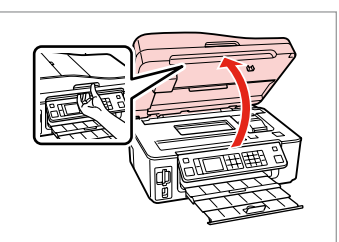

Odprite. Otvorite. Отворете. Otvorite.

Т

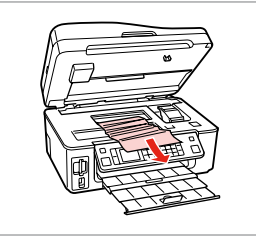

Odstranite. Uklonite. Извадете. Izvadite.

3

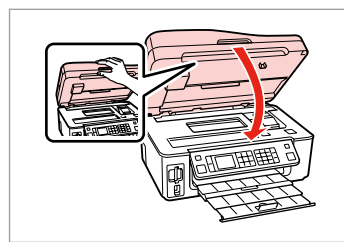

Zaprite. Zatvorite. Затворете. Zatvorite.

#### Ø

Papir, ki ostane v bližini zadnjega podajalnika, previdno izvlecite.

Ako se papir još uvijek nalazi u stražnjem ulagaču, pažljivo ga izvucite.

Ако останала хартија кај задниот механизам за додавање хартија, извлечете ја нежно.

Ako papir zaostane blizu zadnjeg ubacivača, pažljivo ga izvucite.

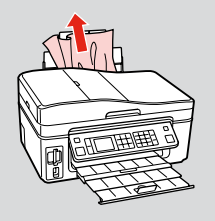

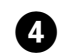

2

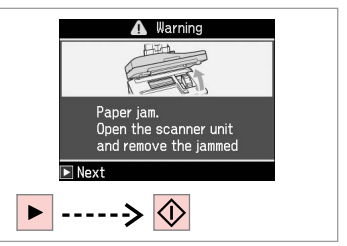

Zbrišite sporočilo. Obrišite poruku. Избришете ја пораката. Uklonite poruku.

#### Zagozdenje papirja – v notranjosti 2

Zaglavljivanje papira - unutar pisača 2

Заглавена хартија - заглавена внатре 2

Zaglavljivanje papira - zaglavljen unutra 2

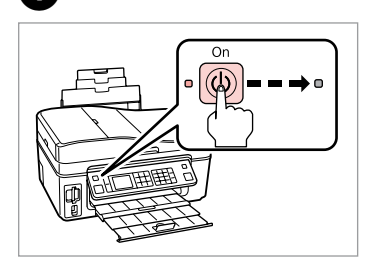

Izključite. Isključite uređaj. Исклучете. Isključite.

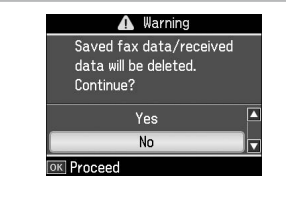

lzberite **Yes**. Odaberite **Yes**. Изберете **Yes**. Izaberite **Yes**.

2

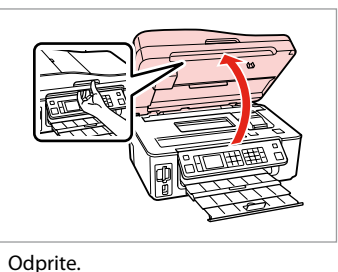

4

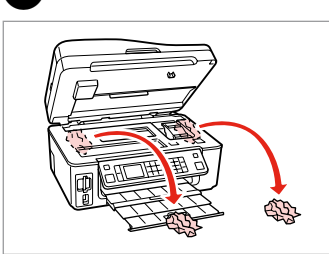

Odstranite. Uklonite.

Извадете.

Izvadite.

#### Ø

П

Papir, ki ostane v bližini zadnjega podajalnika, previdno izvlecite.

Ako se papir još uvijek nalazi u stražnjem ulagaču, pažljivo ga izvucite.

Ако останала хартија кај задниот механизам за додавање хартија, извлечете ја нежно.

Ako papir zaostane blizu zadnjeg ubacivača, pažljivo ga izvucite.

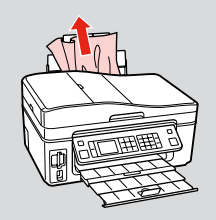

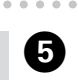

Otvorite.

Отворете.

Otvorite.

3

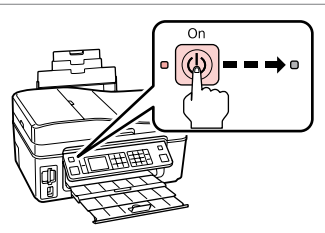

Vključite. Uključite. Вклучете. Uključite. Zastoj papirja – samodejni podajalnik listov

Zaglavljivanje papira -Automatski ulagač dokumenata

Заглавена хартија -Автоматски додавач на документи

Zaglavljivanje papira -Automatski ubacivač dokumenata

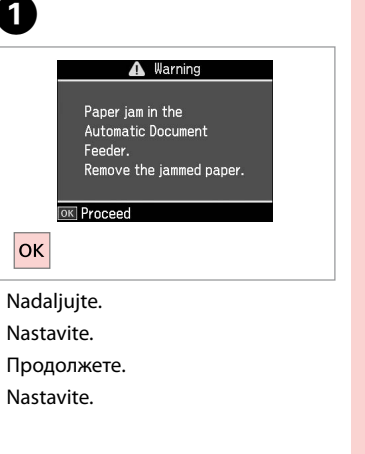

## !

Prepričajte se, da odprete ADF pokrov, preden odstranite zagozden papir. Če ne odprete pokrova, lahko poškodujete tiskalnik.

Obavezno otvorite poklopac ADF ulagača prije uklanjanja zaglavljenog papira. Ukoliko ne otvorite poklopac, pisač može biti oštećen.

Проверете дали сте го отвориле капакот на ADF пред да ја извадите заглавената хартија. Ако не го отворите капакот, печатачот може да се оштети.

Uverite se da ste otvorili poklopac ADF-a pre uklanjanja zaglavljenog papira. Ako ne možete da otvorite poklopac, štampač je možda oštećen.

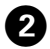

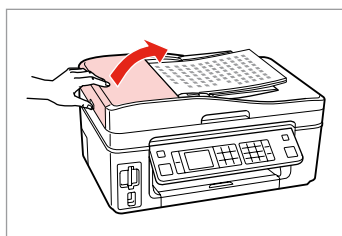

Odprite. Otvorite. Отворете. Otvorite.

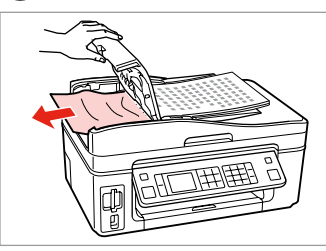

Pazljivo odstranite. Pažljivo uklonite. Внимателно извадете. Pažljivo uklonite.

3

Zaprite. Zatvorite. Затворете. Zatvorite. 6

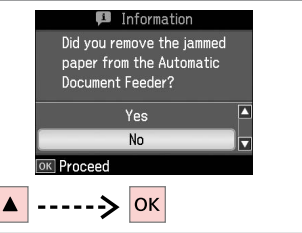

Izberite **Yes**. Odaberite **Yes**. Изберете **Yes**. Izaberite **Yes**.

#### Težave s kakovostjo tiska/prikazom

Poteškoće s kakvoćom ispisa/ izgledom

Проблеми со квалитетот/ распоредот на печатењето

Problemi sa kvalitetom/izgledom štampanja

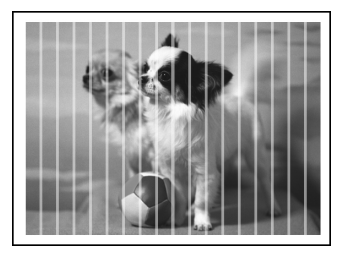

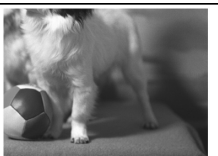

SL Poskusite naslednje rešitve v vrstnem redu od začetka. Za nadaljnje podatke glejte Navodila za uporabo na internetu.

| Teža | ve                                                                                                    | Rešitev št.           |
|------|----------------------------------------------------------------------------------------------------|-----------------------|
| Na i | zpisu ali kopijah vidite pasove (svetle črte).                                                                                                    | 000000                |
| Izpi | si so zamegljeni ali umazani.                                                                                                    | 000568                |
| Izpi | ; je zbledel ali ima praznine.                                                                                                    | 00840                 |
| Izpi | ; je zrnat.                                                                                                    | 6                     |
| Barv | re so neprave ali manjkajoče.                                                                                                    | <b>40</b>             |
| Veli | kost slike ali položaj je napačen.                                                                                                    | 0008                  |
| Reši | tve                                                                                                    |                       |
| 0    | Preverite, ali je izbrana pravilna vrsta papirja. 📮 🕈 18                                                                                                    |                       |
| Ø    | Prepričajte se, da je natisljiva stran papirja (bela ali svetleča stran) obrnjena v pravilno smer. 🗆 🕈 20                                                                              |                       |
| 6    | Ko izberete <b>Standard</b> ali <b>Best</b> kot nastavitev <b>Quality</b> , izberite <b>Off</b> kot nastavitev <b>Bidirectional</b> . Dvosme<br>kakovost tiskanja. □ → 50              | erno tiskanje zmanjša |
| 4    | Očistite tiskalno glavo. 🗁 ➡ 68                                                                                                    |                       |
| 6    | Poravnajte tiskalno glavo. 🗀 🌩 70                                                                                                    |                       |
| 6    | Da očistite notranjost tiskalnika, napravite kopijo brez da položite dokument na ploščo za dokumente/ADF. Za nadaljnje podatke glejte, glejte <b>Navodila za uporabo</b> na internetu. |                       |
| Ø    | Kartušo porabite v šestih mesecih po odprtju vakuumske embalaže. 🗀 🌩 82                                                                                                    |                       |
| 8    | Uporabljajte originalne kartuše Epson in papir, ki ga Epson priporoča.                                                                                                    |                       |
| 9    | Če se na kopiji pojavi moiré (prečno črtkanje), spremenite nastavitev Reduce/Enlarge ali spremenite po                                                                                 | oložaj originala.     |
| 0    | Prepričajte se, da ste pravilno izbrali nastavitev <b>Paper Size</b> , <b>Layout</b> , <b>Expansion</b> , in <b>Reduce/Enlarge</b> za r<br>□ → 35, 50                                  | naložen papir.        |
| 0    | Prepričajte se, ali ste pravilno vstavili papir in ali je izvirnik nameščen pravilno. 🗁 🌩 20, 24                                                                                       |                       |
| Ð    | Če so robovi kopije ali fotografije odrezani, malce umaknite izvirnik od roba.                                                                                                    |                       |
| ß    | Očistite steklo. Glejte spletna Navodila za uporabo.                                                                                                    |                       |

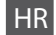

| Prob  | lemi                                                                                                    | Br. rješenja          |
|-------|----------------------------------------------------------------------------------------------------|-----------------------|
| Na is | pisima ili kopijama se pojavljuju prekidi (svijetle crte).                                                                                                    | 00000                 |
| Ispis | je mutan ili zamrljan.                                                                                                    | 004568                |
| Ispis | je slab ili ima praznine.                                                                                                    | 00800                 |
| Ispis | je zrnat.                                                                                                    | 5                     |
| Boje  | su nepravilne ili nedostaju.                                                                                                    | 90                    |
| Velič | ina ili položaj slike je nepravilan.                                                                                                    | <b>@@@</b> B          |
| Rješ  | enje                                                                                                    |                       |
| 0     | Provjerite jeste li odredili ispravnu veličinu papira. 🗁 🌩 18                                                                                                    |                       |
| 0     | Provjerite je li strana papira za ispis (bjelja ili sjajnija strana) okrenuta u pravom smjeru. 📮 🕈 20                                                                          |                       |
| 8     | Kada odaberete <b>Standard</b> ili <b>Best</b> kao postavku <b>Quality</b> , odaberite <b>Off</b> kao postavku <b>Bidirectional</b> . Dv<br>smanjuje kvalitetu ispisa. □ → 51  | osmjerni ispis        |
| 0     | Očistite glavu pisača. 📮 ➡ 68                                                                                                    |                       |
| 6     | Poravnajte glavu pisača. 💴 🌩 70                                                                                                    |                       |
| 6     | Kako biste očistili unutrašnjost pisača, napravite kopiju bez postavljanja dokumenta na podlogu za dok<br>dodatne informacije pogledajte <b>Korisnički vodič</b> na Internetu. | umente/ADF. Za        |
| 0     | Spremnik tinte iskoristite unutar šest mjeseci od otvaranja vakumiranog pakiranja. 🗁 🕈 82                                                                                      |                       |
| 8     | Nastojte koristiti originalne Epsonove spremnike tinte i papire koje preporučuje Epson.                                                                                        |                       |
| 0     | Ako se na kopiji pojavi mrežasti uzorak, promijenite postavku <b>Reduce/Enlarge</b> ili pomaknite original.                                                                    |                       |
| 0     | Provjerite jeste li odabrali ispravnu postavku za <b>Paper Size, Layout, Expansion</b> , i <b>Reduce/Enlarge</b> za ur<br>□ → 36, 51                                           | netnutu vrstu papira. |
| 0     | Provjerite jeste li ispravno umetnuli papir i postavili original. 💴 🌩 20, 24                                                                                                   |                       |
| Ø     | Ako su rubovi kopije ili fotografije odrezani, odmaknite izvornik neznatno od kuta.                                                                                            |                       |
| ₿     | Očistite podlogu za dokumente. Na Internetu pogledajte Korisnički vodič.                                                                                                    |                       |

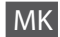

Обидете се со следниве решенија по дадениот редослед. За повеќе информации, видете во електронското Упатство за корисникот.

| Про  | блеми                                                                                                    | Решение бр.             |
|------|----------------------------------------------------------------------------------------------------|-------------------------|
| Ha v | испечатеното или на фотокопиите се гледаат ленти (светли линии). 000000                                                                                                    |                         |
| Исп  | печатеното е матно или замачкано.                                                                                                    |                         |
| Исп  | ечатеното е бледо или има празнини.                                                                                                    | 00800                   |
| Исп  | спечатеното е зрнесто. 9                                                                                                    |                         |
| Бои  | те се неправилни или недостигаат.                                                                                                    | 00                      |
| Неп  | равилна големина или положба на сликата.                                                                                                    | 0008                    |
| Реш  | енија                                                                                                    |                         |
| 0    | Проверете дали сте одбрале правилен вид хартија. 🖾 🌩 18                                                                                                    |                         |
| 0    | Проверете дали страната за печатење (белата или посјајна страна) е поставена правилно. 🗀 🕈 20                                                                                                    |                         |
| 8    | Кога ќе одберете <b>Standard</b> или <b>Best</b> како поставка за <b>Quality</b> , одберете <b>Off</b> како поставка за <b>Bidirectional</b> .<br>Двонасочното печатење го намалува квалитетот на печатењето. 🖵 🕈 52 |                         |
| 4    | Исчистете ја главата за печатење. 🖾 🌩 68                                                                                                    |                         |
| 6    | Порамнете ја главата за печатење. 🗀 🌩 70                                                                                                    |                         |
| 6    | За да ја исчистите внатрешноста на печатачот, направете копија без ставање документ на плочата повеќе информации, видете во електронското <b>Упатство за корисникот</b> .                                            | за документи/ADF.3a     |
| 0    | Користете ја касетата со мастило во рок од шест месеци по отворањето на вакуумското пакување. 🗅 🌩 82                                                                                                    |                         |
| 8    | Користете само оригинални касети со мастило и хартија препорачани од Epson.                                                                                                    |                         |
| 9    | Ако на копијата се јавува шара "моар" (преплетени линии), сменете ги поставките за зумирање <b>Rec</b><br>поместете го оригиналот.                                                                                   | <b>duce/Enlarge</b> или |
| 0    | Проверете дали сте ги избрале правилните поставки за <b>Paper Size</b> , <b>Layout, Expansion</b> и <b>Reduce/E</b> хартија. □ → 36, 52                                                                              | nlarge за ставената     |
| 0    | Проверете дали правилно сте ставиле хартија и сте го наместиле оригиналот. 🗀 🌩 20, 24                                                                                                    |                         |
| ø    | Ако рабовите на копијата или на фотографијата се отсечени, поместете го оригиналот малку настр                                                                                                    | рана од аголот.         |
| ₿    | Исчистете ја плочата за документи. Видете во електронското Упатство за корисникот.                                                                                                    |                         |

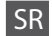

| Prob | lemi                                                                                                    | Rešenje br.         |
|------|----------------------------------------------------------------------------------------------------|---------------------|
| Na c | tiscima ili kopijama se pojavljuju svete linije.                                                                                                    | 000600              |
| Otis | ak je mutan i razmazan.                                                                                                    | 004668              |
| Otis | ak je bled ili ima praznine.                                                                                                    | 00890               |
| Otis | ak je zrnast.                                                                                                    | 6                   |
| Prim | ećujete pogrešne boje ili neke nedostaju.                                                                                                    | 00                  |
| Pog  | rešna veličina ili položaj slike.                                                                                                    | <b>@@@</b> B        |
| Reše | inja                                                                                                    |                     |
| 0    | Uverite se da je izabrana ispravna vrsta papira. 🗁 🌩 18                                                                                                    |                     |
| 0    | Uverite se da je strana papira koja se štampa (belja i sjajnija strana) okrenuta na pravilnu stranu. 💴 🕈 20                                                                               | )                   |
| 6    | Kada izaberete <b>Standard</b> ili <b>Best</b> za postavku <b>Quality</b> , izaberite <b>Off</b> za postavku <b>Bidirectional</b> . Dvosme<br>smanjuje kvalitet otisak. □ → 53            | rnim štampanjem se  |
| 4    | Očistite glavu za štampanje. 🖵 ➡ 68                                                                                                    |                     |
| 6    | Poravnajte glavu za štampanje. 🗀 🌩 70                                                                                                    |                     |
| 6    | Da biste očistili unutrašnjost štampača, napravite kopiju ne stavljajući nikakav dokument na ploču za do ubacivač dokumenata. Za dodatne informacije pogledajte <b>Korisnički vodič</b> . | okumente/automatski |
| 0    | Kertridž iskoristite u roku od šest meseci od otvaranja vakuumskog pakovanja. 드 🌩 82                                                                                                    |                     |
| 8    | Trudite se da koristite originalne Epson kertridže i papir preporučen od strane kompanije Epson.                                                                                          |                     |
| 9    | Ako se na kopiji pojavljuje moara, promenite postavku <b>Reduce/Enlarge</b> ili pomerite položaj originala.                                                                               |                     |
| 0    | Uverite se da su izabrane vrednosti <b>Paper Size, Layout, Expansion</b> i <b>Reduce/Enlarge</b> koje odgovaraju<br>□ → 37, 53                                                            | ubačenom papiru.    |
| 0    | Uverite se da ste pravilno ubacili papir i postavili original. 🗁 🌩 20, 24                                                                                                    |                     |
| Ð    | Ako dođe do odsecanja ivica kopija ili fotografija, malo pomerite original od ugla.                                                                                                    |                     |
| ₿    | Očistite ploču za dokumente. Pogledajte preko Interneta uputstvo Korisnički vodič.                                                                                                    |                     |

### Klicanje tehnične podpore

Kontaktiranje korisničke podrške

Контактирање со поддршката за купувачите

Kontakt sa službom za korisničku podršku Če vam ne uspe odpraviti težave z rešitvami iz poglavja »lskanje in reševanje težav«, pokličite na pomoč Službo za pogarancijsko vzdrževanje. Podatke za stik z lokalno Službo za pogarancijsko vzdrževanje najdete v spletnih Navodila za uporabo ali na garancijskem listu. Če teh podatkov nikjer ne najdete, pokličite trgovca, ki vam je prodal izdelek.

Ako ne možete otkloniti problem koristeći informacije o rješavanju problema, za pomoć se obratite službi za korisničku podršku. Kontakt informacije o službi za korisničku podršku u Vašoj blizini pronaći ćete na Internetu u Korisnički vodič ili na Vašoj jamstvenoj kartici. Ako niste pronašli odgovarajuću informaciju, kontaktirajte prodavača kod kojega ste kupili Vaš proizvod.

Ако не може да го решите проблемот користејќи ги информациите за решавање на проблемите, јавете се за помош на сервисот за поддршка на купувачите. Информациите за контакт со поддршката на купувачите за вашето подрачје може да ги најдете во електронското Упатство за корисникот или во гарантниот лист. Ако не ги најдете таму, јавете се на продавачот од којшто сте го купиле производот.

Ako ne možete da rešite problem koristeći informacije za otklanjanje problema, za pomoć se obratite službi za korisničku podršku. Informacije o službama korisničke podrške u vašem području možete naći preko Interneta u uputstvu Korisnički vodič ili u garantnom listu. Ako ih tamo ne nađete, kontaktirajte dobavljača od koga ste kupili proizvod.

### Obvestilo v zvezi z avtorskimi pravicami

Napomena o autorskim pravima

Забелешка за авторските права

#### Obaveštenje o autorskim pravima

No part of this publication may be reproduced, stored in a retrieval system, or transmitted in any form or by any means, electronic, mechanical, photocopying, recording, or otherwise, without the prior written permission of Seiko Epson Corporation. The information contained herein is designed only for use with this product. Epson is not responsible for any use of this information as applied to other printers.

Neither Seiko Epson Corporation nor its affiliates shall be liable to the purchaser of this product or third parties for damages, losses, costs, or expenses incurred by the purchaser or third parties as a result of accident, misuse, or abuse of this product or unauthorized modifications, repairs, or alterations to this product, or (excluding the U.S.) failure to strictly comply with Seiko Epson Corporation's operating and maintenance instructions.

Seiko Epson Corporation shall not be liable for any damages or problems arising from the use of any options or any consumable products other than those designated as Original Epson Products or Epson Approved Products by Seiko Epson Corporation.

Seiko Epson Corporation shall not be held liable for any damage resulting from electromagnetic interference that occurs from the use of any interface cables other than those designated as Epson Approved Products by Seiko Epson Corporation.

EPSON® and EPSON STYLUS® are registered trademarks, and Exceed Your Vision is a trademark of Seiko Epson Corporation.

PRINT Image Matching™ and the PRINT Image Matching logo are trademarks of Seiko Epson Corporation. Copyright © 2001 Seiko Epson Corporation. All rights reserved.

SDHC<sup>™</sup> is a trademark.

Memory Stick, Memory Stick Duo, Memory Stick PRO, Memory Stick PRO Duo, Memory Stick PRO-HG Duo, Memory Stick Micro, MagicGate Memory Stick, and MagicGate Memory Stick Duo are trademarks of Sony Corporation.

xD-Picture Card<sup>™</sup> is a trademark of Fuji Photo Film Co., Ltd.

The Bluetooth® word mark is owned by the Bluetooth SIG, Inc. and licensed to Seiko Epson Corporation.

General Notice: Other product names used herein are for identification purposes only and may be trademarks of their respective owners. Epson disclaims any and all rights in those marks.

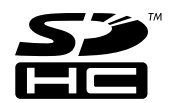

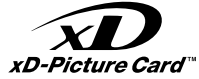

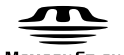

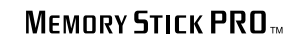

MEMORY STICK TM

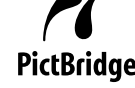

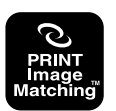

## SL Kazalo

| В  |                                    |  |
|----|------------------------------------|--|
|    | Bluetooth nastavitye               |  |
|    | Brez roba/Z robom                  |  |
| С  |                                    |  |
|    | Čestitka44                         |  |
|    | čiščenje, notranjost tiskalnika89  |  |
| D  |                                    |  |
|    | Datum/Čas74                        |  |
|    | Digitalna kamera, tiskanje z72     |  |
|    | Dvosmerno (hitrost tiskanja)50     |  |
| F  |                                    |  |
| _  | Filter (Sepia, črno-belo tiskanje) |  |
| G  |                                    |  |
|    | Gledalec12                         |  |
|    | Gumbi, nadzorna plošča 8.12        |  |
| 1  |                                    |  |
|    | Iskanje in reševanje težav77       |  |
|    | Izpis datuma50                     |  |
| J  |                                    |  |
| ×  | Jezik (zamenjaj zaslon)/4          |  |
| ĸ  | K I                                |  |
|    | Kakovost                           |  |
|    | Kartusa, zamenjava                 |  |
|    | Kazaina pola                       |  |
|    | Konitasi                           |  |
|    | Kopiranje dokumentov               |  |
| М  |                                    |  |
| IN | Način prikaza 74                   |  |
|    | Nadzorna plošča 812                |  |
|    | Nasičenost 50                      |  |
|    | Nastavitev PictBridge 72.74        |  |
|    | Nastavitve ohranievalnika zaslona  |  |
|    | Nastavitve za telefaks             |  |
| 0  |                                    |  |
|    | Obnovitev bary                     |  |
|    | Obnovitev privzetih nastavitev74   |  |
|    | Obreži fotografijo                 |  |
|    | Omrežne nastavitve74               |  |
|    | Optično branje (kopija dokumenta)  |  |
|    | Optično branje (kopija slik)       |  |
|    | Ostrina                            |  |
| Ρ  |                                    |  |
|    | Papir, nalaganje20                 |  |
|    | Papir, zagozdenje                  |  |
|    | Plošča                             |  |
|    | Poletni čas74                      |  |
|    | Pomnilniška kartica22              |  |
|    | Poravnava tiskalne glave70         |  |

| Povečaj                               |          |
|---------------------------------------|----------|
| Povečaj (obreži)                      | 40       |
| Prikaz                                |          |
| Prilagoditev v okvir                  |          |
| Pazžiritav (fatagrafia braz raba)     | 25 50    |
| Razsintev (lotografije brez roba)     |          |
| Samodejni podajalnik listov           |          |
| Shrani fotografije (varnostna kopija) | 61.62    |
| Skeniraj na pomnilniško kartico       |          |
| Skeniraj na računalnik                |          |
| Skeniraj v elektronsko pošto          |          |
| Skenirai v PDF                        |          |
| Sličice (Tiskaj preizkusno polo)      |          |
| Sporočila o napaki                    |          |
| Status kartuše s črnilom              |          |
| Svetlost                              | 50       |
| Sveriost                              |          |
| Tiskaj na črtani papir                |          |
| Tiskanje fotografij                   | 40.47    |
|                                       |          |
| Učinek rdečih oči, korekcija          |          |
| Uporaben papir                        |          |
| Ura                                   | 74       |
|                                       |          |
| Varnostna pomnilniška kartica         | 61.62    |
| Velikost papirja                      |          |
| Vrsta papirja                         | 18.35.50 |
| Vzdrževanje                           | 65.74    |
|                                       |          |
| Zagozdenje, papir                     |          |
| Zamenjava kartuše s črnilom           | 74       |
| Zaznavanje prizora                    |          |
| Zoom (obrezovanje)                    |          |
| Zvok                                  | 74       |

R S

Т

U

۷

Ζ

# HR Indeks

| Α   |                                           |
|-----|-------------------------------------------|
|     | Automatski ulagač dokumenata              |
| В   |                                           |
|     | Bez/s obrubom                             |
| С   | ¥                                         |
|     | Cestitka                                  |
|     | čišćenje, unutar pisača90                 |
| -   | Crvene oči, korekcija13.51                |
| υ   | D                                         |
|     | Datum/vrijeme                             |
|     | Detekcija zbivanja                        |
|     | Digitalni fotoaparat, ispis s             |
| E.  | Dvosmjerno (brzina ispisa)                |
| Г   | Filter (Sopija, crno, bijeli ispis) 26.51 |
| G   | Filter (Sepija, Chio-bijen ispis)         |
| G   | Gumbi Upravljačka ploča 812               |
| 1   |                                           |
| 1   | Ispis fotografija                         |
|     | Ispis papira sa crtama                    |
|     | Izgled stranice                           |
| J   | 5                                         |
|     | Jezik (promijeni prikaz)75                |
| Κ   |                                           |
|     | Kakvoća                                   |
|     | Kartica za pričuvnu pohranu61.63          |
|     | Kontaktna kopija47                        |
|     | Kontrast                                  |
|     | Kopiranje dokumenata                      |
|     | Kopiranje fotografija                     |
| L   |                                           |
| •   | Ljetno racunanje vremena                  |
| IVI | Momoriiska kartisa 22                     |
|     | Miemonjska kaltica                        |
| 0   |                                           |
| 0   | Obnavljanje boja 32                       |
|     | Obrezivanje fotografije 840               |
|     | Održavanje                                |
|     | Oštrina                                   |
|     | Osvijetljenost                            |
|     | Oznaka datuma51                           |
| Ρ   |                                           |
|     | Papir, umetanje                           |
|     | Papir, zaglavljivanja86                   |
|     | Ploča                                     |
|     | Poboljšanje                               |
|     | Podesite okvir                            |
|     | Podržane vrste papira18                   |

| Poravnavanje glave pisača                            | 70       |
|------------------------------------------------------|----------|
| Poruke o pogreškama                                  | 78       |
| Postavke screen saver-a                              | 75       |
| Postavke za Bluetooth                                | 75       |
| Postavke za telefaks                                 | 75       |
| Postavlianie za PictBridge                           |          |
| Prealednik                                           |          |
| Proširenie područia ispisa (fotografije bez obruba). |          |
|                                                      |          |
| Rješavanje problema                                  | 77       |
|                                                      |          |
| Sat                                                  | 75       |
| Skeniranje (kopija dokumenta)                        |          |
| Skeniranje (kopija fotografije)                      |          |
| Skeniranje na memorijsku karticu                     |          |
| Skeniranje na PC                                     |          |
| Skeniranje u e-mail                                  |          |
| Skeniranje u PDF                                     |          |
| Spremanje fotografija (pričuva)                      | 61.63    |
| spremnik tinte, zamjena                              | 82       |
| Stanje spremnika tinte                               | 66       |
|                                                      |          |
| Umanjene slike (List za kontrolu ispisa)             | 51       |
| Upravljačka ploča                                    |          |
| Uvećanje (obrezivanje)                               | 40       |
|                                                      |          |
| Veličina papira                                      |          |
| Veličina prikaza                                     | 75       |
| Vraćanje postavki na početnu vrijednost              | 75       |
| Vrsta papira                                         | 18.36.51 |
|                                                      |          |
| Zaglavljivanja, papir                                | 86       |
| Zamijeni spremnik tinte                              | 75       |
| Zasićenost boje                                      | 51       |
| Zoom (pri obrezivanju)                               | 8.40     |
| Zvuk                                                 | 75       |

R S

U

V

Ζ

# МК Индекс

| Автоматски додавач на документи             | 24.88         |
|---------------------------------------------|---------------|
| Без рамки/со рамки                          | 36            |
| Враќање на основните поставки               | 75            |
| Големина на хартијата                       |               |
| Датум/време                                 | 75            |
| Двонасочно (брзина на печатење)             | 52            |
| Дигитален фотоапарат, печатење од           | 72            |
| Заглавувања, хартија                        |               |
| Заситеност                                  |               |
| Зачувување фотографии (резервни копии)      | 61.63         |
| Звук                                        | 74            |
| Зголемување (сечење)                        |               |
| Зумирање (сечење)                           |               |
| Инлексен лист                               |               |
| Јазик (менување на приказ)                  |               |
| касета со мастило, замена                   |               |
| Квалитет                                    | 36.52.63      |
| Контраст                                    |               |
| Контролен панел                             |               |
| Копирање документи                          | 3(            |
| Копирање фотографии                         | 32            |
| Копчиња Контролен панел                     | 813           |
| Летно сметање на времето                    |               |
| Мали сликички (Потврлен лист за печатењето) | 52            |
| Мемориска картичка                          | 22            |
| Мрежни поставки                             |               |
| Обновување бои                              | 32            |
| Олржување                                   | 65.74         |
| Осветленост                                 | 50            |
| Острина                                     | 52            |
| Откривање сцена                             | 52            |
| Панел                                       | 813           |
| Печатење со датум                           |               |
| Печатење фотографии                         | 40.47         |
| Печатење хартија со линии                   | 56.63         |
| Подпржана хартија                           |               |
| Подобрување                                 |               |
| Пораки за грешки                            |               |
| Пораки за грешки                            |               |
| Порамнување на главата за печатење          |               |
| Поставки за заштита на екранот              |               |
| Поставки на виссоот                         |               |
| Поставки на факсот                          | ,             |
| Поставување на Ріссілиде                    |               |
| Поставување рамка                           |               |
|                                             | 1<br>۲۲ ۵۶ ۲۰ |
| проширување (фотографии оез рамки)          | 40.00         |
| газгледпица                                 |               |
| Возорона колија из момориска картичка       | 61 42         |
| гезервна конија на мемориска картичка       | 01.0.<br>     |
| гешавање на проолемите                      | //            |

| Сечење фотографија                       |    |
|------------------------------------------|----|
| Сканирање (копирање документи)           |    |
| Сканирање (копирање фотографии)          |    |
| Сканирање во PDF                         |    |
| Сканирање во ел. пошта                   |    |
| Сканирање на РС                          |    |
| Сканирање на компјутер                   | 63 |
| Сканирање на мемориска картичка          |    |
| Сменете ја касетата со мастило           | 75 |
| Состојба на касетите со мастило          |    |
| Тип хартија                              |    |
| Филтер (стара слика, црно-бело печатење) |    |
| Формат на приказ                         | 75 |
| Хартија, заглавувања                     |    |
| Хартија, ставање                         |    |
| Црвени очи, исправка                     |    |
| Часовник                                 | 75 |
| чистење внатрешност на печатачот         | 91 |

# SR Indeks

| Α   |                                                                                                |                                  |
|-----|------------------------------------------------------------------------------------------------|----------------------------------|
| _   | Automatski ubacivač dokumenata24.                                                              | 88                               |
| В   | Den heine (Collisioner                                                                         | 77                               |
| c   | Bez IVICa/Sa IVICOM                                                                            | 5/                               |
| C   | Čestitka                                                                                       | 44                               |
|     | čišćenie, unutrašniost štampača                                                                | 92                               |
|     | Crveno oko, korekcija13.                                                                       | 53                               |
|     | Čuvanje fotografija (rezervna kopija)61.                                                       | б4                               |
| D   |                                                                                                |                                  |
|     | Datum                                                                                          | 53                               |
|     | Datum/Vreme                                                                                    | 76                               |
|     | Detekcija prizora                                                                              | 53                               |
|     | Digitalni fotoaparat, štampanje                                                                | 72                               |
|     | Dugmad, Kontrolna tabla8.                                                                      | 12                               |
|     | Dvosmerno (brzina štampanja)                                                                   | 53                               |
| F   |                                                                                                |                                  |
|     | Filter (sepija, crno-bela štampa)                                                              | 53                               |
|     | Format prikaza                                                                                 | 76                               |
| L., |                                                                                                |                                  |
|     | Indeksna strana                                                                                | 47                               |
|     | Izgled                                                                                         | 42                               |
| J   |                                                                                                |                                  |
| v   | Jezik (promena prikaza)                                                                        | /6                               |
| ĸ   | 1 IX                                                                                           | ~~                               |
|     | Kertridz, zamena                                                                               | 52                               |
|     | Konfigurisanje PictBridge veze                                                                 | 70                               |
|     | Kontrolna tabla                                                                                | ))<br>1)                         |
|     | Konicolia labia                                                                                | 20                               |
|     | Kopiranje dokumenata                                                                           | 30<br>27                         |
|     | Kvalitet 37.53                                                                                 | 52<br>64                         |
| i   | Wantet                                                                                         | 7                                |
| -   | Letnie računanie vremena                                                                       | 76                               |
| м   |                                                                                                | , 0                              |
|     | Memoriiska kartica                                                                             | 22                               |
|     | Mrežne postavke                                                                                | 76                               |
| 0   | · · ·                                                                                          |                                  |
|     | Obnavljanje boja                                                                               | 32                               |
|     | Održavanje65.                                                                                  | 76                               |
|     | Onsecanie fotografie 8                                                                         | 40                               |
|     | opsecurije rotografije iniminimi on                                                            |                                  |
|     | Oštrina                                                                                        | 53                               |
|     | Ostrina<br>Osvetljenost                                                                        | 53<br>53                         |
|     | Oštrina                                                                                        | 53<br>53<br>77                   |
| Р   | Ostrina<br>Osvetljenost<br>Otklanjanje problema                                                | 53<br>53<br>77                   |
| Ρ   | Ostrina<br>Ostria<br>Ostetijenost<br>Otklanjanje problema                                      | 53<br>53<br>77<br>20             |
| Ρ   | Ostrina<br>Osvetljenost<br>Otklanjanje problema.<br>Papir, ubacivanje<br>Papir, zaglavljivanje | 53<br>53<br>77<br>20<br>36       |
| Ρ   | Ostrina                                                                                        | 53<br>53<br>77<br>20<br>36<br>54 |

| Podesi okvir                                                                                                    | 53       |
|----------------------------------------------------------------------------------------------------|----------|
| Podržani papir                                                                                                  |          |
| Poravnavanje glave za štampanje                                                                                 | 70       |
| Poruke o greškama                                                                                               |          |
| Postavke Bluetooth veze                                                                                         |          |
| Postavke čuvara ekrana                                                                                          | 76       |
| Postavke faksa                                                                                                  |          |
| Prikazivač                                                                                                    |          |
| Proširivanie (štampanie bez ivica)                                                                              |          |
|                                                                                                    |          |
| Rezervna kopija memorijske kartice                                                                              | 61.64    |
|                                                                                                    |          |
| Sat                                                                                                    |          |
| Scan (kopiranie dokumenta)                                                                                      |          |
| Scan (kopiranie fotografija)                                                                                    |          |
| Skeniranje na memorijsku karticu                                                                                |          |
| Skeniranie na računar                                                                                           |          |
| Skeniranie u PDF                                                                                                |          |
| Skenirano šalij u e-poruku                                                                                      |          |
| Štampanie fotografija                                                                                           |          |
| Status kertridža                                                                                                |          |
|                                                                                                    |          |
| Tabla                                                                                                    |          |
|                                                                                                    |          |
| Umaniene sličice (List za proveru štampania)                                                                    |          |
| Uvećavanje (onsecanje)                                                                                          | 40       |
|                                                                                                    |          |
| Veličina papira                                                                                                 | 37.53    |
| Vraćanje na fabričke postavke                                                                                   | 76       |
| Vrsta nanira                                                                                                    | 19 37 53 |
| risca papiralititi interneti interneti interneti interneti interneti interneti interneti interneti interneti in |          |
| Zaglavlijvanje papir                                                                                            | 86       |
| Zamena kertridža                                                                                                | 76       |
| Zasićenie                                                                                                    |          |
| Zumiranie (opsecanie)                                                                                           | 8.40     |
| Zuriniunge (opsecarije)                                                                                         |          |
|                                                                                                    |          |

R S

T U

V

Ζ

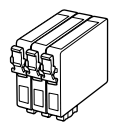

Velikosti kartuš so lahko različne glede na področje. Dostupne veličine spremnika s tintom razlikuju se prema lokacijama.

Достапноста на големините на касетите со мастило зависи од земјата.

Dostupne veličine kertridža zavise od tržišta.

|                                                                                          |     | ВК             | С               | М               | Y               |
|------------------------------------------------------------------------------------------|-----|----------------|-----------------|-----------------|-----------------|
| Epson<br>Stylus<br>Office<br>BX610FW/<br>SX610FW<br>Series * <sup>1</sup> * <sup>2</sup> | Ver | T1001          | T1002           | T1003           | T1004           |
|                                                                                          |     | T0711H         | -               | -               | -               |
|                                                                                          | -   | T0711          | T0712           | T0713           | T0714           |
| Epson Stylus Office<br>TX610FW Series * <sup>3</sup>                                     |     | 103 (T1031)    | 103 (T1032)     | 103 (T1033)     | 103 (T1034)     |
|                                                                                          |     | 73HN (T0731HN) | -               | -               | -               |
|                                                                                          |     | 73N (T0731N)   | 73N<br>(T0732N) | 73N<br>(T0733N) | 73N<br>(T0734N) |
| SL                                                                                       |     | Črna           | Ciano modra     | Vijolična       | Rumena          |
| HR                                                                                       |     | Crna           | Azurna          | Purpurna        | Žuta            |
| МК                                                                                       |     | Црна           | Тиркизна        | Розова          | Жолта           |
| SR                                                                                       |     | Crna           | Tirkizna        | Ružičasta       | Žuta            |

Za več informacij.

Za dodatne informacije.

Добивање повеќе информации.

Za više informacija.

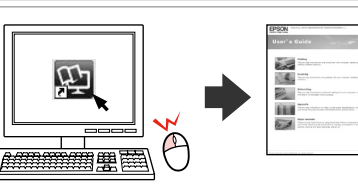

- \*1 Za SX610FW Series, Epson za normalno tiskanje priporoča uporabo kartuš T071.
- \*2 Za BX610FW Series, Epson za kvalitetnejše tiskanje priporoča uporabo kartuš T100.
- \*3 Za TX610FW Series, je lahko v oklepajih izpisana številka kartuše, kar je odvisno od vaše lokacije.
- \*1 Za seriju SX610FW, Epson preporuča spremnike za tintu T071 za normalnu upotrebu.
- \*2 Za seriju BX610FW, Epson preporuča spremnike za tintu T100 za intenzivnu upotrebu.
- \*3 Za seriju TX610FW, brojevi spremnika za tintu navedeni u zagradama možda će biti prikazani, ovisno o području.
- \*1 За серијата SX610FW, Ерѕоп ги препорачува касетите со мастило Т071 за нормално печатење.
- \*2 За серијата ВХ610FW, Ерѕоп ги препорачува касетите со мастило Т100 за квалитетно печатење.
- \*3 За серијата ТХ610FW, броевите на касетите со мастило во заградите може да се прикажани во зависност од земјата.
- \*1 Za seriju SX610FW, Epson preporučuje T071 kertridže za standardno štampanje.
- \*2 Za seriju BX610FW Series, Epson preporučuje T100 kertridže za visoko produktivno štampanje.
- \*3 Za seriju TX610FW, brojčane oznake kertridža u zagradama mogu biti prikazane zavisno od tržišta.

Copyright © 2009 Seiko Epson Corporation. All rights reserved. Printed in XXXXXX

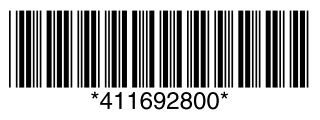